# PEAT VISUAL GUIDE

VOLUME 2: Quick Getting Started with Discounted Cash Flow Module and Integrated Risk Management

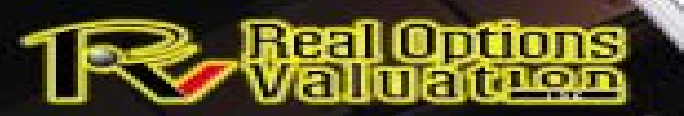

© Copyright 2005-2013 Dr. Johnathan Mun. All rights reserved. Dublin, California. admin@realoptionsvaluation.com REAL OPTIONS VALUATION, Inc. www.realoptionsvaluation.com

### Instructions

- This is a quick getting started guide, not a detailed user manual. See the user manual and related books for more technical information.
- Text in **RED** is instructions, text in **BLUE** is notes for your information only.
- This visual guide showcases the Discounted Cash Flow module and summarizes how the following methods are implemented and run in PEAT using an example model:
  - DCF Metrics (Net Present Value, Internal Rate of Return, Modified Internal Rate of Return, Profitability Index, Return on Investment, Payback Period, and Discounted Payback Period), for individual projects/options and within a Portfolio
  - Analytics (Tornado Analysis for identifying critical success factors, and Scenario Analysis for identifying hot spots)
  - Risk Simulations (running tens of thousands of simulation trials to determine probabilistic risk metrics, comparing dynamic sensitivities of inputs, and comparing risk metrics and returns across multiple projects)
  - Real Options Strategies (visual representation of strategies with decision trees and strategy trees)
  - Real Options Valuation (computes the values of each individual real options path)
  - Portfolio Optimization (budget allocation and optimal project selection subject to budget and other strategic constraints)
  - Management Dashboards (create multiple results dashboards for management)
  - Knowledge and Training Center (quick lessons on using PEAT, project economics basics, and getting started videos)

Start PEAT and Select "Corporate Investments – Stochastic Discount Cash Flow (DCF) Analysis"
 Click "Load Example"

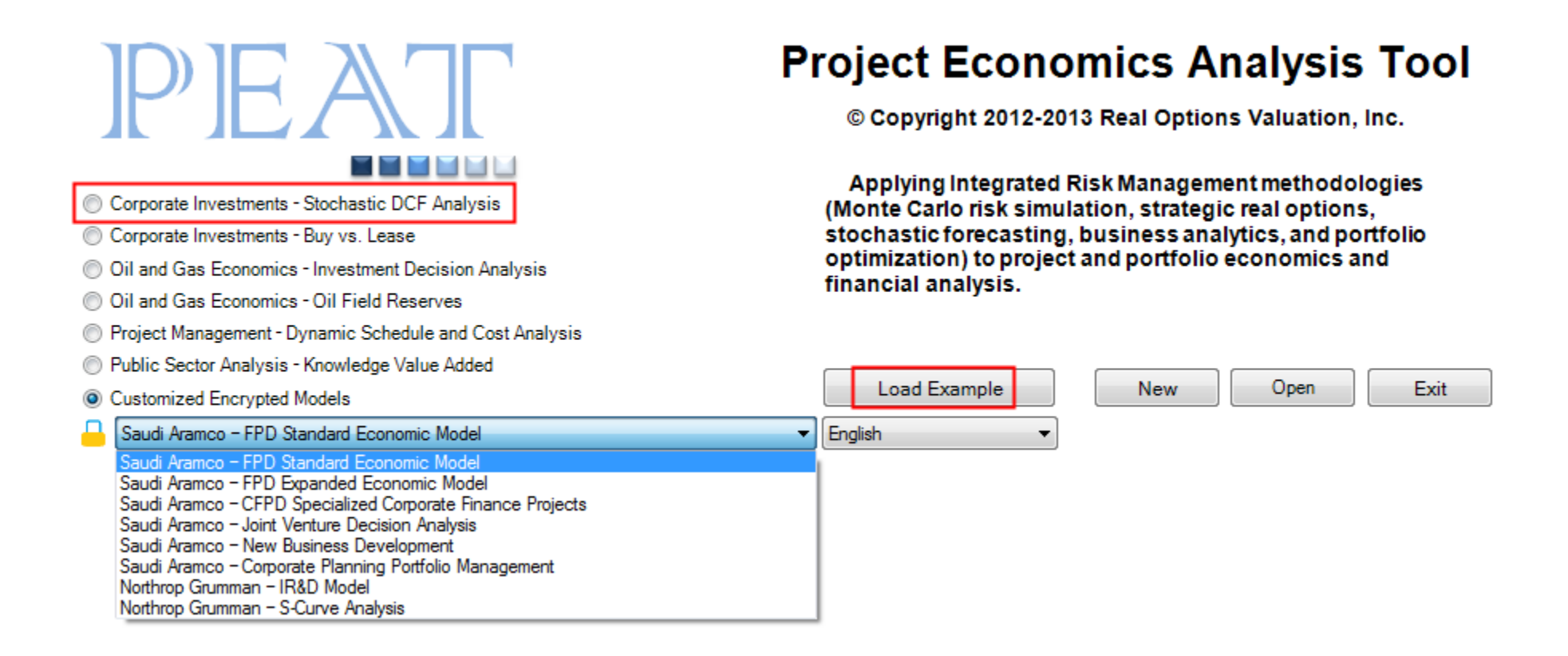

Additional customized "Modules" will be added over time. Click on "Load Example" to follow along and walk through this Visual Guide...

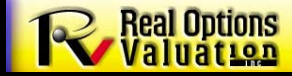

© Copyright 2005-2013 Dr. Johnathan Mun. All rights reserved.

#### Go to "DCF | Project 1 | DCF" to see the sample model data loaded and ready to go

| E [EXAMPLE] - ROV PROJECT ECONOMICS ANALYSIS TOOL                                                                                                    |                               |                                  |                            |                  |                 |                |                  |                |                 | · · · · · · · · · · · · · · · · · · · |  |  |
|----------------------------------------------------------------------------------------------------|-------------------------------|----------------------------------|----------------------------|------------------|-----------------|----------------|------------------|----------------|-----------------|---------------------------------------|--|--|
| ile Edit Projects Report Help                                                                                                    |                               |                                  |                            |                  |                 |                |                  |                |                 |                                       |  |  |
| elcome to the ROV Project Economics Analysis Tool (PEAT). This tool will help you set u<br>recasting and prediction modeling, and optimize your investment portfolio subject to b | up a series of<br>udgetary an | f projects or (<br>d other const | capital investm<br>raints. | ent options, m   | odel their cash | flows, simulat | e their risks, a | nd run advanc  | ed analytics, p | erform                                |  |  |
| Discounted Cash Flow Applied Applytics Risk Simulation Options Strategies Opti                                                                                                    | one Valuation                 | Eorecast                         | Prediction Po              | rtfolio Optimizi | ation Dashbo    | ard Knowled    | ge Center        |                |                 |                                       |  |  |
|                                                                                                    |                               | i   i orecusei                   | reaction pro               |                  |                 |                | ge center        |                |                 |                                       |  |  |
| Custom Calculations (Project1) Project2   Project3   Project4   Project5   Project6                                                                                               | Project7                      | Project8   P                     | roject9   Proje            | ct10   Portfoli  | o Analysis   Di | scount Rates   |                  |                |                 |                                       |  |  |
| 1. Discounted Cash Flow Model (DCF) 2. Cash Flow Ratios 3. Economic Results                                                                                                    | 4. Informati                  | on and Detai                     | s                          |                  |                 |                |                  |                |                 |                                       |  |  |
| DCF Starting Year 2016 DCF Endin                                                                                                    | g Year                        | 2043                             |                            | Discount         | Rate (%)        | 10.00%         | М                | larginal Tax R | ate (%)         | 28.50%                                |  |  |
| Revenues: 1 Rows Direct Costs: 4 Rows                                                                                                    | Indir                         | ect Expenses                     | : 6 🚔                      | Rows (           | Copy Gr         | id             | View Full Gri    | d Assur        | ne Constant Ta  | x Rate 🔻                              |  |  |
| Year                                                                                                    | 2016                          | 2017                             | 2018                       | 2019             | 2020            | 2021           | 2022             | 2023           | 2024            | 2025                                  |  |  |
| Revenues                                                                                                    | 1,742.50                      | 11,737.14                        | 225,850.12                 | 225,850.12       | 225,850.12      | 225,850.12     | 225,850.12       | 225,850.12     | 225,850.12      | 225,850                               |  |  |
| Sales Revenue - Global Sales                                                                                                    | 1,742.50                      | 11,737.14                        | 225,850.12                 | 225,850.12       | 225,850.12      | 225,850.12     | 225,850.12       | 225,850.12     | 225,850.12      | 225,850                               |  |  |
| Direct Costs                                                                                                    | 1,141.09                      | 1,141.09                         | 26,392.75                  | 26,392.75        | 26,392.75       | 26,456.81      | 27,888.82        | 27,888.82      | 27,888.82       | 27,888.                               |  |  |
| Direct R&D                                                                                                    | 1,110.26                      | 1,110.26                         | 24,896.68                  | 24,896.68        | 24,896.68       | 24,896.68      | 24,896.68        | 24,896.68      | 24,896.68       | 24,896.                               |  |  |
| Manufacturing                                                                                                    | 18.50                         | 18.50                            | 414.95                     | 414.95           | 414.95          | 453.38         | 829.89           | 829.89         | 829.89          | 829.89                                |  |  |
| Fabrication                                                                                                    | 12.33                         | 12.33                            | 25.62                      | 25.62            | 25.62           | 51.25          | 51.25            | 51.25          | 51.25           | 51.25                                 |  |  |
| Direct COGS                                                                                                    | 0.00                          | 0.00                             | 1,055.50                   | 1,055.50         | 1,055.50        | 1,055.50       | 2,111.00         | 2,111.00       | 2,111.00        | 2,111.0                               |  |  |
| Gross Profit (Operating Income)                                                                                                    | 601.41                        | 10,596.05                        | 199,457.37                 | 199,457.37       | 199,457.37      | 199,393.31     | 197,961.30       | 197,961.30     | 197,961.30      | 197,961                               |  |  |
| Indirect Expenses (General & Administrative)                                                                                                    | 799.42                        | 3,073.28                         | 9,212.61                   | 9,212.61         | 9,212.61        | 9,212.61       | 9,212.61         | 10,877.49      | 9,567.71        | 9,567.                                |  |  |
| Sales and Administrative                                                                                                    | 0.00                          | 31.00                            | 703.00                     | 703.00           | 703.00          | 703.00         | 703.00           | 703.00         | 703.00          | 703.00                                |  |  |
| Marketing and Advertising                                                                                                    | 0.00                          | 0.00                             | 0.00                       | 0.00             | 0.00            | 0.00           | 0.00             | 0.00           | 0.00            | 0.00                                  |  |  |
| Operations                                                                                                    | 0.00                          | 0.00                             | 1,248.07                   | 1,248.07         | 1,248.07        | 1,248.07       | 1,248.07         | 1,248.07       | 1,248.07        | 1,248.0                               |  |  |
| Maintenance                                                                                                    | 799.42                        | 2,997.82                         | 4,758.48                   | 4,758.48         | 4,758.48        | 4,758.48       | 4,758.48         | 6,423.36       | 5,113.58        | 5,113.5                               |  |  |
| Foreign Transactions                                                                                                    | 0.00                          | 0.00                             | 1,506.00                   | 1,506.00         | 1,506.00        | 1,506.00       | 1,506.00         | 1,506.00       | 1,506.00        | 1,506.0                               |  |  |
| Channel Partners                                                                                                    | 0.00                          | 44.46                            | 997.06                     | 997.06           | 997.06          | 997.06         | 997.06           | 997.06         | 997.06          | 997.06                                |  |  |
| EBITDA: Earnings Before Interest, Taxes, Depreciation and Amortization                                                                                                    | -198.01                       | 7,522.77                         | 190,244.76                 | 190,244.76       | 190,244.76      | 190,180.70     | 188,748.69       | 187,083.81     | 188,393.59      | 188,393                               |  |  |
| Depreciation                                                                                                    | 0.00                          | 9,874.00                         | 39,827.00                  | 39,074.00        | 38,161.00       | 37,206.00      | 36,172.00        | 35,223.00      | 34,478.00       | 33,835.                               |  |  |
| Amortization                                                                                                    | 0.00                          | 0.00                             | 0.00                       | 0.00             | 0.00            | 0.00           | 0.00             | 0.00           | 0.00            | 0.00                                  |  |  |
| EBIT: Earnings Before Interest and Taxes                                                                                                    | -198.01                       | -2,351.23                        | 150,417.76                 | 151,170.76       | 152,083.76      | 152,974.70     | 152,576.69       | 151,860.81     | 153,915.59      | 154,558                               |  |  |
| Interact III                                                                                                    | 0.00                          | 1 6 770 22                       | 1 25 002 66                | 22 767 15        | 10 224 25       | 15 0/0 50      | 12 062 00        | 10 202 70      | 11 571 22       | • • • • •                             |  |  |
|                                                                                                    |                               |                                  |                            |                  |                 |                |                  |                |                 |                                       |  |  |

In your own model, simply enter the required inputs (input boxes) or Copy | Paste from Excel or another data source. You can add/reduce the number of rows to show for each category, and Copy Grid to paste into Excel/Word/PowerPoint, etc.

#### Go to "DCF | Project 1 | Cash Flow Ratios" and see the sample inputs and results

| Exercise (Construct 1) From the lep                 Exercise (Construct 1)               Exercise (Construct 1)                 Exercise (Construct 1)               Exercise (Construct 1)                 Exercise (Construct 1)               Exercise (Construct 1)                 Exercise (Construct 1)               Exercise (Construct 1)                 Exercise (Construct 1)               Exercise (Construct 1)                 Exercise (Construct 1)               Exercise (Construct 1)                 Exercise (Construct 1)               Exercise (Construct 1)                 Exercise (Construct 1)               Exercise (Construct 1)                 Exercise (Construct 1)               Exercise (Construct 1)                 Exercise (Construct 1)               Exercise (Construct 1)                 Exercise (Construct 1)               Exercise (Construct 1)                 Exercise (Construct 1)               Exercise (Construct 1)                 Exercise (Construct 1)               Exercise (Construct 1)                 Exerint (Construct 1)                                                                                                    |
|----------------------------------------------------------------------------------------------------|
| File       Current Cash Projects       Aregort       Projects       Aregort       Area         Decounted Cash Flow       Applied Analytics       Rask Simulation       Options       Strategies       Options       Strategies </th                                                                                                    |
| Welcome to the ROV Project Economics Analysis Tool (PEAT). This tool will help you set up a series of projects or capital investment options, model their cash flows, simulate their risks, and run advanced analytics, perform forecasting and project and optimize your investment options.           Decounted Cash Flow         Applied Analytics         Risk Simulation         Options Strategies         Options Valuation         Froject3         Project4         Froject3         Project4         Project4         Project4         Project5         Project5         Project5         Project5         Project5         Project4         Project5         Project5                                                                       |
| Discounted Cash Flow         Appled Analytics         Risk Simulation         Options Strategies         Options Valuation         Forecast Prediction         Portfolio Optimization         Dashboard         Knowledge Center           Custom Calculations         Project1         Project2         Project3         Project4         Project3         Project4         Project3         Project4         Project3         Project3         Project3         Project4         Project4         Project3         A. Information and Details           Current Asset         32,806.00         Current Liabilities         18,370.00         Long-Term Operating Assets         114,095.00         Total Inventories         676.61           Accounts Receivables         4,016.00         Shares Outstanding         1132,357.090         Stock Price Per Share         27.00         Common Equity         70,530.00           Total Assets         146,901.00         Total Debt         58,001.00         Total Net Operating Capital         128,531.00         Immon Page Page Page Page Page Page Page Page                                                                                                    |
| Descurited Cash Flow         Applied Analytics         Risk Simulation         Options Strategies         Options Strategies         Strategies         Strategies         Strategies         Strategies         Strategies         Strategies         Strategies         Strategies         Strategies         Strategies         Strategies         Strategies         Strategies         Stra |
| Custom Calculations         Project1         Project2         Project3         Project3 </th                                                                                                    |
| 1. Discounted Cash Flow Model (DCF)       Cash Flow Ration       32,806.00       Current Liabilities       18,370.00       Long-Term Operating Assets       114,095.00       Total Inventories       676.61         Accounts Receivables       4,016.00       Shares Outstanding       1,132,337,090       Stock Price Per Share       27.00       Common Equity       70,530.00         Total Assets       146,901.00       Total Debt       58,001.00       Total Net Operating Capital       128,531.00         Wew Full Grid       Copy Grid         Vear       2016       2017       2018       2019       2020       2021       2022       2023       2024       2         Vear       2016       2017       2018       2019       2020       2021       2022       2023       2024       2       2         Vear       2016       2017       2018       2019       2020       2021       2022       2023       2024       2       2       2       2       2       2       2       2       2       2       2       2       2       2       2       2       2       2       2       2       2       2       2       2       2       2       2 </th                                                                                                    |
| Current Asset         32,806.00<br>4,016.00         Current Liabilities<br>4,016.00         18,370.00<br>Shares Outstanding<br>1,132,357,990         Long-Term Operating Assets<br>5tock Price Per Share         114,095.00<br>27.00         Total Inventories<br>Common Equity         676.61           Total Assets         146,901.00         Total Debt         58,001.00         Total Net Operating Capital         128,531.00         Total Net Operating Capital         128,531.00         Total Net Full Grid         Copy Grid           Year         2016         2017         2018         2019         2020         2021         2022         2023         2024         2            EARNINGS BEFORE INT, TAX, DEP, AMORT (EBITDA)         1-98.01         7,522.77         190,244.76         190,244.76         190,180.70         188,748.69         187,083.81         188,393.59         188,<br>EARNINGS BEFORE INTEREST AND TAXES (EBIT)         1-98.01         7,522.77         190,244.76         190,244.76         190,180.70         188,748.69         187,083.81         188,393.59         188,<br>EARNINGS BEFORE INTEREST AND TAXES (EBIT)         1-98.01         -2,531.23         150,417.76         151,107.07         152,974.70         152,974.70         152,976.69         151,680.81         153,915.59         101,776.22         104,         F           NET OPERATING PROFIT AFTER TAXES (NOPAT)         1-41.58         -1,681                                                                       |
| Content Fisher       200000       Content Fisher       20,0000       Long Tellin Operating Paces       27,00       Common Equity       70,530,00         Accounts Receivables       4,016.00       Shares Outstanding       1,132,357,090       Stock Price Per Share       27,00       Common Equity       70,530,00         Total Assets       146,901.00       Total Debt       58,001.00       Total Net Operating Capital       128,531,00       Common Equity       70,530,00         Year       2016       2017       2018       2019       2020       2021       2022       2023       2024       2         EARNINGS BEFORE INT, TAX, DEP, AMORT (EBITDA)       -198.01       7,522.77       190,244.76       190,244.76       190,180.70       188,748.69       187,083.81       188,393.59       188,         EARNINGS BEFORE INTEREST AND TAXES (EBIT)       -198.01       -2,351.23       150,417.76       151,170.76       152,093.76       152,974.70       152,576.69       151,860.81       153,915.59       154,         NET INCOME (NI)       -141.58       -6,528.34       89,035.45       91,808.58       94,994.48       98,049.50       99,753.00       99,783.27       101,776.22       104,         NET CASH FLOW (NCF)       -141.58       3,345.66       128,862.45       13                                                                                                    |
| Accounts necessary       Augusta       Augusta       Augusta       Augusta       Augusta       Busk Friderer Binare       Endo       Common Equity       Augusta         Total Assets       146,901.00       Total Debt       58,001.00       Total Net Operating Capital       128,531.00         Year       2016       2017       2018       2019       2020       2021       2022       2023       2024       2         EARNINGS BEFORE INT, TAX, DEP, AMORT (EBITDA)       -198.01       7,522.77       190,244.76       190,244.76       190,180.70       188,748.69       187,083.81       188,393.59       188,         EARNINGS BEFORE INT, TAX, DEP, AMORT (EBITDA)       -198.01       -2,251.23       150,417.76       151,170.76       152,083.76       152,974.70       152,576.69       151,860.81       153,915.59       154,         NET COME (NI)       -141.58       -6,528.34       89,035.45       91,808.58       94,994.48       98,049.50       99,753.00       99,783.27       101,776.22       104,         NET CASH FLOW (NCF)       -141.58       -1,681.13       107,548.70       108,087.09       108,798.89       109,376.91       109,092.33       108,580.48       110,049.65       110,         NET CASH FLOW (NCF)       -141.58       8,192.87 <td< td=""></td<>                                                                                                    |
| Total Assets       Tetal Debt       38,001.00       Total Assets       View Full Grid       Copy Grid         Vear       2016       2017       2018       2019       2020       2021       2022       2023       2024       2         EARNINGS BEFORE INT, TAX, DEP, AMORT (EBITDA)       -198.01       7,522.77       190.244.76       190.244.76       190.180.70       188,748.69       187,083.81       188,393.59       188,         EARNINGS BEFORE INT, TAX, DEP, AMORT (EBITDA)       -198.01       -2,351.23       150,417.76       151,170.76       152,083.76       152,974.70       152,576.69       151,860.81       153,915.59       154,         NET INCOME (NI)       -141.58       -6,528.34       89,035.45       91,808.58       94,994.48       98,049.50       99,753.00       99,783.27       101,776.22       104,         NET OPERATING PROFIT AFTER TAXES (NOPAT)       -141.58       -1,681.13       107,548.70       108,087.09       108,739.89       109,376.91       109,092.33       108,580.48       110,049.65       110,         NET CASH FLOW (NCF)       -141.58       8,192.87       147,375.70       147,161.09       146,500.89       145,582.91       145,264.33       143,803.48       144,527.65       144,         RETURN ON INVESTED CAPITAL (ROIC)                                                                                                    |
| Year         2016         2017         2018         2019         2020         2021         2022         2023         2024         2           EARNINGS BEFORE INT, TAX, DEP, AMORT (EBITDA)         -198.01         7,522.77         190,244.76         190,244.76         190,180.70         188,748.69         187,083.81         188,393.59         188,           EARNINGS BEFORE INTEREST AND TAXES (EBIT)         -198.01         -2,351.23         150,417.76         151,170.76         152,974.70         152,576.69         151,860.81         153,915.59         154,           NET INCOME (NI)         -141.58         -6,528.34         89,035.45         91,808.58         94,994.48         98,049.50         99,753.00         99,783.27         101,776.22         104,           NET OPERATING PROFIT AFTER TAXES (NOPAT)         -141.58         -1,681.13         107,548.70         108,087.09         108,739.89         109,376.91         109,092.33         108,580.48         110,049.65         110,           NET CASH FLOW (NCF)         -141.58         8,192.87         147,375.70         147,161.09         146,502.91         145,264.33         143,803.48         144,527.65         144,           REC CASH FLOW (NCF)         -141.58         8,192.87         147,375.70         147,161.09         146,500.89                                                                                                    |
| Year       2016       2017       2018       2019       2020       2021       2022       2023       2024       2         EARNINGS BEFORE INT, TAX, DEP, AMORT (EBITDA)       -198.01       7,522.77       190,244.76       190,244.76       190,180.70       188,748.69       187,083.81       188,393.59       188,         EARNINGS BEFORE INTEREST AND TAXES (EBIT)       -198.01       -2,351.23       150,417.76       151,170.76       152,974.70       152,576.69       151,860.81       153,915.59       154,         NET INCOME (NI)       -141.58       -6,528.34       89,035.45       91,808.58       94,994.48       98,049.50       99,753.00       99,783.27       101,776.22       104,         NET OPERATING PROFIT AFTER TAXES (NOPAT)       -141.58       -1,681.13       107,548.70       108,087.09       108,739.89       109,376.91       109,092.33       108,580.48       110,049.65       110,         NET CASH FLOW (NCF)       -141.58       8,192.87       147,375.70       147,161.09       146,500.89       146,582.91       145,264.33       143,803.48       144,527.65       144,         FREE CASH FLOW (NCF)       -141.58       8,192.87       147,375.70       147,161.09       146,500.89       146,582.91       145,264.33       143,803.48       144,527.65                                                                                                    |
| EARNINGS BEFORE INT, TAX, DEP, AMORT (EBITDA)       -198.01       7,522.77       190,244.76       190,244.76       190,180.70       188,748.69       187,083.81       188,393.59       188,         EARNINGS BEFORE INTEREST AND TAXES (EBIT)       -198.01       -2,351.23       150,417.76       151,170.76       152,083.76       152,974.70       152,576.69       151,860.81       153,915.59       154,         NET INCOME (NI)       -141.58       -6,528.34       89,035.45       91,808.58       94,994.48       98,049.50       99,753.00       99,783.27       101,776.22       104,         NET OPERATING PROFIT AFTER TAXES (NOPAT)       -141.58       -1,681.13       107,548.70       108,087.09       108,739.89       109,376.91       109,092.33       108,580.48       110,049.65       110,         NET CASH FLOW (NCF)       -141.58       8,192.87       147,375.70       147,161.09       146,502.91       145,264.33       143,803.48       144,527.65       144,         FREE CASH FLOW (NCF)       -141.58       8,192.87       147,375.70       147,161.09       146,900.89       146,582.91       145,264.33       143,803.48       144,527.65       144,         FREE CASH FLOW (NCF)       -0.11%       -1.31%       83.68%       84.09%       85.10%       84.88%       84.48%                                                                                                    |
| EARNINGS BEFORE INTEREST AND TAXES (EBIT)       -198.01       -2,351.23       150,417.76       151,170.76       152,083.76       152,974.70       152,576.69       151,860.81       153,915.59       154,         NET INCOME (NI)       -141.58       -6,528.34       89,035.45       91,808.58       94,994.48       98,049.50       99,753.00       99,783.27       101,776.22       104,         NET OPERATING PROFIT AFTER TAXES (NOPAT)       -141.58       -1,681.13       107,548.70       108,087.09       108,739.89       109,376.91       109,092.33       108,580.48       110,049.65       110,         NET CASH FLOW (NCF)       -141.58       3,345.66       128,862.45       130,882.58       133,155.48       135,255.00       135,006.27       136,254.22       137,         OPERATING CASH FLOW (NCF)       -141.58       8,192.87       147,375.70       147,161.09       146,900.89       146,582.91       145,264.33       143,803.48       144,527.65       144,         FREE CASH FLOW (FCF)       -141.58       8,192.87       147,375.70       147,161.09       146,900.89       146,582.91       145,264.33       143,803.48       144,527.65       144,         RETURN ON INVESTED CAPITAL (ROIC)       -0.11%       -1.31%       83.68%       84.09%       85.10%       84.88% <td< th=""></td<>                                                                                                    |
| NET INCOME (NI)       -141.58       -6,528.34       89,035.45       91,808.58       94,994.48       98,049.50       99,753.00       99,783.27       101,776.22       104,         NET OPERATING PROFIT AFTER TAXES (NOPAT)       -141.58       -1,681.13       107,548.70       108,087.09       108,739.89       109,376.91       109,092.33       108,580.48       110,049.65       110,         NET CASH FLOW (NCF)       -141.58       3,345.66       128,862.45       130,882.58       133,155.48       135,255.00       135,906.27       136,254.22       137,         OPERATING CASH FLOW (NCF)       -141.58       8,192.87       147,375.70       147,161.09       146,900.89       146,582.91       145,264.33       143,803.48       144,527.65       144,         FREE CASH FLOW (PCF)       -141.58       8,192.87       147,375.70       147,161.09       146,900.89       146,582.91       145,264.33       143,803.48       144,527.65       144,         RETURN ON INVESTED CAPITAL (ROIC)       -0.11%       -1.31%       83.68%       84.09%       84.60%       85.10%       84.88%       84.48%       85.62%       85         ECONOMIC VALUE ADDED (EVA)       -1,299,467.71%       -1,453,422.95%       9,469,559.84%       9,523,399.34%       9,588,678.84%       9,623,923.34%       9,57                                                                                                    |
| NET OPERATING PROFIT AFTER TAXES (NOPAT)       -141.58       -1,681.13       107,548.70       108,087.09       108,739.89       109,376.91       109,092.33       108,580.48       110,049.65       110,         NET CASH FLOW (NCF)       -141.58       3,345.66       128,862.45       130,882.58       133,155.48       135,255.00       135,925.00       135,006.27       136,254.22       137,         OPERATING CASH FLOW (OCF)       -141.58       8,192.87       147,375.70       147,161.09       146,900.89       146,582.91       145,264.33       143,803.48       144,527.65       144,         FREE CASH FLOW (FCF)       -141.58       8,192.87       147,375.70       147,161.09       146,900.89       146,582.91       145,264.33       143,803.48       144,527.65       144,         RETURN ON INVESTED CAPITAL (ROIC)       -0.11%       -1.31%       83.68%       84.09%       84.60%       85.10%       84.88%       84.48%       85.62%       85         ECONOMIC VALUE ADDED (EVA)       -1,299,467.71%       -1,453,422.95%       9,469,559.84%       9,523,399.34%       9,588,678.84%       9,623,923.34%       9,572,737.92%       9,719,654.69%       9,765,         TIMES INTEREST EARNED (TIE)       -0.35       5.81       6.64       7.91       9.66       11.68       12.34                                                                                                    |
| NET CASH FLOW (NCF)       -141.58       3,345.66       128,862.45       130,882.58       133,155.48       135,255.0       135,925.00       135,006.27       136,254.22       137,         OPERATING CASH FLOW (OCF)       -141.58       8,192.87       147,375.70       147,161.09       146,900.89       146,582.91       145,264.33       143,803.48       144,527.65       144,         FREE CASH FLOW (FCF)       -141.58       8,192.87       147,375.70       147,161.09       146,900.89       146,582.91       145,264.33       143,803.48       144,527.65       144,         RETURN ON INVESTED CAPITAL (ROIC)       -0.11%       -1.31%       83.68%       84.09%       84.60%       85.10%       84.88%       84.48%       85.62%       85         ECONOMIC VALUE ADDED (EVA)       -1,299,467.71%       -1,453,422.95%       9,469,559.84%       9,523,399.34%       9,562,381.05%       9,623,923.34%       9,572,737.92%       9,719,654.69%       9,765,         TIMES INTEREST EARNED (TIE)       -0.35       5.81       6.64       7.91       9.66       11.68       12.34       13.30       1         NET PROFIT MARGIN (NPM)       -8.12%       -55.62%       39.42%       40.65%       42.06%       43.41%       44.17%       44.18%       45.06%       *                                                                                                    |
| OPERATING CASH FLOW (OCF)         -141.58         8,192.87         147,375.70         147,161.09         146,900.89         145,264.33         143,803.48         144,527.65         144,           FREE CASH FLOW (FCF)         -141.58         8,192.87         147,375.70         147,161.09         146,900.89         146,582.91         145,264.33         143,803.48         144,527.65         144,           FREE CASH FLOW (FCF)         -141.58         8,192.87         147,375.70         147,161.09         146,900.89         146,582.91         145,264.33         143,803.48         144,527.65         144,           RETURN ON INVESTED CAPITAL (ROIC)         -0.11%         -1.31%         83.68%         84.09%         84.60%         85.10%         84.88%         84.48%         85.62%         85           ECONOMIC VALUE ADDED (EVA)         -1,299,467.71%         -1,453,422.95%         9,469,559.84%         9,523,399.34%         9,552,381.05%         9,623,923.34%         9,572,737.92%         9,719,654.69%         9,765,           TIMES INTEREST EARNED (TIE)         -0.35         5.81         6.64         7.91         9.66         11.68         12.34         13.30         1           NET PROFIT MARGIN (NPM)         -8.12%         -55.62%         39.42%         40.65%         42.06%                                                                                                    |
| FREE CASH FLOW (FCF)       -141.58       8,192.87       147,375.70       147,161.09       146,900.89       146,582.91       145,264.33       143,803.48       144,527.65       144,         RETURN ON INVESTED CAPITAL (ROIC)       -0.11%       -1.31%       83.68%       84.09%       84.60%       85.10%       84.88%       84.48%       85.62%       85         ECONOMIC VALUE ADDED (EVA)       -1,299,467.71%       -1,453,422.95%       9,469,559.84%       9,523,399.34%       9,552,381.05%       9,623,923.34%       9,572,737.92%       9,719,654.69%       9,765,         TIMES INTEREST EARNED (TIE)       -0.35       5.81       6.64       7.91       9.66       11.68       12.34       13.30       1         NET PROFIT MARGIN (NPM)       -8.12%       -55.62%       39.42%       40.65%       42.06%       43.41%       44.17%       44.18%       45.06%       46       ~                                                                                                    |
| RETURN ON INVESTED CAPITAL (ROIC)       -0.11%       -1.31%       83.88%       84.09%       84.60%       85.10%       84.88%       84.48%       85.62%       85         ECONOMIC VALUE ADDED (EVA)       -1,299,467.71%       -1,453,422.95%       9,469,559.84%       9,523,399.34%       9,588,678.84%       9,652,381.05%       9,623,923.34%       9,572,737.92%       9,719,654.69%       9,765,         TIMES INTEREST EARNED (TIE)       -0.35       5.81       6.64       7.91       9.66       11.68       12.34       13.30       1         NET PROFIT MARGIN (NPM)       -8.12%       -55.62%       39.42%       40.65%       42.06%       43.41%       44.17%       44.18%       45.06%       46       ~                                                                                                    |
| ECONOMIC VALUE ADDED (EVA)       -1,299,467./1%       -1,453,422.95%       9,469,559.84%       9,523,399.34%       9,552,381.05%       9,623,923.34%       9,572,737.92%       9,719,554.69%       9,765,         TIMES INTEREST EARNED (TIE)       -0.35       5.81       6.64       7.91       9.66       11.68       12.34       13.30       1         NET PROFIT MARGIN (NPM)       -8.12%       -55.62%       39.42%       40.65%       42.06%       43.41%       44.17%       44.18%       45.06%       46                                                                                                    |
| NET PROFIT MARGIN (NPM)     -8.12%     -55.62%     39.42%     40.65%     42.06%     43.41%     44.17%     44.18%     45.06%     46                                                                                                    |
| NEL FROTI I MINIOJIN (INFINI)         -0.12 /0         -33.42 /0         99.42 /0         40.00 /0         45.41 /0         44.16 /0         43.00 /0         40                                                                                                    |
|                                                                                                    |
| Balance Sheet Ratios                                                                                                    |
| CURRENT RATIO (CR) 1.79 BOOK VALUE PER SHARE (BV) 0.00                                                                                                    |
| QUICK RATIO (QR) 1.75 DEBT TO ASSET RATIO 39.48%                                                                                                    |
| NET OPERATING WORKING CAPITAL (NOWC) 14,436.00 MARKET TO BOOK RATIO (MB) 433.484.21                                                                                                    |
| NET OPERATING CAPITAL (NOC) 128,531.00 EQUITY MULTIPLIER (EM) 2.08                                                                                                    |
| MARKET VALUE ADDED (MVA)         30,573,570,900.00         DEBT TO EQUITY RATIO (DE)         0.82                                                                                                    |
|                                                                                                    |

You can click on the droplist to view results in dollars or in relative percentages, View Full Grid or to Copy Grid to paste into another software like Excel...

Real Options Valuation 5

#### Go to "DCF | Project 1 | Economic Results" and see the computed results. No other actions are required other than playing with some droplists...

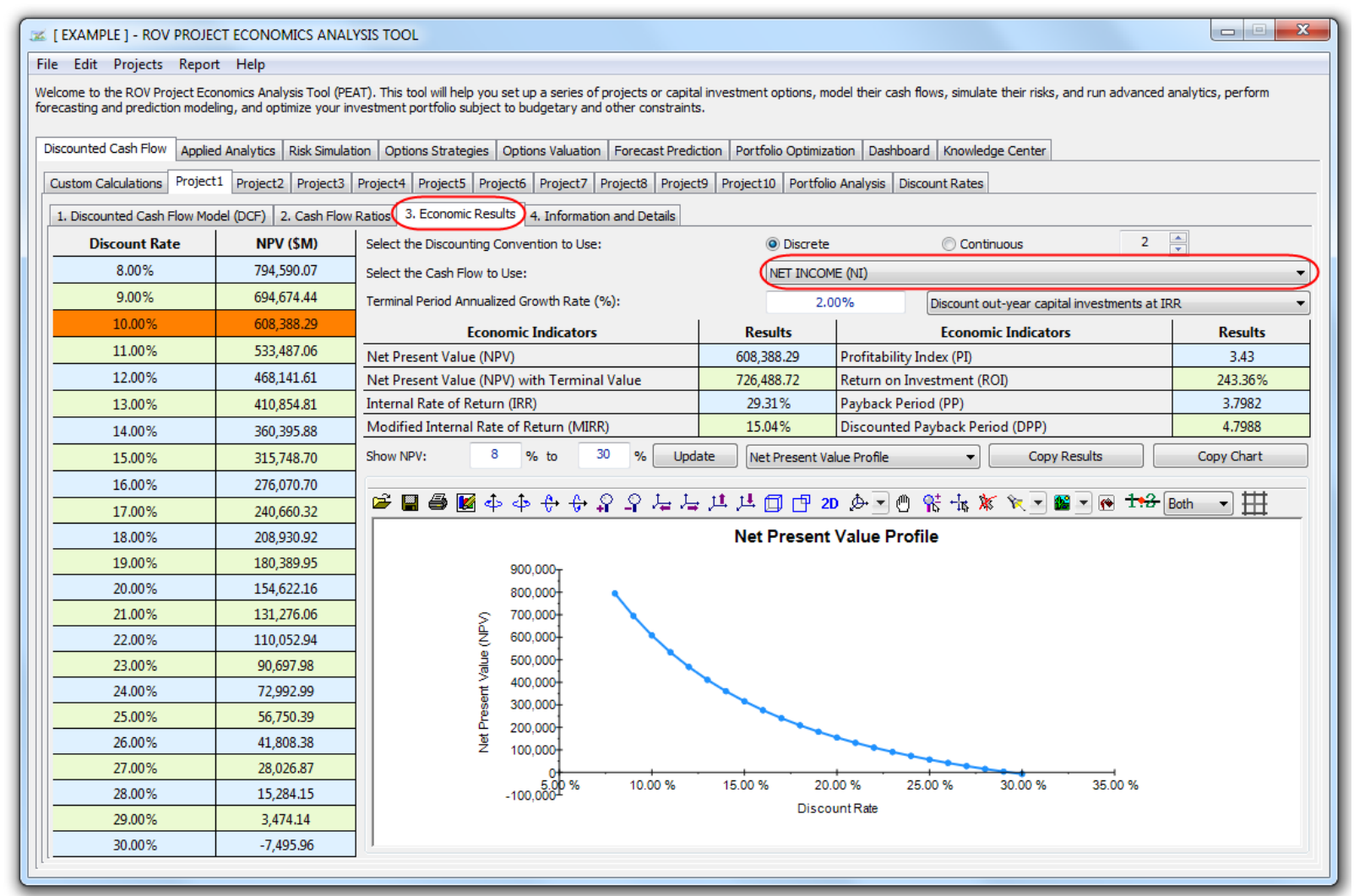

You can compute the project economic and financial metrics using different cash flows by choosing the relevant droplist items. You can also change the type of chart to display from the chart droplist as well as change the look and feel of the chart as required...

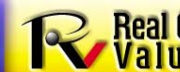

Real Options Valuation 6 © Copyright 2005-2013 Dr. Johnathan Mun. All rights reserved.

#### Go to "DCF | Project 1 | Information and Details"

| I EXAMPLE ] - ROV PROJECT ECONOMICS ANALYSIS TOOL                                                                                                    |
|----------------------------------------------------------------------------------------------------|
| <u>File Edit P</u> rojects <u>R</u> eport <u>H</u> elp                                                                                                    |
| Welcome to the ROV Project Economics Analysis Tool (PEAT). This tool will help you set up a series of projects or capital investment options, model their cash flows, simulate their risks, and run advanced analytics, perform forecasting and prediction modeling, and optimize your investment portfolio subject to budgetary and other constraints. |
| Discounted Cash Flow Applied Analytics Risk Simulation Options Strategies Options Valuation Forecast Prediction Portfolio Optimization Dashboard Knowledge Center                                                                                                    |
| Custom Calculations Project1 Project2 Project3 Project4 Project5 Project6 Project7 Project8 Project9 Project10 Portfolio Analysis Discount Rates                                                                                                    |
| 1. Discounted Cash Flow Model (DCF) 2. Cash Flow Ratios 3. Economic Results 4. Information and Details                                                                                                    |
| Project or Option Title:                                                                                                    |
| Corporate Objective:                                                                                                    |
| Proponent Group:                                                                                                    |
| Reference Number:                                                                                                    |
| Program Type:                                                                                                    |
| A  N B I I I I I I I I I I I I I I I I I I                                                                                                    |
| Primary Justification:                                                                                                    |
| Funds Status:                                                                                                    |
| Total Investment Cost:                                                                                                    |
| Total Budget for the Year:                                                                                                    |
| Total Budget for:                                                                                                    |
| NPV:                                                                                                    |
|                                                                                                    |
| Link File                                                                                                    |

You can enter in the project specific details as required, and replicate this on other projects as required... Categories can be customized and you can also link external files that may be relevant to this project using the Link File button... When you are done with this Project, note that you can continue to view other projects or proceed to the next step... As information, you can DUPLICATE, ADD, DELETE Project tabs as required without any limit...

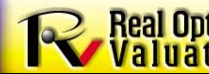

Real Options © Copyright 2005-2013 Dr. Johnathan Mun. All rights reserved.

#### Go to "DCF | Portfolio Analysis" and play with some of the checklists and droplists...

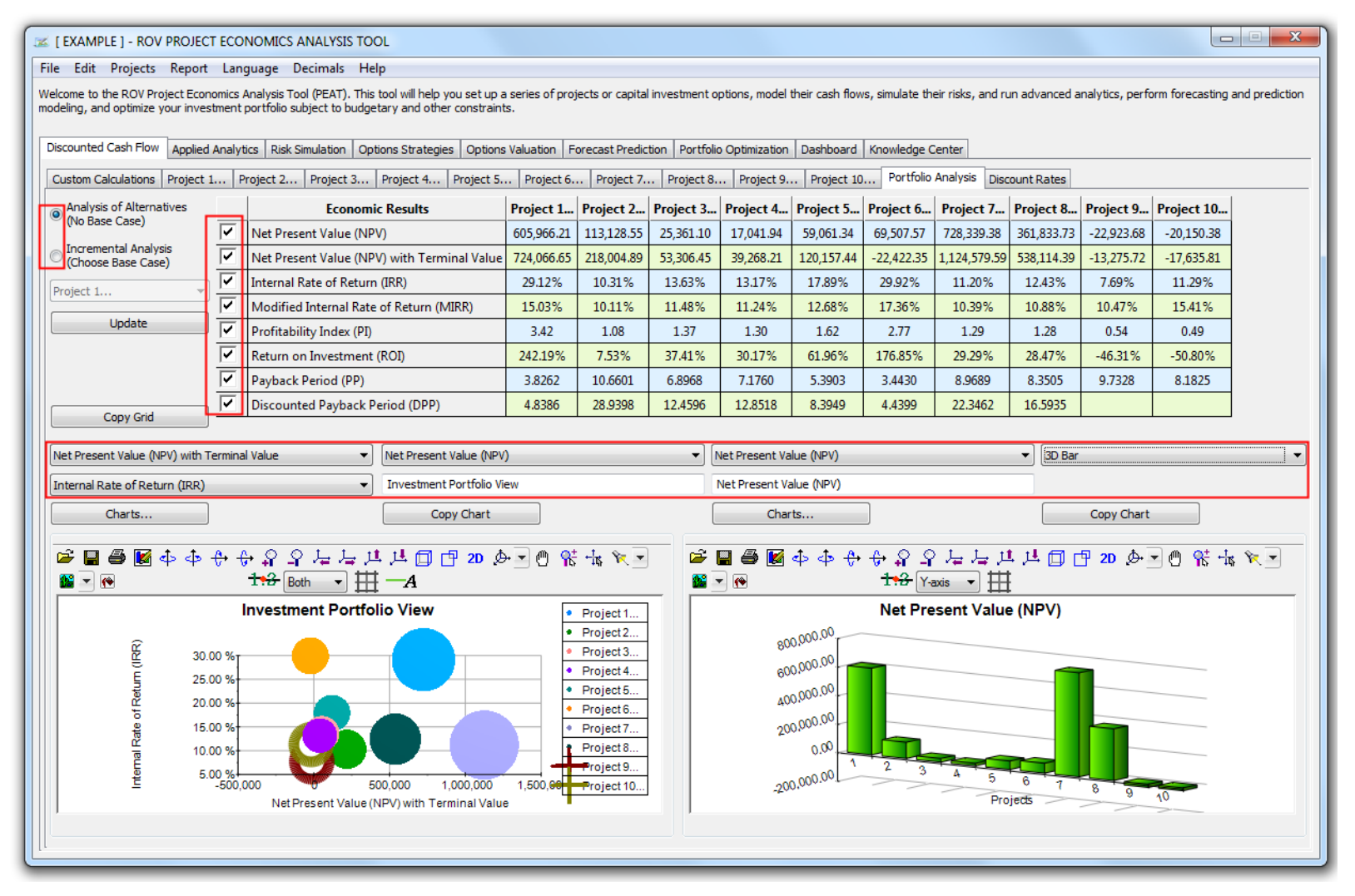

All projects are summarized in this tab as a Portfolio. You can now compare all single point results of the main project economic metrics, modify and view different charts, copy the results and charts to Excel or PowerPoint, and change details as well as the look and feel of the charts as required...

Real Options © Copyright 2005-2013 Dr. Johnathan Mun. All rights reserved.

## Go to "DCF | Custom Calculations" and play with the worksheet and its functions, as well as perform some Live Excel Links

| <b>X   , ≤) • (</b> ≤ •   <del>-</del>    |              |            |                                       |                                   |                                        | Excel Sc                                | ource Filea                 | xls [Compatibil                          | ity Mode] - | - Microsoft Ex   | cel                 |                 |                |               |           |           |                   |                   |                   |
|-------------------------------------------|--------------|------------|---------------------------------------|-----------------------------------|----------------------------------------|-----------------------------------------|-----------------------------|------------------------------------------|-------------|------------------|---------------------|-----------------|----------------|---------------|-----------|-----------|-------------------|-------------------|-------------------|
| File Home Insert Page Layout Formulas     |              | ∎ ≫r       | Wrap Text                             | General                           | Ŧ                                      | <b>S</b>                                |                             | Normal                                   | Bad         |                  | Good                | Neutral         | Calcu          | lation        |           | €         | *                 | Σ AutoSum         | · 🖅 🕅             |
| Paste B I U - B - V                       | A - E = =    |            | Merge & Center 🔻                      | \$ - %                            | , 00.00                                | Conditional                             | Format                      | Check Cell                               | Expl        | lanatory         | Input               | Linked Ce       | Note           |               | 1         | Insert D  | elete Format      | Fill *            | Sort & Find &     |
| Vert Painter     Vert                     | -            | Alianman   |                                       | Num                               | har                                    | Formatting * a                          | as Table ≁                  |                                          |             |                  | dar                 |                 |                |               |           | *         | Tolle             | ⊘ Clear *         | Filter * Select * |
|                                           | 1.9          | Anynmen    |                                       | r Nulli                           | DEI 13                                 |                                         |                             |                                          |             | 30               | nes                 |                 |                |               |           |           | cens              | -                 | ulung             |
|                                           | -            |            | _                                     | -                                 | -                                      |                                         |                             |                                          |             |                  | -                   |                 |                | -             |           | -         | -                 | _                 | -                 |
| AB                                        | C            | D          | E                                     | F                                 | G                                      | H                                       |                             | J                                        |             | K                | L                   | M               | N              | 0             |           | P         | Q                 | R                 | S                 |
| 4 Base Year                               | 2014         |            | Sum PV Net Re                         | nefits                            | \$4 762 09                             | Discou                                  | nt Type                     | Discusto                                 | Fad af Ya   | Discontin        |                     |                 |                |               |           |           |                   |                   |                   |
| 5 Start Year                              | 2014         |            | Sum PV Investr                        | nents                             | \$1,634,22                             | 210000                                  |                             | Discrete                                 | Ellu-ol-Te  |                  | 9                   |                 |                |               |           |           |                   |                   |                   |
| 6 Market Risk-Adjusted Discount Rate      | 15.00%       |            | Net Present Val                       | ue                                | \$3,127.87                             | Model                                   | 7                           | Include                                  | Terminal V  | /aluation        |                     |                 |                |               |           |           |                   |                   |                   |
| 7 Private-Risk Discount Rate              | 5.00%        |            | Internal Rate of                      | Return                            | 55.68%                                 |                                         |                             | 1                                        |             |                  |                     |                 |                |               |           |           |                   |                   |                   |
| 8 Terminal Period Growth Rate             | 2.00%        |            | Return on Inves                       | tment                             | 191.40%                                |                                         |                             |                                          |             |                  |                     |                 |                |               |           |           |                   |                   |                   |
| 9 Effective Tax Rate                      | 40.00%       |            | Profitability Inde.                   | x                                 | 2.91                                   |                                         |                             |                                          |             |                  |                     |                 |                |               |           |           |                   |                   |                   |
| 10                                        |              |            | -                                     |                                   |                                        |                                         |                             |                                          |             |                  |                     |                 |                |               |           |           |                   |                   |                   |
| 11                                        | 2014         | 2015       | 2016                                  | 2017                              | 2018                                   | 2019                                    | )                           | 2020                                     | 2021        | 2022             | 2023                |                 |                |               |           |           |                   |                   |                   |
| 12 Product A Avg Price/Unit               | 10           | 10.5       | 11                                    | 11.5                              | 12                                     | 12.5                                    | ō                           | 13                                       | 13.5        | 14               | 14.5                |                 |                |               |           |           |                   |                   |                   |
| 13 Product B Avg Price/Unit               | 12.25        | 12.5       | 12.75                                 | 13                                | 13.25                                  | 13.5                                    | 5 ·                         | 13.75                                    | 14          | 14.25            | 14.5                |                 |                |               |           |           |                   |                   |                   |
| 14 Product C Avg Price/Unit               | 15.15        | 15.3       | 15.45                                 | 15.6                              | 15.75                                  | 15.9                                    | · ·                         | 16.05                                    | 16 K E      | xcel Linking     |                     |                 |                | 23            |           |           |                   |                   |                   |
| 15 Product A Sale Quantity ('000s)        | 50           | 50         | 50                                    | 50                                | 50                                     | 50                                      | )                           | 50                                       | -           |                  |                     |                 |                |               |           |           |                   |                   |                   |
| 16 Product B Sale Quantity ('000s)        | 35           | 35         | 35                                    | 35                                | 35                                     | 35                                      | 5                           | 35                                       | 3 Sav       | ed Links:        |                     |                 |                |               |           |           |                   |                   |                   |
| 17 Product C Sale Quantity ('000s)        | 20           | 20         | 20                                    | 20                                | 20                                     | 20                                      |                             | 20                                       | 2Lir        | nks              | _                   |                 | Ad             | d             | -         |           |                   |                   |                   |
| 18 Total Revenues                         | \$1,231.75   | \$1,268.50 | 🦝 [C:\Users\Dr. Jo                    | hnathan Mun                       | \Desktop\Exce                          | Links.rovproje                          | con] - RO                   | V PROJECT ECO                            | DNO Ex      | xcel Source File |                     |                 | Edi            | it            |           |           |                   |                   | ~~~               |
| 19 Direct Cost of Goods Sold              | \$184.76     | \$190.28   | File Edit Proje                       | cts Report                        | Language D                             | ecimals Help                            |                             |                                          | Pr          | roduct Pricing   |                     |                 |                |               |           |           |                   |                   |                   |
| 20 Gross Profit                           | \$1,046.99   | \$1,078.23 | Welcome to the RO                     | / Project Econor                  | mics Analysis To                       | ol (PEAT). This to                      | ol will help                | you set up a ser                         | ies o       |                  | _                   |                 | Dele           | te            | run adva  | anced ana | lytics, perform   | forecasting and p | rediction         |
| 21 Operating Expenses                     | \$157.50     | \$157.50   | modeling, and optim                   | ize your investn                  | nent portfolio su                      | bject to budgeta                        | ry and oth                  | er constraints.                          |             |                  |                     |                 | Contract of    |               | -         |           |                   |                   |                   |
| 22 Sales, General and Admin. Costs        | \$10.70      | \$10.70    | Discounted Cash 5                     | 1                                 |                                        |                                         |                             |                                          |             |                  |                     |                 | K Link Excel   |               |           |           |                   |                   |                   |
| 24 Depreciation                           | \$673.74     | \$904.98   | Discounted Cash P                     | Applied A                         | nalytics   Risk S                      | imulation   Optio                       | ns Strateg                  | ies   Options Valu                       | Jatio       |                  |                     |                 | Excel File Pat | h:            |           |           |                   |                   |                   |
| 25 Amortization                           | \$3.00       | \$3.00     | Custom Calculation                    | ons Project 1                     | Project 2                              | Project 3 F                             | Project 4                   | Project 5                                | Proje       |                  |                     |                 | C:\Users\Dr    | . Johnathan   | Mun\Des   | ktop\Exc  | el Source File.xl | s                 | Browse            |
| 26 EBIT                                   | \$860.74     | \$891.98   | Use this custom c                     | alculations shee                  | t to perform you                       | ur own intermedia                       | ate comput                  | ations that will be                      | sav         |                  |                     |                 | Excel Sheet:   |               |           |           |                   |                   |                   |
| 27 Interest Payments                      | \$2.00       | \$2.00     | TO then in the in<br>assumption sheet | put worksheets<br>location. The m | s, select the rele<br>ain functions su | evant input cells,<br>poorted by this c | right-click a<br>ustom calc | and select LINK F<br>ulation sheet incli | ROM<br>ude: |                  |                     |                 |                |               |           |           |                   |                   |                   |
| 28 EBT                                    | \$858.74     | \$889.98   |                                       |                                   |                                        |                                         |                             |                                          |             |                  |                     |                 | Sheets         |               |           |           |                   |                   |                   |
| 29 Taxes                                  | \$343.50     | \$355.99   | f(x) >>                               | 50.0000                           |                                        |                                         |                             |                                          |             | Auto Update Lin  | nks When This *.rov | /projecon Opens | DickSim        |               |           |           |                   |                   |                   |
| 30 Net Income                             | \$515.24     | \$533.99   | Δ                                     | В                                 | C                                      | D                                       | F                           | F                                        |             |                  |                     |                 | Model          |               |           |           |                   |                   |                   |
| 31 Noncash: Depreciation Amortization     | \$13.00      | \$13.00    | 1                                     |                                   | -                                      |                                         |                             |                                          |             |                  |                     |                 |                |               |           |           |                   |                   |                   |
| 32 Noncash: Change in Net Working Capital | \$0.00       | \$0.00     | 2                                     | 10,0000                           | 10 5000                                | 11,0000                                 | 11 5000                     | 12,0000                                  | 12 5000     | 12,0000          | 12 5000             | 14,0000         |                |               |           |           |                   |                   |                   |
| 33 Noncash: Capital Expenditures          | \$0.00       | \$0.00     | 2                                     | 12,2500                           | 10,5000                                | 12,7500                                 | 12,0000                     | 12,0000                                  | 12,5000     | 12,7500          | 14 0000             | 14.2500         |                |               |           |           |                   |                   |                   |
| 34 Free Cash Flow                         | \$528.24     | \$546.99   | 3                                     | 12.200                            | 12.000                                 | 12.7500                                 | 15.0000                     | 15.200                                   | 15.0000     | 15.7500          | 14.0000             | 14.200          | Excel Range:   |               |           |           |                   |                   |                   |
| 35                                        |              |            | 4                                     | 15.1500                           | 15.3000                                | 15.4500                                 | 12.0000                     | 15./500                                  | 12.9000     | 10.0200          | 16.2000             | 10.3300         | From           | C12           |           | То        | L14               | (Optional)        |                   |
| 36 Investment Outlay                      | \$500.00     |            | 5                                     |                                   |                                        |                                         |                             |                                          |             |                  |                     |                 |                | Sample: Fro   | m "A1" Ti | o "C3"    |                   |                   |                   |
| 37                                        |              |            | 6                                     |                                   |                                        |                                         |                             |                                          |             |                  |                     |                 | Custom Calcu   | lations Start | ing Cell: |           |                   |                   |                   |
| 38 Net Free Cash Flow                     | (\$1,105.97) | \$546.99   | 7                                     | 50.0000                           | 50.0000                                | 50.0000                                 | 50.0000                     | 50.0000                                  | 50.0000     | 50.0000          | 50.0000             | 50.0000         |                | B2            |           |           |                   |                   |                   |
| 39                                        |              |            | 8                                     | 35.0000                           | 35.0000                                | 35.0000                                 | 35.0000                     | 35.0000                                  | 35.0000     | 35.0000          | 35.0000             | 35.0000         |                | Sample: "A1   |           |           |                   |                   |                   |
| 40 Financial Analysis                     |              |            | 9                                     | 20.0000                           | 20.0000                                | 20.0000                                 | 20.0000                     | 20.0000                                  | 20.0000     | 20.0000          | 20.0000             | 20.000          | Link Name:     |               |           |           |                   |                   |                   |
| 41 Present Value of Free Cash Flow        | \$528.24     | \$475.64   | 10                                    |                                   |                                        |                                         |                             |                                          |             |                  |                     |                 |                | Product Pri   | cing      |           |                   |                   | ок                |
| 42 Present Value of Investment Outlay     | \$500.00     | \$0.00     | 11                                    |                                   |                                        |                                         |                             |                                          |             |                  |                     |                 |                |               | -         |           |                   |                   | Crand             |
| 43 Discounted Payback Period              | 3.4/ Years   |            | 12                                    |                                   |                                        |                                         |                             |                                          |             |                  |                     |                 |                |               |           |           |                   |                   | Cancel            |
| Model                                     |              | _          | 13                                    |                                   |                                        |                                         |                             |                                          |             |                  |                     |                 |                |               | _         | _         | _                 |                   |                   |

Custom Calculations tab's Excel button allows you to add/edit/delete Live Links from Excel to this tab. You can add multiple links from multiple workbooks and worksheets into this single tab. Reopening the file will auto update the data if you check the Auto Update option. From Custom Worksheet, you can now link to other tabs within PEAT.

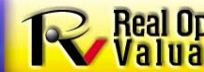

Real Options Valuation 9

#### Go to "DCF | Custom Calculations" enable links from/to other tabs in PEAT

Custom Calculations Project 1... Project 2... Project 3... Project 4... Project 5... Project 6... Project 7... Project 8... Project 9... Project 10... Portfolio Analysis Discount Rates

Use this custom calculations sheet to perform your own intermediate computations that will be saved with the current file that can also be linked to the input sheets (simply select the cells you wish to create a live link, right-click and select LI TO ... then in the input worksheets, select the relevant input cells, right-click and select LINK FROM ... and choose the relevant inputs to use). Alternatively, select the cells you wish, right-click COPY and paste the contents into the relevant in assumption sheet location. The main functions supported by this custom calculation sheet include: +, -, /, \*, ^, ABS, LN, LOG, POWER, SUM, AVERAGE, MIN, MAX.

|       | > 50.   | .0000   |         |              |                |              |                |          |                 |                        |               |              |              | Updata     | Grid         | Excel           |                |              |            |            |          |
|-------|---------|---------|---------|--------------|----------------|--------------|----------------|----------|-----------------|------------------------|---------------|--------------|--------------|------------|--------------|-----------------|----------------|--------------|------------|------------|----------|
|       | А       | В       | С       | D            | E              | F            | G              | H        | I               | J                      | К             | L            | М            | N          | 0            | Р               |                |              |            |            |          |
| 1     |         |         |         |              |                |              |                |          |                 |                        |               |              |              |            |              |                 |                |              |            |            |          |
| 2     |         | 10.0000 | 10.5000 | 11.0000      | 11.5000        | 12.0000      | 12.5000        | 13.0     | 000 13.500      | ) 14.0000              | 14.5000       |              |              |            |              |                 |                |              |            |            |          |
| 3     |         | 12.2500 | 12.5000 | 12.7500      | 13.0000        | 13.2500      | 13.5000        | 13.7     | 500 14.000      | ) 14.2500<br>) 16.2500 | 14.5000       |              |              |            |              |                 |                |              |            |            |          |
| 5     |         | 15.1500 | 15.5000 | 15,4500      | 15.0000        | 15.7500      | 15.5000        | 10.0     | 500 10.200      | , 10.5500              | 10.5000       |              |              |            |              |                 |                |              |            |            |          |
| 6     |         |         |         |              |                |              |                | 1        |                 |                        |               |              |              |            |              |                 |                |              |            |            |          |
| 7     |         | 50.0000 | 50.0000 | 50.0000      | 50.0000        | 50.0000      | 50.0000        | 50 🗅     | 000 50 000      | 50.0000                | 50.0000       |              |              |            |              |                 |                |              |            |            |          |
| 8     |         | 35.0000 | 35.0000 | 35.0000      | 35.0000        | 35.0000      | 35.0000        | 35       | Link From.      | 6                      |               |              |              |            |              |                 |                |              |            |            |          |
| 9     |         | 20.0000 | 20.0000 | 20.0000      | 20.0000        | 20.0000      | 20.0000        | 20       | Conv            |                        | C             |              |              |            |              |                 |                |              |            |            |          |
| 10    |         |         |         |              |                |              |                |          | Cut             |                        | C             | TRL + X      |              |            |              |                 |                |              |            |            |          |
| 12    |         |         |         |              |                |              |                |          | Paste           |                        | C             | TRL + V      |              |            |              |                 |                |              |            |            |          |
| 13    |         |         |         |              |                |              |                |          | Paste Abso      | lute Values            |               |              |              |            |              |                 |                |              |            |            |          |
| 14    |         |         |         |              |                |              |                |          | Paste With      | Signs Reversed         |               |              |              |            |              |                 |                |              |            |            |          |
| 15    |         |         | P       | Custom Calcu | lations Projec | t 1 Projec   | t 2 Projec     | 10000k   | Project 4 Pr    | viect 5 Proj           | ect 6 Proj    | ect 7 Proi   | ect 8 Proj   | act 9 Proi | ect 10 Port  | tfolio Analysis |                |              |            |            |          |
| 17    |         |         |         | 1 Discounte  | d Cash Elow M  |              |                |          | Freedorie Deer  |                        | Ver and Date  |              | eccom proj   |            |              |                 | Discourrentate |              |            |            |          |
| 18    |         |         |         | 1. Discourre | a casin low h  |              | . Cash Flow Ra | 1005   3 | . Economic Resu | us 4. Informa          | uon anu Detai |              |              |            |              |                 |                |              |            |            | _        |
| 19    |         |         |         |              | DCF Sta        | rting Year   | 2016           |          |                 | DCF Ending Y           | ear 2         | 2043         | _            | Discount R | Rate (%)     | 10.00%          |                | Marginal Ta  | x Rate (%) | 28.50%     |          |
|       |         |         |         | Revenues:    | 1              | Rows         | Direct Costs   |          | 4 🚔 Row         | Indired                | t Expenses:   | 6 🚔 Ro       | ws           | Copy Grid  |              | View Full Grid  | Manually       | Enter Custom | Taxes      |            | -        |
|       |         |         |         | Year         |                |              |                |          |                 | 2016                   | 2017          | 2018         | 2019         | 2020       | 2021         | 2022            | 2023           | 2024         | 2025       | 2026       |          |
| Sele  | ct th   | ie area | a       | Revenues     |                |              |                |          |                 | 1,742.50               | 11,737.14     | 225,850.12   | 225,850.12   | 225,850.12 | 2 225,850.12 | 225,850.12      | 225,850.12     | 225,850.12   | 225,850.12 | 225,850.12 | !<br>-   |
| in C  | ustor   | m tab   | 1       | Sales Reven  | ue - Global Sa | ales         |                |          |                 | 1,742.50               | 11,737.14     | Link T       | ío           |            |              | 225,850.12      | 225,850.12     | 225,850.12   | 225,850.12 | 225,850.12 |          |
| and   | right   | t oliok |         | Direct Cost  | s              |              |                |          |                 | 1,141.09               | 1,141.09      | Link F       | rom          |            |              | 27,888.82       | 27,888.82      | 27,888.82    | 27,888.82  | 27,888.82  | -1       |
| and   | I ISUI  |         | 1       | Manufactur   | ring           |              |                |          |                 | 1,110.20               | 1,110.20      | Сору         |              |            | CTRL + C     | 820.90          | 870.80         | 24,690.08    | 24,090.08  | 24,090.08  | -        |
| to Li | nk To   | 0.      |         | Fabrication  | ing            |              |                |          |                 | 12.33                  | 12.33         | Cut          |              |            | CTRL + X     | 51.25           | 51.25          | 51.25        | 51.25      | 51.25      | -        |
| The   | h sel   | ect the | e       | Direct COG   | s              |              |                |          |                 | 0.00                   | 0.00          | Paste        |              |            | CTRL + V     | 2,111.00        | 2,111.00       | 2,111.00     | 2,111.00   | 2,111.00   | Ξ        |
|       | . oori  |         |         | Gross Profi  | it (Operating  | Income)      |                |          |                 | 601.41                 | 10,596.05     | Paste        | Absolute Val | ues        |              | 197,961.30      | 197,961.30     | 197,961.30   | 197,961.30 | 197,961.30 | <b>)</b> |
| appi  | opri    | ale     |         | Indirect Ex  | penses (Gen    | eral & Admir | nistrative)    |          |                 | 884.42                 | 3,127.28      | Paste        | With Signs R | eversed    |              | 8,594.61        | 10,259.49      | 8,949.71     | 8,949.71   | 12,187.27  |          |
| area  | in      |         |         | Sales and A  | dministrative  |              |                |          |                 | 50.00                  | 50.00         | Paste        | Into Range   |            |              | 50.00           | 50.00          | 50.00        | 50.00      | 703.00     | Ī        |
| anot  | ther    | tab     |         | Marketing a  | and Advertisir | ig           |                |          |                 | 35.00                  | =CustomC      | alculation!C | 8 35.00      | 35.00      | 35.00        | 35.00           | 35.00          | 35.00        | 35.00      | 0.00       |          |
|       | ut also |         | 1       | Operations   |                |              |                |          |                 | 0.00                   | 0.00          | 1,248.07     | 1,248.07     | 1,248.07   | 1,248.07     | 1,248.07        | 1,248.07       | 1,248.07     | 1,248.07   | 1,248.07   |          |
| and   | rigni   | t-CIICK | 1       | Maintenan    | ce             |              |                |          |                 | 799.42                 | 2,997.82      | 4,758.48     | 4,758.48     | 4,758.48   | 4,758.48     | 4,758.48        | 6,423.36       | 5,113.58     | 5,113.58   | 7,733.14   |          |
| Link  | Fror    | n       | 1       | Foreign Tra  | nsactions      |              |                |          |                 | 0.00                   | 0.00          | 1,506.00     | 1,506.00     | 1,506.00   | 1,506.00     | 1,506.00        | 1,506.00       | 1,506.00     | 1,506.00   | 1,506.00   | -        |
|       |         |         | 1       | Channel Pa   | rtners         |              |                |          |                 | 0.00                   | 44.46         | 997.06       | 997.06       | 997.06     | 997.06       | 997.06          | 997.06         | 997.06       | 997.06     | 997.06     |          |

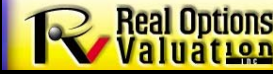

Real Options © Copyright 2005-2013 Dr. Johnathan Mun. All rights reserved.

#### Go to "Discounted Cash Flow | Discount Rates" and load an example to run

| e Edit Projects Report Language Decimals Help                                                                                                |                                                                   |                                                                                                  |                                          |
|----------------------------------------------------------------------------------------------------|-------------------------------------------------------------------|--------------------------------------------------------------------------------------------------|------------------------------------------|
| come to the ROV Project Economics Analysis Tool (PEAT). This tool w<br>leling, and optimize your investment portfolio subject to budgetary a | ill help you set up a series of projects<br>nd other constraints. | or capital investment options, model their cash flows, simulate their risks, and run advanced ar | nalytics, perform forecasting and predic |
| scounted Cash Flow Applied Analytics Risk Simulation Options S                                                                               | trategies Options Valuation Foreca                                | ast Prediction Portfolio Optimization Dashboard Knowledge Center                                 |                                          |
| ustom Calculations Project 1. Project 2. Project 3. Project                                                                                  | ct 4. Project 5. Project 6. P                                     | Project 7. Project 8. Project 9. Project 10. Portfolio Analysis Discount Rates                   |                                          |
|                                                                                                    |                                                                   |                                                                                                  |                                          |
|                                                                                                    |                                                                   |                                                                                                  |                                          |
| Model Detailed WACC Cost Elements                                                                                                    | Example                                                           | 3B. THE DISCOUNTED CASH FLOW APPROACH                                                            |                                          |
| Houer Detailed WACC Cost Lienents                                                                                                    |                                                                   | <ul> <li>Use Constant Growth Rate</li> </ul>                                                     |                                          |
|                                                                                                    |                                                                   | O Use Payout Ratio and Return on Equity                                                          |                                          |
|                                                                                                    |                                                                   | Stock Price P <sub>0</sub> (\$)                                                                  | \$32.00                                  |
|                                                                                                    | 20.00                                                             | Dividend Payment D <sub>1</sub> (\$)                                                             | \$1.82                                   |
| (ears to Maturity (.)                                                                                                    | 30.00                                                             | Constant Growth Rate g (%)                                                                       | 5.365%                                   |
| Number of Payments Per Year (.)                                                                                                    | 2.00                                                              | Payout Rate (%)                                                                                  | 63.000%                                  |
| Annual Coupon Rate (%)                                                                                                    | 9.000%                                                            | Return on Equity (%)                                                                             | 14.500%                                  |
| Sond Par Value (S)                                                                                                    | \$1,000.00                                                        | Stock Floatation Cost F (%)                                                                      | 5.000%                                   |
| Current Bond Price (\$)                                                                                                    | \$904.91                                                          | Cost of Common Stock r <sub>s</sub>                                                              | 11.352%                                  |
| Corporate Marginal Tax Rate (%)                                                                                                    | 40.000%                                                           | 3C. THE BOND-YIELD PLUS JUDGMENTAL-RISK PREMIUM APPROACH                                         |                                          |
| Jebt Flotation Cost (%)                                                                                                    | 0.000%                                                            | Judgmental Over-Bond-Yield Risk Premium (%)                                                      | 3.000%                                   |
| After Tax Cost of Debt (r_)                                                                                                    | 10.005%                                                           | Equivalent Corporate Bond Annaulized Yield (%)                                                   | 9.000%                                   |
|                                                                                                    | 0.005%                                                            | Cost of Common Stock r <sub>s</sub>                                                              | 12.000%                                  |
| befored Stack's Dividend (\$)                                                                                                    | \$2.00                                                            | 3D. COMPARISON OF CAPM, DCF, BOND-YIELD PREMIUM                                                  |                                          |
|                                                                                                    | \$100.00                                                          | CAPM (r <sub>s</sub> )                                                                           | 11.600%                                  |
| Stock Flotation Cost (%)                                                                                                    | 2.500%                                                            | Constant Growth DCF (r <sub>s</sub> )                                                            | 11.352%                                  |
| Vet Preferred Stock Issue Price (Part)                                                                                                    | \$97.50                                                           | Bond Yield Plus Risk-Premium (r <sub>s</sub> )                                                   | 12.000%                                  |
| Cost of Preferred Stock r <sub>ne</sub> (%)                                                                                                  | 8,205%                                                            | Average Cost of Common Stock (r <sub>s</sub> )                                                   | 11.651%                                  |
| 3. COST OF COMMON STOCK, r                                                                                                    |                                                                   | 4. WEIGHTED AVERAGE COST OF CAPITAL (WACC)                                                       |                                          |
| 3A. THE CAPM APPROACH                                                                                                    |                                                                   | Corporate Marginal Tax Rate (%)                                                                  | 40.000%                                  |
| Risk-Free Rate r <sub>rf</sub> (%)                                                                                                    | 5.000%                                                            | Weight of Debt (%)                                                                               | 30.000%                                  |
| Market Return r <sub>m</sub> (%)                                                                                                    | 10.500%                                                           | Weight of Preferred Stock (%)                                                                    | 10.000%                                  |
| Stock Beta (.)                                                                                                    | 1.20                                                              | Weight of Common Stock (%)                                                                       | 60.000%                                  |
| Cost of Common Stock (r_)                                                                                                    | 11 600%                                                           | Weighted Average Cost of Capital WACC (%)                                                        | . 8 801 %                                |

You can compute the weighted average cost of capital (WACC) and CAPM Beta estimates here. Load example data to get started or enter your assumptions to compute WACC. You can also paste stock prices and stock returns to compute a market-based Beta coefficient.

Real Options Valuation 11

#### Go to "Applied Analytics | Static Tornado" and play with some of the checklists...

| ile Edit Projects Report Help                                                                                                    |                                                                                           |                                     |                                                            |                                                             |                                            |                                          |                            |                        |  |  |  |  |  |  |  |
|----------------------------------------------------------------------------------------------------|-------------------------------------------------------------------------------------------|-------------------------------------|------------------------------------------------------------|-------------------------------------------------------------|--------------------------------------------|------------------------------------------|----------------------------|------------------------|--|--|--|--|--|--|--|
| elcome to the ROV Project Economics Anal<br>recasting and prediction modeling, and opt                                                                                                    | ysis Tool (PEAT). Thi<br>imize your investmer                                             | s tool will help<br>nt portfolio su | you set up a s<br>bject to budge                           | series of projects or capital<br>tary and other constraints | investment options, mode                   | el their cash flows, simulate            | their risks, and run advan | ced analytics, perform |  |  |  |  |  |  |  |
| Discounted Cash Flow Applied Analytics                                                                                                    | Risk Simulation O                                                                         | otions Strateg                      | ies Options                                                | /aluation Forecast Predic                                   | tion Portfolio Optimizatio                 | n Dashboard Knowledg                     | e Center                   |                        |  |  |  |  |  |  |  |
| Static Tornado Scenario Analysis                                                                                                    |                                                                                           |                                     |                                                            |                                                             |                                            |                                          |                            |                        |  |  |  |  |  |  |  |
| Tornado or static sensitivity analysis is per<br>inputs a preset amount one at a time to de<br>output variable. Start by selecting the Opt<br>test, then set the sensitivity levels and dir | formed by perturbin<br>termine the impact of<br>ion and Output Varia<br>k Compute to run. | g the<br>on the<br>able to          | ☞ 🖬 🗃 🖬 💵 🕸 수 수 수 유 우 누 누 부 부 🗇 🗗 20 숏 로 씐 왔 뉴 🕱 🕅 로 🗃 로 🖲 |                                                             |                                            |                                          |                            |                        |  |  |  |  |  |  |  |
| ,                                                                                                    |                                                                                           |                                     |                                                            | Option 1 : Net Present Value (NPV)                          |                                            |                                          |                            |                        |  |  |  |  |  |  |  |
| Select the Option and Output Va                                                                                                    | riable to run:                                                                            |                                     | Revenues                                                   |                                                             | 5,419,480.6                                | D                                        |                            | 6,623,809.62           |  |  |  |  |  |  |  |
| Option 1 : Net Present Value (NPV)                                                                                                    |                                                                                           | <b>_</b>                            | DCF   Disco                                                | ount Rate (%)                                               |                                            | 11.00% 9.00%                             |                            |                        |  |  |  |  |  |  |  |
| Sensitivity +/-                                                                                                    | 10 🔶 %                                                                                    | ~                                   | DCF   Marg                                                 | inal Tax Rate (%)                                           |                                            | 31.35%                                   | 25.65%                     |                        |  |  |  |  |  |  |  |
| Show the top                                                                                                    | 10 🚔 variables                                                                            |                                     | DCF   CAPI                                                 | TAL INVESTMENTS                                             |                                            | 275,000.00                               | 225,000.00                 |                        |  |  |  |  |  |  |  |
| Show results with                                                                                                    | 2 🍦 decimals                                                                              |                                     | DCF   Depr                                                 | eciation                                                    |                                            | 887,382.10                               | 726,039.90                 |                        |  |  |  |  |  |  |  |
| Select the granularity of the ser                                                                                                    | sitivity analys                                                                           | ie.                                 | Direct Cost                                                | \$                                                          |                                            | 855,932.7                                | 4 700,308.60               |                        |  |  |  |  |  |  |  |
|                                                                                                    | ,,.                                                                                       |                                     | DCF   Intere                                               | est                                                         |                                            | 171,838                                  | 140,594.88                 |                        |  |  |  |  |  |  |  |
|                                                                                                    |                                                                                           |                                     | Indirect Exp                                               | benses                                                      |                                            | 305,510.32 249,962.99                    |                            |                        |  |  |  |  |  |  |  |
| Yariable Groups                                                                                                    |                                                                                           |                                     | DCF   Chan                                                 | ge in Net Working Capital                                   | 0.00                                       |                                          |                            |                        |  |  |  |  |  |  |  |
| $\bigcirc$                                                                                                    | Compu                                                                                     | te                                  | CFR   Acco                                                 | unts Receivables                                            |                                            | 3,617.60                                 |                            |                        |  |  |  |  |  |  |  |
|                                                                                                    | Copy Ch<br>Copy G                                                                         | iart<br>rid                         |                                                            |                                                             | 450,000.                                   | 00 550,000.00<br>500,000.00 6            | 650,000.00<br>700,         | 750,000.00             |  |  |  |  |  |  |  |
| Option 1 : Net Present Val                                                                                                    | ue (NPV)                                                                                  | Base Valu                           | e:                                                         | 608,388.29                                                  |                                            |                                          | Input Changes              |                        |  |  |  |  |  |  |  |
| Inputs                                                                                                    |                                                                                           | Output                              | Downside                                                   | Output Upside                                               | Effective Range                            | Input Downside                           | Input Upside               | Base Case Value        |  |  |  |  |  |  |  |
| Revenues                                                                                                    |                                                                                           | 471                                 | 501.67                                                     | 745,274.91                                                  | 273,773.24                                 | 5,419,480.60                             | 6,623,809.62               | 6,021,645.11           |  |  |  |  |  |  |  |
| DCF   Discount Rate (%)                                                                                                    |                                                                                           | 694                                 | 674.44                                                     | 533,487.06                                                  | 161,187.38                                 | 9.00%                                    | 11.00%                     | 10.00%                 |  |  |  |  |  |  |  |
| DCF   Marginal Tax Rate (%)                                                                                                    |                                                                                           | 642                                 | 603.76                                                     | 574,172.81                                                  | 68,430.95                                  | 25.65%                                   | 31.35%                     | 28.50%                 |  |  |  |  |  |  |  |
| DCF   CAPITAL INVESTMENTS                                                                                                    |                                                                                           | 633                                 | 388.29                                                     | 583,388.29                                                  | 50,000.00                                  | 225,000.00                               | 275,000.00                 | 250,000.00             |  |  |  |  |  |  |  |
| DCF   Depreciation                                                                                                    |                                                                                           | 629                                 | 216.89                                                     | 587,559.68                                                  | 41,657.22                                  | 41,657.22 726,039.90 887,382.10 806,711. |                            |                        |  |  |  |  |  |  |  |
| Direct Costs                                                                                                    |                                                                                           | 625                                 | 471 55                                                     | 591 305 02                                                  | 34 166 54 700 308 60 855 932 74 778 120 67 |                                          |                            |                        |  |  |  |  |  |  |  |

You can view the Tornado analysis (critical success factors) of each Project's economic metrics, copy the chart and sensitivity results, change the look and feel of the charts, and re-run the analysis based on your sensitivity settings etc.

Real Options

#### Go to "Applied Analytics | Scenario Analysis | Scenario Input Settings" Double click on a saved scenario model (bottom right) to view its settings or to make and save your own scenario model...

| Edit Projects Report Help                                                                                                    |                                                           |                   |                     |                |                   |                         |               |                  |         |               |
|----------------------------------------------------------------------------------------------------|-----------------------------------------------------------|-------------------|---------------------|----------------|-------------------|-------------------------|---------------|------------------|---------|---------------|
| ome to the ROV Project Economics Analysis Tool (PEAT). This                                                                    | tool will help you set up a<br>portfolio subject to budge | series of project | ts or capital inves | tment options  | s, model their ca | ash flows, simulate the | ir risks, and | d run advanced a | nalytic | s, perform    |
|                                                                                                    | por croito babyeet to babye                               |                   |                     |                |                   |                         |               |                  |         |               |
| counted Cash Flow Applied Analytics Risk Simulation Opt                                                                        | ions Strategies Options )                                 | Valuation Fore    | cast Prediction     | Portfolio Opti | imization Dash    | board Knowledge C       | enter         |                  |         |               |
| atic Tornado Scenario Analysis                                                                                                 |                                                           |                   |                     |                |                   |                         |               |                  |         |               |
| . Scenario Input Settings 2. Scenario Output Tables ("Swee                                                                     | tspots")                                                  |                   |                     |                |                   |                         |               |                  |         |               |
| cenario Analysis helps identify the sweetspots and hotspots in                                                                 | the results based on diffe                                | erent OF          | TIONAL: Color-co    | oding "sweets  | pots" and "hots   | spots".                 |               |                  |         |               |
| puts. Select the Option and Output Variable you wish to analy<br>ariables, select up to TWO variables to change (check the box | ze and from the list of inpl<br>and enter the From, To, S | ut<br>Step Size). | Color cell          | -              | if value is       | less than               | •             | 0.00             | &       |               |
| ou can add color coding to identify potential sweetspots and h<br>ettings for future runs.                                     | otspots, and save the sce                                 | nario             | Color cell          |                | if value is       | between                 |               | 0.00             | 8       | 50.000.00     |
|                                                                                                    |                                                           |                   |                     |                | in value is       | between                 |               |                  | Ĩ       |               |
|                                                                                                    |                                                           |                   | Color cell          |                | It value is       | between                 | •             | 50,000.00        | &       | 100,000.00    |
| elect Option and Output Variable:                                                                                              |                                                           |                   | Color cell          | <b>•</b>       | if value is       | greater than            | •             | 100,000.00       | &       |               |
| Option 1 : Net Present Value (NPV)                                                                                             |                                                           | .29               | Color cell          |                | if value is       |                         | •             |                  | &       |               |
| Line Item                                                                                                    | Original Value                                            | - %               | + %                 | Step Size      | *                 |                         |               |                  |         |               |
| Revenues   Sales Revenue - Global Sales                                                                                        | 6,021,645.11                                              | -5.00%            | +5.00%              | 0.50%          | SAVE:             |                         |               |                  |         |               |
| Direct Costs   Direct R&D                                                                                                    | 664,649.46                                                | -5%               | +5%                 | 0.50%          | Name:             | Revenue                 | vs Discoun    | t Rate           |         |               |
| Direct Costs   Manufacturing                                                                                                   | 32,225.76                                                 | -5%               | +5%                 | 0.50%          |                   |                         |               |                  |         |               |
| Direct Costs   Fabrication                                                                                                    | 2,082.90                                                  | -5%               | +5%                 | 0.50%          | E Notes:          |                         |               |                  |         |               |
| Direct Costs   Direct COGS                                                                                                    | 79,162.55                                                 | -5%               | +5%                 | 0.50%          |                   |                         |               |                  |         |               |
| Indirect Expenses   Sales and Administrative                                                                                   | 18,737.00                                                 | -5%               | +5%                 | 0.50%          | Save              | As Name                 |               |                  |         |               |
| Indirect Expenses   Marketing and Advertising                                                                                  | 0.00                                                      | -5%               | +5%                 | 0.50%          |                   | Revenue                 | vs Discour    | nt Rate          |         |               |
| Indirect Expenses   Operations                                                                                                 | 32,449.82                                                 | -5%               | +5%                 | 0.50%          |                   | USA Rev                 | enue vs Glo   | bal Discount Rat | e       | $\mathcal{I}$ |
| Indirect Expenses   Maintenance                                                                                                | 160,820.52                                                | -5%               | +5%                 | 0.50%          | F                 | dit                     |               |                  |         |               |
| Indirect Expenses   Foreign Transactions                                                                                       | 39,156.00                                                 | -5%               | +5%                 | 0.50%          | _                 |                         |               |                  |         | Ľ             |
| Indirect Expenses   Channel Partners                                                                                           | 26,573.31                                                 | -5%               | +5%                 | 0.50%          | Sa                | ave                     |               |                  |         |               |
| DCF   Depreciation                                                                                                    | 806,711.00                                                | -5%               | +5%                 | 0.50%          | De                | lete                    |               |                  |         | 1             |
| DCF   Amortization                                                                                                    | 0.00                                                      | -5%               | +5%                 | 0.50%          | _                 |                         |               |                  |         | K             |
| DCF   Interest                                                                                                    | 156,216.53                                                | -5%               | +5%                 | 0.50%          | _                 |                         |               |                  |         |               |
|                                                                                                    |                                                           |                   |                     |                |                   |                         |               |                  |         |               |

You can create and save multiple Scenario Analyses by selecting the Option droplist, checking up to two inputs, modifying the ranges to test, choosing color settings if required, entering a name, and "Save As" the scenario model... when done, proceed to the next step to view the results. You can Edit a saved model as well.

Copyright 2005-2013 Dr. Johnathan Mun. All rights reserved.

#### Go to "Applied Analytics | Scenario Analysis | Scenario Output Tables" Select a saved scenario model from the droplist to run

| [C:\Users\D                      | r. Johnath                                                                                                    | an Mun∖                 | Desktop\     | updated e   | example.r   | ovprojeco  | on] - ROV   | PROJECT     | r econoi     | MICS AN    | ALYSIS TO   | OL          |             |             |             |            |             |           |         |           |
|----------------------------------|----------------------------------------------------------------------------------------------------|-------------------------|--------------|-------------|-------------|------------|-------------|-------------|--------------|------------|-------------|-------------|-------------|-------------|-------------|------------|-------------|-----------|---------|-----------|
| ile <u>E</u> dit <u>P</u> r      | ojects <u>I</u>                                                                                                    | <u>R</u> eport <u>I</u> | <u>H</u> elp |             |             |            |             |             |              |            |             |             |             |             |             |            |             |           |         |           |
| Velcome to the<br>precasting and | whe to the ROV Project Economics Analysis Tool (PEAT). This tool will help you set up a series of projects or capital investment options, model their cash flows, simulate their risks, and run advanced analytics, perform asting and prediction modeling, and optimize your investment portfolio subject to budgetary and other constraints.           counted Cash Flow         Applied Analytics         Risk Simulation         Options Strategies         Options Valuation         Forecast Prediction         Dashboard         Knowledge Center |                         |              |             |             |            |             |             |              |            |             |             |             |             |             |            |             |           |         |           |
| Discounted Ca                    | sh Flow                                                                                                    | Applied An              | alytics R    | isk Simulat | tion Opti   | ons Strate | gies Opt    | ions Valuat | tion Fore    | cast Predi | ction Por   | tfolio Opti | mization    | Dashboard   | Knowle      | dge Cente  | er          |           |         |           |
| Static Tornad                    | o Scenar                                                                                                    | io Analysis             | 5            |             |             |            |             |             |              |            |             |             |             |             |             |            |             |           |         |           |
| 1. Scenario I                    | nout Setti                                                                                                    | ngs 2. S                | cenario Ou   | ıtput Table | es ("Sweet  | spots")    |             |             |              |            |             |             |             |             |             |            |             |           |         |           |
| Select one of                    | the saved                                                                                                    | scenarios               | to run the   | e scenario  | table. In t | he event v | vou make a  | anv change  | es in the in | outs or se | ttinas, ren | nember to   | dick Updat  | e to manu   | allv update | e the scen | ario table. |           |         |           |
|                                  |                                                                                                    |                         |              |             |             |            |             |             |              |            |             |             |             |             |             |            |             |           |         |           |
| Select the Sa                    | ved Scena                                                                                                    | rio to Com              | nute:        |             |             |            | Dave        | anue ve Die | count Pat    |            |             |             |             | Undat       | ta          |            | Conv Grid   |           | View    | Full Grid |
|                                  |                                                                                                    |                         |              |             |             |            | (INCOM      |             | count Rat    | -          |             |             |             | opua        |             |            | copy onu    |           | 100     |           |
| Show results                     | with                                                                                                    |                         | 0            | 🗧 decima    | als         | Sce        | nario table | e is for:   |              |            |             | Option      | 1 : Net Pro | esent Valu  | e (NPV)     |            |             |           |         |           |
| NOTE:                            |                                                                                                    | The R                   | ow variabl   | le (down) i | s           | Re         | venues   S  | ales Reve   | nue - Globi  | al Sales   |             | and t       | ne Column   | variable (a | across) is  |            | DCF   Dis   | count Rat | e (%)   |           |
|                                  | 20.00%                                                                                                    | 21.00%                  | 22.00%       | 23.00%      | 24.00%      | 25.00%     | 26.00%      | 27.00%      | 28.00%       | 29.00%     | 30.00%      | 31.00%      | 32.00%      | 33.00%      | 34.00%      | 35.00%     | 36.00%      | 37.00%    | 38.00%  |           |
| 5,720,563                        | 120,704                                                                                                    | 99,179                  | 79,617       | 61,782      | 45,473      | 30,515     | 16,759      | 4,074.7     | -7,650.1     | -18,514    | -28,602     | -37,990     | -46,745     | -54,925     | -62,581     | -69,759    | -76,501     | -82,843   | -88,818 |           |
| 5,750,671                        | 124,096                                                                                                    | 102,388                 | 82,660       | 64,674      | 48,225      | 33,139     | 19,264      | 6,469.9     | -5,356.7     | -16,315    | -26,491     | -35,962     | -44,794     | -53,045     | -60,769     | -68,012    | -74,814     | -81,212   | -87,241 |           |
| 5,780,779                        | 127,488                                                                                                    | 105,598                 | 85,704       | 67,565      | 50,977      | 35,762     | 21,769      | 8,865.1     | -3,063.3     | -14,116    | -24,381     | -33,934     | -42,843     | -51,166     | -58,958     | -66,264    | -73,126     | -79,581   | -85,663 |           |
| 5,810,888                        | 130,880                                                                                                    | 108,808                 | 88,748       | 70,457      | 53,729      | 38,386     | 24,274      | 11,260      | -769.84      | -11,917    | -22,270     | -31,906     | -40,891     | -49,287     | -57,147     | -64,516    | -71,438     | -77,950   | -84,086 |           |
| 5,840,996                        | 134,271                                                                                                    | 112,018                 | 91,791       | 73,348      | 56,481      | 41,009     | 26,779      | 13,656      | 1,523.6      | -9,718.6   | -20,160     | -29,877     | -38,940     | -47,408     | -55,335     | -62,769    | -69,751     | -76,319   | -82,508 |           |
| 5,871,104                        | 137,663                                                                                                    | 115,227                 | 94,835       | 76,240      | 59,233      | 43,633     | 29,284      | 16,051      | 3,817.0      | -7,519.8   | -18,049     | -27,849     | -36,989     | -45,529     | -53,524     | -61,021    | -68,063     | -74,688   | -80,931 | =         |
| 5,901,212                        | 141,055                                                                                                    | 118,437                 | 97,878       | 79,132      | 61,985      | 46,256     | 31,789      | 18,446      | 6,110.4      | -5,321.0   | -15,938     | -25,821     | -35,037     | -43,650     | -51,713     | -59,273    | -66,376     | -73,057   | -79,353 |           |
| 5,931,320                        | 144,447                                                                                                    | 121,647                 | 100,922      | 82,023      | 64,737      | 48,880     | 34,294      | 20,841      | 8,403.9      | -3,122.2   | -13,828     | -23,792     | -33,086     | -41,771     | -49,901     | -57,526    | -64,688     | -71,426   | -77,776 |           |
| 5,961,429                        | 147,839                                                                                                    | 124,857                 | 103,966      | 84,915      | 67,489      | 51,503     | 36,798      | 23,236      | 10,697       | -923.44    | -11,717     | -21,764     | -31,135     | -39,892     | -48,090     | -55,778    | -63,000     | -69,795   | -76,198 |           |
| 5,991,537                        | 151,230                                                                                                    | 128,066                 | 107,009      | 87,806      | 70,241      | 54,127     | 39,303      | 25,632      | 12,991       | 1,275.3    | -9,606.6    | -19,736     | -29,184     | -38,013     | -46,278     | -54,031    | -61,313     | -68,164   | -74,621 |           |
| 6,021,645                        | 154,622                                                                                                    | 131,276                 | 110,053      | 90,698      | 72,993      | 56,750     | 41,808      | 28,027      | 15,284       | 3,474.1    | -7,496.0    | -17,708     | -27,232     | -36,133     | -44,467     | -52,283    | -59,625     | -66,533   | -73,043 |           |
| 6,051,753                        | 158,014                                                                                                    | 134,486                 | 113,097      | 93,590      | 75,745      | 59,374     | 44,313      | 30,422      | 17,578       | 5,672.9    | -5,385.3    | -15,679     | -25,281     | -34,254     | -42,656     | -50,535    | -57,938     | -64,902   | -71,466 |           |
| 6,081,862                        | 161,406                                                                                                    | 137,696                 | 116,140      | 96,481      | 78,497      | 61,997     | 46,818      | 32,817      | 19,871       | 7,871.7    | -3,274.7    | -13,651     | -23,330     | -32,375     | -40,844     | -48,788    | -56,250     | -63,271   | -69,888 |           |
|                                  | 164,798                                                                                                    | 140,905                 | 119,184      | 99,373      | 81,249      | 64,621     | 49,323      | 35,213      | 22,164       | 10,071     | -1,164.1    | -11,623     | -21,378     | -30,496     | -39,033     | -47,040    | -54,562     | -61,640   | -68,311 |           |
| 6,111,970                        |                                                                                                    |                         |              | 1 101 164   | 8/1001      | 67 245     | 51,828      | 37,608      | 24,458       | 12,269     | 946.50      | -9,594.4    | -19,427     | -28,617     | -37,222     | -45,292    | -52,875     | -60,009   | -66,733 |           |
| 6,111,970<br>6,142,078           | 168,189                                                                                                    | 144,115                 | 122,227      | 102,204     | 04,001      | 07,215     |             |             |              |            |             |             |             |             |             |            |             |           |         |           |

You can view all your saved scenario models here by selecting them from the droplist, complete with color codes. You can copy the results grid as required for pasting into PowerPoint or Excel...

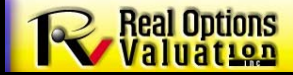

© Copyright 2005-2013 Dr. Johnathan Mun. All rights reserved.

#### Go to "Risk Simulation | Set Input Assumptions" Double click on a saved simulation model to run (e.g., All Simulations Model)

| [C:\Users\Dr. Johnathan Mun\Desktop\updated                                                                                                    | examp           | ole.rovprojecon] - ROV PROJECT ECONOMICS ANA                                                                                                    | LYSIS TOOL                            |               |                                                                      | 23 |
|----------------------------------------------------------------------------------------------------|-----------------|----------------------------------------------------------------------------------------------------|---------------------------------------|---------------|----------------------------------------------------------------------|----|
| ile <u>E</u> dit <u>P</u> rojects <u>R</u> eport <u>H</u> elp                                                                                                    |                 |                                                                                                    |                                       |               |                                                                      |    |
| elcome to the ROV Project Economics Analysis Tool (PE<br>recasting and prediction modeling, and optimize your in<br>Discounted Cash Flow Applied Analytics Risk Simular | AT). The westme | nis tool will help you set up a series of projects or capital<br>ent portfolio subject to budgetary and other constraints.<br>Options Strategies   Options Valuation   Forecast Predict | investment options, r                 | nodel their c | ash flows, simulate their risks, and run advanced analytics, perform |    |
| Set Input Assumptions Simulation Results Overlay                                                                                                    | Results         | Analysis of Alternatives Dynamic Sensitivity                                                                                                    | Sim                                   | ulating 0279  | 9 Trials (027% Complete)                                             |    |
| Select the Option to simulate and set the relevant distr<br>Step 1: Choose an Option to set input assumptions.                                                          | ibution<br>Step | al input assumptions. Then, run the simulation and revie<br>o 2: Click on the distributional icon to set your simulation                                                                | w the results.<br>assumption. You can | turn an assu  | umption on or off using the checkbox.                                |    |
| Name                                                                                                    |                 | Variable                                                                                                    | Single Point                          | Settings      | Simulation Parameter Information                                     | -  |
| Option 1                                                                                                    |                 | DCF   Discount Rate (%)                                                                                                    | 10.00%                                |               | Triangular   Min: 0.0800; Likely: 0.1000; Max: 0.1500                |    |
| Option 2                                                                                                    |                 | DCF   Marginal Tax Rate (%)                                                                                                    | 28.50%                                | LE LE         |                                                                      |    |
| Option 3<br>Option 4                                                                                                    |                 | Revenues   Sales Revenue - Global Sales   2016                                                                                                    | 1,742.50                              |               |                                                                      |    |
| Option 5                                                                                                    |                 | Revenues   Sales Revenue - Global Sales   2017                                                                                                    | Set Simulation                        | Assumptio     | on X                                                                 |    |
| Option 6                                                                                                    |                 | Revenues   Sales Revenue - Global Sales   2018                                                                                                    |                                       | rosumpti      |                                                                      |    |
| Option 7                                                                                                    |                 | Revenues   Sales Revenue - Global Sales   2019                                                                                                    | Probability Distrib                   | ution:        | Triangular 👻                                                         |    |
|                                                                                                    |                 | Revenues   Sales Revenue - Global Sales   2020                                                                                                    | Min                                   |               | 0.08                                                                 |    |
| Step 3: Run Simulation. Simulation Options                                                                                                    | ٦Ĺ              | Revenues   Sales Revenue - Global Sales   2021                                                                                                    | Likely                                |               | 0.1                                                                  |    |
| Simulate All Options At Once                                                                                                    |                 | Revenues   Sales Revenue - Global Sales   2022                                                                                                    | Max                                   |               | 0.15                                                                 |    |
| Simulate Selected Option Only                                                                                                    |                 | Revenues   Sales Revenue - Global Sales   2023                                                                                                    |                                       |               | 0.15                                                                 |    |
| Simulation Trials 1,000                                                                                                    |                 | Revenues   Sales Revenue - Global Sales   2024                                                                                                    | Parameter 4:                          |               | 0                                                                    |    |
| Apply Seed Value     123                                                                                                    |                 | Revenues   Sales Revenue - Global Sales   2025                                                                                                    | PlaceHolder:                          |               | 0                                                                    |    |
|                                                                                                    | ηĒ              | Revenues   Sales Revenue - Global Sales   2026                                                                                                    |                                       |               | OK Cancel                                                            |    |
| Stop Simulation                                                                                                    |                 | Revenues   Sales Revenue - Global Sales   2027                                                                                                    |                                       |               |                                                                      |    |
| Step 4: Save/Edit Simulation Models (Optional).                                                                                                    | n È             | Revenues   Sales Revenue - Global Sales   2028                                                                                                    | 225 850 12                            | 100           |                                                                      |    |
| Name: All Simulations Model                                                                                                    |                 | Revenues   Sales Revenue - Global Sales   2020                                                                                                    | 222,030.12                            |               |                                                                      |    |
| Model Save As                                                                                                    | ) –             | Revenues   Sales Revenue - Global Sales   2029                                                                                                    | 222,123,44                            |               |                                                                      |    |
| All Simulations Model                                                                                                    |                 | Percenues   Sales Revenue - Global Sales   2030                                                                                                    | 255,000,95                            |               |                                                                      |    |
| Project 1 Simulation Edit                                                                                                    |                 | Revenues   Sales Revenue - Global Sales   2031                                                                                                    | 234,230.23                            | -             |                                                                      |    |
| Save                                                                                                    |                 | Revenues   Sales Revenue - Global Sales   2032                                                                                                    | 234,575.69                            | -             |                                                                      |    |
| Delete                                                                                                    |                 | Revenues   Sales Revenue - Global Sales   2033                                                                                                    | 235,437.44                            |               |                                                                      |    |
| Delete                                                                                                    |                 | Revenues   Sales Revenue - Global Sales   2034                                                                                                    | 235,437.44                            |               |                                                                      |    |

You can create and save your own risk simulation models by selecting the Option/Project, then checking the boxes of the input variables you wish to set assumptions on, entering the distributional inputs, and saving the model...

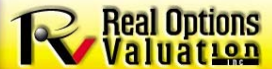

© Copyright 2005-2013 Dr. Johnathan Mun. All rights reserved.

#### Go to "Risk Simulation | Simulation Results"

Type in some sample Percentiles to obtain Confidence Levels or vice versa...

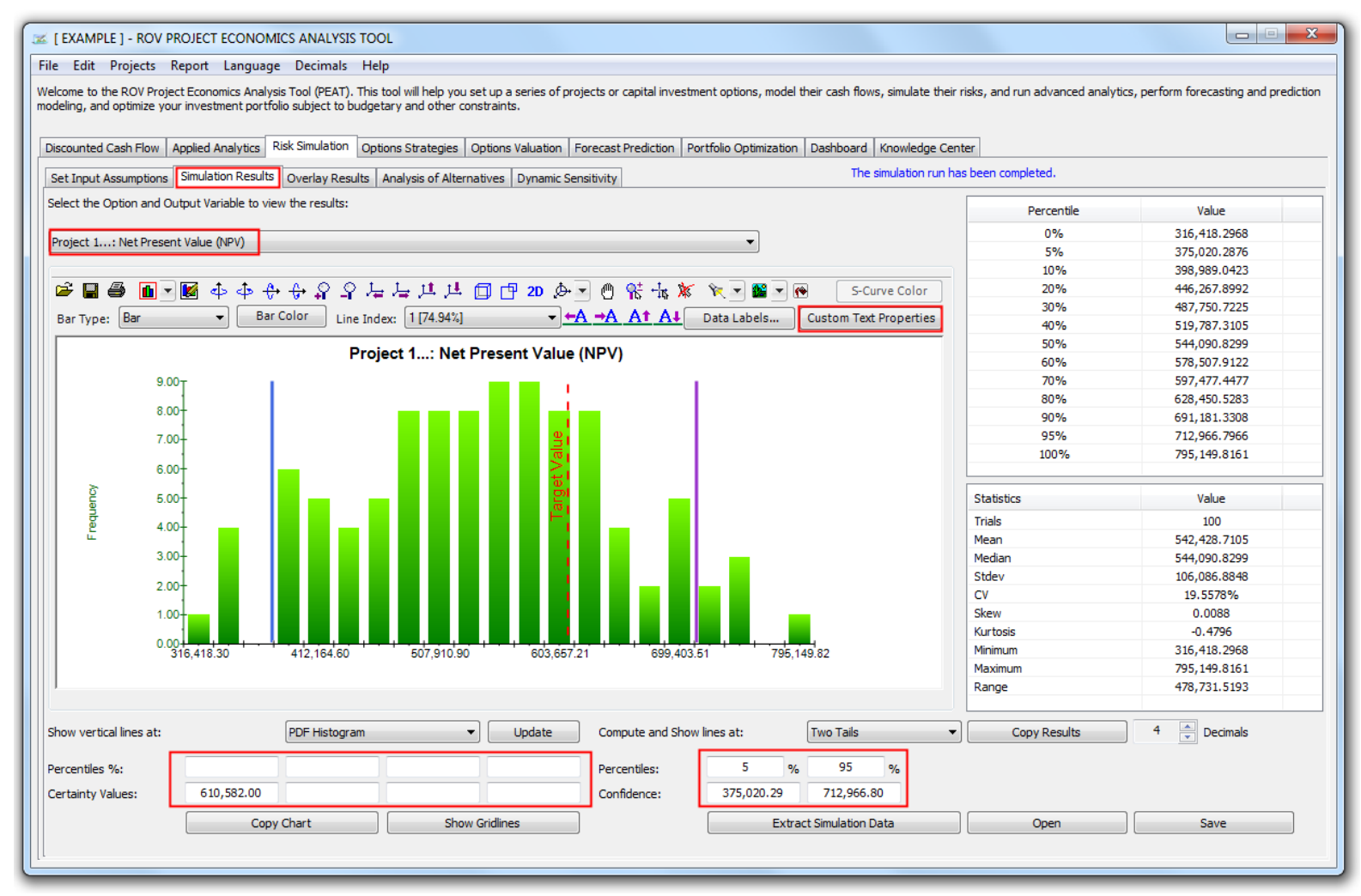

The risk simulated results and respective statistics are shown in this tab. You can select the distribution tails (left, right, two-tails), type in confidence levels and obtain percentiles, or enter in percentiles to calculate the confidence values, edit/modify/copy the charts and extract the simulated results, etc.

Real Options

S © Copyright 2005-2013 Dr. Johnathan Mun. All rights reserved.

#### Go to "Risk Simulation | Overlay Results" Select one or more output results and the chart type

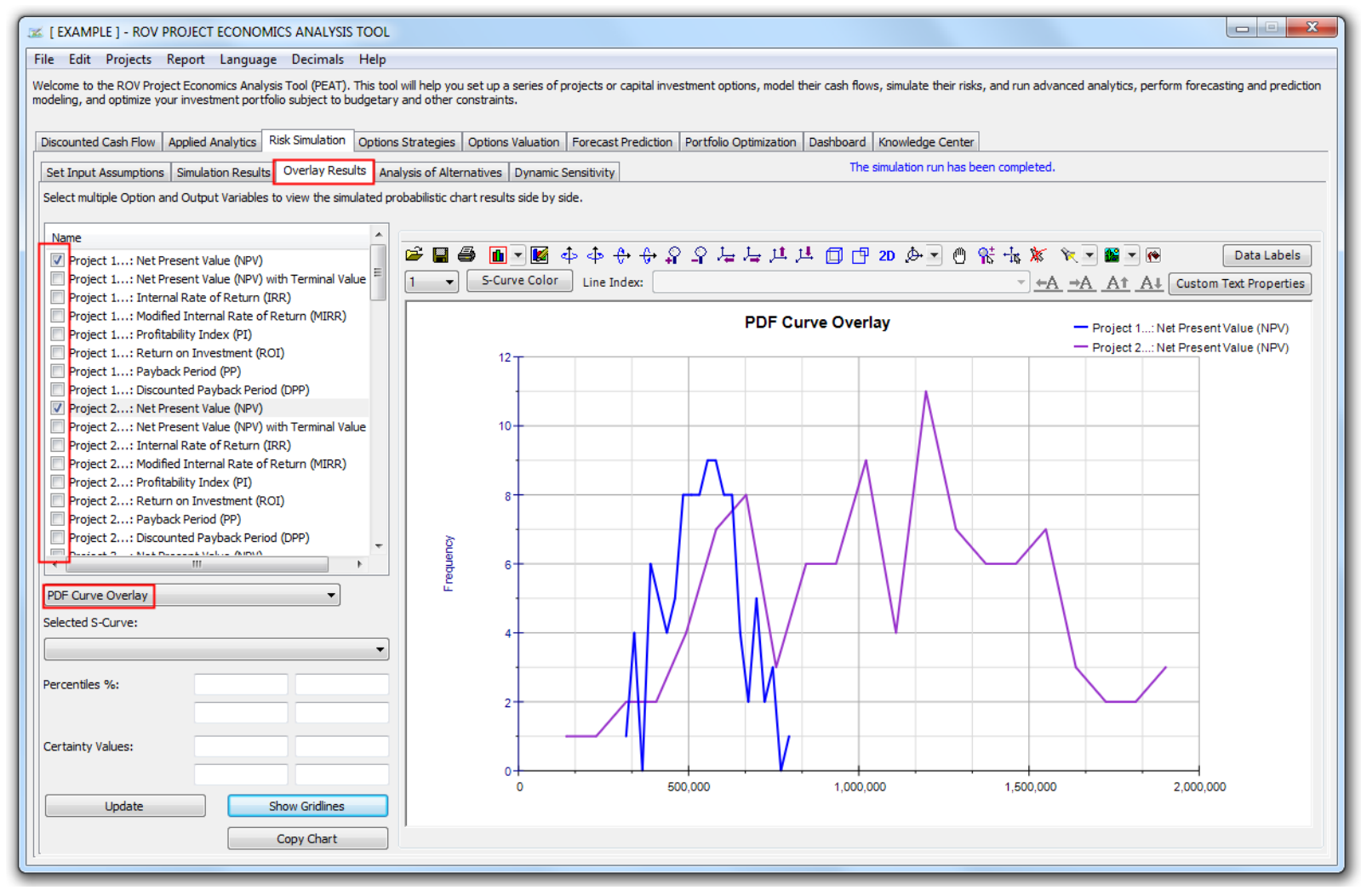

You can "overlay" multiple risk simulated results over one another using this tool... Risk Simulation must first be run in order for this tab to be populated. You can add chart-specific percentiles and certainty lines as well as modify the chart's look and feel or copy the chart for pasting into Excel or PowerPoint.

Real Options

S © Copyright 2005-2013 Dr. Johnathan Mun. All rights reserved.

#### Go to "Risk Simulation | Analysis of Alternatives"

| C. C. Sel's (Dr. Johna)                                                                                                    | han Mun\De                     | esktop\updat     | ed example     | .rovprojeco   | n] - ROV PF    | ROJECT ECO    | DNOMICS AN      | ALYSIS TO   | OL        |             |            |            |           |           |              |              |                  |
|----------------------------------------------------------------------------------------------------|--------------------------------|------------------|----------------|---------------|----------------|---------------|-----------------|-------------|-----------|-------------|------------|------------|-----------|-----------|--------------|--------------|------------------|
| e <u>E</u> dit <u>P</u> rojects                                                                                                    | Keport He                      | lp               |                |               |                |               |                 |             |           |             |            |            |           |           |              |              |                  |
| come to the ROV Project Economics Analysis Tool (PEAT). This tool will help you set up a series of projects or capital investment options, model their cash flows, simulate their risks, and run advanced analytics, perform casting and prediction modeling, and optimize your investment portfolio subject to budgetary and other constraints. |                                |                  |                |               |                |               |                 |             |           |             |            |            |           |           |              |              |                  |
| Discounted Cash Flow                                                                                                    | Applied Analy                  | ytics Risk Sim   | ulation Op     | tions Strateg | ies Options    | Valuation     | Forecast Pred   | iction Por  | tfolio Op | timization  | Dashboa    | rd Know    | ledge Cer | nter      |              |              |                  |
| Set Input Assumptions                                                                                                    | Simulation F                   | Results Over     | lay Results    | Analysis of   | Alternatives   | Dynamic S     | ensitivity      |             |           | The simula  | ion run h  | as been co | ompleted  | . Simulat | e Time: 52s  |              |                  |
| (ou can compare the d<br>base case (Incrementa                                                                                                    | ynamic simulat<br>I Analysis). | ted results of a | all your optio | ns. A simulat | ion must first | t be run befo | ore you can obt | tain any re | sults. Ch | oose if you | wish to co | mpare all  | options a | is standa | alone (Analy | sis of Alter | natives) or agai |
| ANALYSIS OF ALTERNA                                                                                                    | TIVES AND BA                   | ASE CASE INC     | REMENTAL A     | NALYSIS       |                |               |                 |             |           |             | _          |            |           |           |              |              |                  |
| Analysis of Altern                                                                                                    | atives (No Ba                  | se Case)         |                |               | 0              | ) Increment   | al Analysis (Ch | oose Base   | Case):    |             | Op         | tion 1     |           |           |              |              |                  |
| conomic Results: (                                                                                                    | Net Present V                  | alue (NPV)       |                |               |                | •             | 2 🚔 Dec         | imals       |           |             |            |            |           |           |              |              |                  |
| OPTIONS                                                                                                    | Option 1                       | Option 2         | Option 3       | Option 4      | Option 5       | Option 6      | Option 7        | Option      |           |             |            |            |           |           |              |              |                  |
| 🖉 Mean                                                                                                    | 545,410.42                     | 1,079,535.22     | 18,725.33      | 1,937.62      | 30,406.70      | 48,841.38     | 1,047,018.61    | -259,89     | 🖻 📔       | 1 🎒 🚹       | - 🚺        | ¢ ¢        | ᢗ᠇ᡶ       | ្ន ្      | 갑고고          | 「耳」耳         | 🗇 🗗 2D           |
| 🕺 Median                                                                                                    | 543,229.06                     | 1,088,791.18     | 19,483.32      | 2,438.84      | 30,201.12      | 48,922.04     | 996,274.73      | -287,67     | ¢         | 🕘 👫 •       | he 🐹       | ء 💌        | e 🖃 👩     | 1:3       | -<br>Y-axis  | • ##         |                  |
| 🗍 Stdev                                                                                                    | 103,365.99                     | 457,400.00       | 15,435.45      | 11,360.23     | 19,683.29      | 12,434.57     | 976,562.42      | 299,411     | <u> </u>  |             |            |            |           | -         |              |              |                  |
| 🗍 🛛 Variance                                                                                                    | 1.07E+010                      | 2.09E+011        | 2.38E+008      | 1.29E+008     | 3.87E+008      | 1.55E+008     | 9.54E+011       | 8.96E+      |           |             |            |            |           | CV .      |              |              |                  |
| 🗊 🕻 V                                                                                                    | 18.95%                         | 42.37%           | 82.43%         | 586.30%       | 64.73%         | 25.46%        | 93.27%          | 115.20      |           |             |            |            |           |           |              |              |                  |
| 🗍 Skew                                                                                                    | 0.01                           | 0.07             | -0.16          | -0.10         | -0.03          | -0.14         | 0.07            | 0.12        |           | 000.00.0/   |            |            |           |           |              |              |                  |
| Urtosis                                                                                                    | -0.78                          | -0.74            | -0.79          | -0.97         | -0.88          | -0.90         | -1.08           | -1.12       |           | 600.00 %    | [          |            |           |           |              |              | -                |
| Minimum                                                                                                    | 311,005.47                     | 110,596.35       | -19,449.11     | -24,852.54    | -15,415.46     | 16,894.20     | -827,113.65     | -823,12     |           |             |            |            |           |           |              |              |                  |
| Maximum                                                                                                    | 787,244.55                     | 2,222,651.96     | 56,602.33      | 26,100.52     | 79,858.83      | 74,573.75     | 2,917,827.34    | 357,466     |           | 500.00 %    | -          |            |           |           |              |              | -                |
| Range                                                                                                    | 476,239.08                     | 2,112,055.60     | 76,051.44      | 50,953.06     | 95,274.28      | 57,679.56     | 3,744,940.99    | 1,180,58    |           |             |            |            |           |           |              |              |                  |
| 0% Percentile                                                                                                    | 311.005.47                     | 110,596,35       | -19,449,11     | -24.852.54    | -15.415.46     | 16.894.20     | -827.113.65     | -823.12     |           | 400.00 %    | -          |            |           |           |              |              | -                |
| 5% Percentile                                                                                                    | 377,855.20                     | 348,721.93       | -7,759.02      | -16,788.69    | -1,603.84      | 28,068.26     | -432,815.29     | -709,88     |           |             |            |            |           |           |              |              |                  |
| 10% Percentile                                                                                                    | 404,273,49                     | 454,679,88       | -2,934,99      | -13,186,88    | 3,241.17       | 31,794,91     | -265,266,58     | -648,78     | 5         | 300.00 %    | -          |            |           |           |              |              |                  |
| 20% Percentile                                                                                                    | 448.621.71                     | 645,988,76       | 3,918,62       | -9.451.82     | 11.364.30      | 37,328,13     | 93.610.06       | -551.91     |           |             |            |            |           |           |              |              |                  |
| 30% Percentile                                                                                                    | 488,540,13                     | 792,917,28       | 9.655.91       | -5.223.87     | 18,193,93      | 41,533,43     | 404,668,27      | -469.29     |           | 200.00 %-   |            |            | _         |           |              |              |                  |
| 40% Percentile                                                                                                    | 514,837,70                     | 951.689.97       | 14,747,88      | -1.366.51     | 24,740,85      | 44,992,27     | 683,320,17      | -379.15     |           |             |            |            |           |           |              |              |                  |
| 50% Percentile                                                                                                    | 543,229,06                     | 1.088.791.18     | 19,483,32      | 2,438.84      | 30,201,12      | 48,922,04     | 996,274,73      | -287.67     |           | 100 00 %-   |            |            |           |           |              |              |                  |
| 60% Percentile                                                                                                    | 576 425.96                     | 1 220 762 26     | 24 029 69      | 5 717.75      | 36 750.05      | 53 237 31     | 1 342 652 96    | -183 20     |           | 100.00 %    |            |            |           |           |              |              |                  |
| 70% Percentile                                                                                                    | 610 582 17                     | 1 335 584 22     | 28 816 84      | 9 779 77      | 43 308 78      | 57 090 98     | 1 678 149 03    | -60 723     |           | 0.00.07     |            |            |           |           |              |              |                  |
| 20% Percentile                                                                                                    | 642 202 21                     | 1 /01 006 22     | 22,017,25      | 12 105 00     | 40,442,60      | 61 / 99 11    | 2 057 505 65    | 54 724      |           | 0.00 %      |            |            |           |           |              |              | 1                |
| 00% Percentile                                                                                                    | 605 570 27                     | 1,491,990.25     | 29 742 64      | 16 777 09     | 43,442.00      | 65 205 62     | 2,001,000,000   | 150 426     |           |             | 1 3        | : 3        | 4 5       | 6         | 6 1          | 9 10         |                  |
| 90% Percentile                                                                                                    | 065,578.37                     | 1,091,257.75     | 38,742.04      | 10,777.98     | 33,811.30      | 03,305.63     | 2,401,050.70    | 158,420     |           |             |            |            |           |           |              |              |                  |
| 95% Percentile                                                                                                    | /14,304./1                     | 1,854,667.41     | 42,135.11      | 19,280.69     | 01,015.92      | 07,577.56     | 2,042,141.29    | 225,212     | I         |             |            |            |           |           |              |              |                  |
| 100% Percentile                                                                                                    | 787,244.55                     | 2,222,651.96     | 56,602.33      | 26,100.52     | 79,858.83      | 14,573.75     | 2,917,827.34    | 357,466     | 2D P=-    |             |            |            | _         |           | Come Call    |              | Conv. Cha. 1     |
|                                                                                                    |                                |                  | 1              |               |                |               |                 | •           | 20 bar    |             |            |            | •         |           | Copy Grid    |              | Copy Chart       |

Similarly, you can view each Project or Option's risk simulation results side by side as an Analysis of Alternative or as Incremental Analysis (please be aware that some statistics may not be appropriate to use for incremental analysis due to the nature of simulations).

Real Options Valuation 18

#### Go to "Risk Simulation | Dynamic Sensitivity" and select any output from the droplist

| C\Users\Dr. Johnathan Mun\Deskton\undated example rovr                                                                                                    |                                                                                                    | ×                                                                              |
|----------------------------------------------------------------------------------------------------|----------------------------------------------------------------------------------------------------|--------------------------------------------------------------------------------|
| File Edit Projects Report Help                                                                                                    | NOLENI NOV NOVELE CONTINUES ANALISIS FOOL                                                                                          |                                                                                |
| Welcome to the ROV Project Economics Analysis Tool (PEAT). This tool<br>forecasting and prediction modeling, and optimize your investment port                                           | will help you set up a series of projects or capital investment options, mode<br>folio subject to budgetary and other constraints. | el their cash flows, simulate their risks, and run advanced analytics, perform |
| Discounted Cash Flow Applied Analytics Risk Simulation Options                                                                                                    | Strategies Options Valuation Forecast Prediction Portfolio Optimizatio                                                             | n Dashboard Knowledge Center                                                   |
| Set Input Assumptions Simulation Results Overlay Results Anal                                                                                                    | ysis of Alternatives Dynamic Sensitivity The sim                                                                                   | ulation run has been completed. Simulate Time: 52s.                            |
| Dynamic Sensitivity is run by first performing a Monte Carlo Risk Simu<br>choose the Option and Output Variable you wish to test and dick Correct the Option and Output Variable to sum. | lation to model its dynamic interactions and impacts on the selected output<br>npute to run the analysis.                          | variables. To get started, make sure you have a simulation already run, then   |
| Option 1 : Net Present Value (NPV)                                                                                                    | Copy Charts                                                                                                    |                                                                                |
| 📽 🖬 🖨 面 🗹 🕼 💠 🕀 유 유 유                                                                                                    | ゠ ゚゚゚゚゚゚゚゚゚゚゚゚゚゚゚゚゚゚゚゚゚゚゚゚゚゚゚゚゚゚゚゚゚゚゚                                                                                              |                                                                                |
|                                                                                                    | Nonlinear Rank Correlation                                                                                                    | Contribution to Variance                                                       |
| DCF   Discount Rate (%)                                                                                                    | -0.98                                                                                                    | 97.47%                                                                         |
| DCF   CAPITAL INVESTMENTS   2016                                                                                                    | -0.16<br>0 0.1 0.2 0.3 0.4 0.5 0.6 0.7 0.8 0.9 1                                                                                   | 2.53%                                                                          |

Tornado shows a static sensitivity whereas a Dynamic Sensitivity shows the impacts of each probabilistic input assumption on the risk simulated outcome where all inputs are changed simultaneously.

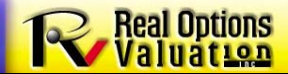

© Copyright 2005-2013 Dr. Johnathan Mun. All rights reserved.

#### Go to "Options Strategies"

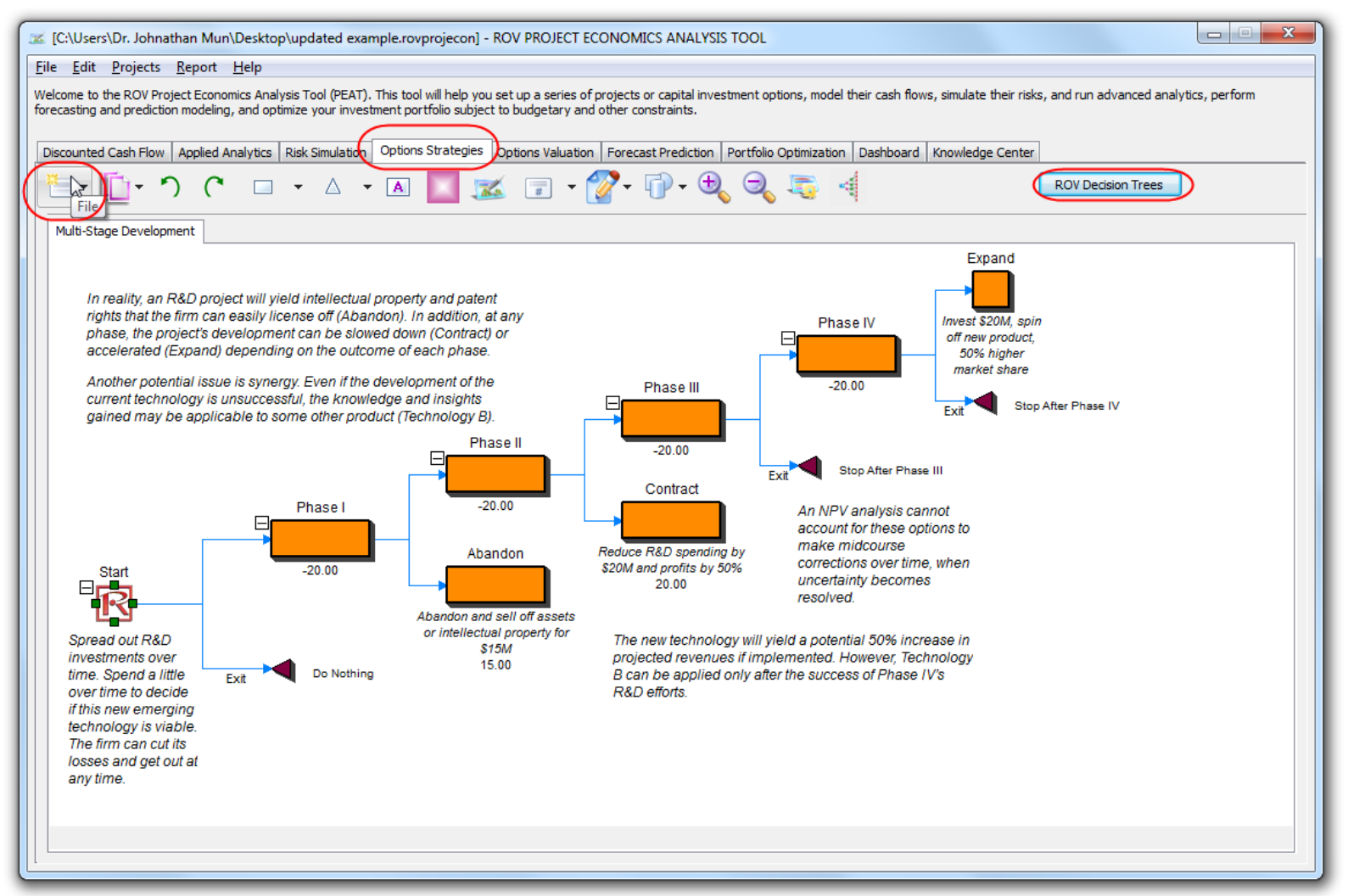

You can select any example model from the File icon, create your own strategy trees, or run example/create your own decision tree model. The last saved strategy tree model that is viewed will be opened the next time the PEAT profile is opened, assuming the corresponding strategy tree file has not changed its name or location. You can also run the ROV Decision Tree for stochastic simulations on decision trees.

Real Options

© Copyright 2005-2013 Dr. Johnathan Mun. All rights reserved.

#### Go to "Options Valuation" and double click on any of the saved models to run them

| 🥳 [C:\Users\Dr. Johnathan Mun\Desktop\updated example.rovprojecon] - ROV PROJECT EC                                                                                                    |                                                                                                    |
|----------------------------------------------------------------------------------------------------|----------------------------------------------------------------------------------------------------|
| <u>File Edit Projects Report H</u> elp                                                                                                    |                                                                                                    |
| Welcome to the ROV Project Economics Analysis Tool (PEAT). This tool will help you set up a series of processing and prediction modeling, and optimize your investment portfolio subject to budgetary and | projects or capital investment options, model their cash flows, simulate their risks, and run advanced analytics, perform other constraints.                                                                                                    |
| Discounted Cash Flow Applied Analytics Risk Simulation Options Strategies Options Valuation                                                                                                    | Forecast Prediction Portfolio Optimization Dashboard Knowledge Center                                                                                                    |
| Step 1: Select the option execution type:  American Bermudan European Step 2: Select the type of real options to model and value: Op Single Phased and Single Asset Options:                              | iis tab allows you to model and value the most common real options strategies. For more complex real options models (e.g.,<br>langing inputs over time, simulated inputs, complex customized options, nested options, et cetera), please use the Real<br>ptions SLS software instead.                                                                                                |
| Option to Abandon                                                                                                    | ep <u>4: Comp</u> ute the strategic real options value:                                                                                                    |
| Multiple Phased Sequential Options:                                                                                                    | Compute Result: 125.4582                                                                                                    |
| 2 Phased Option (Proof of Concept, R&D)                                                                                                    | Strategy View Sensitivity Tornado Scenario                                                                                                    |
| Step 3: Enter the real options input assumptions: Basic Option Assumptions: Load Example                                                                                                    | Computes the value of an option to abandom. That is, you can exit the project and salvage the asset's or project's intellectual<br>property to reduce further losses, stop before executing the next phase, or execute a termination for convenience while at<br>the same time recovering some value. Remember that you can only execute an option to abandon if you already own the |
| Asset Value (Present Value of Net Benefits): 120.00 Manual Input                                                                                                    | asset or project, otherwise please use the Option to Wait and Defer if you are just exiting a project without further<br>execution. Enter a net salvage value after expenses of the amount that can be recovered at time of abandonment. In this<br>option, the implementation cost is not used (you can enter any placeholder value as an input).                                   |
| Volatility (Annualized Risk %): 25.00% Manual Input 💌                                                                                                    |                                                                                                    |
| Maturity (Total Years to Option Expiration): 5.00                                                                                                    |                                                                                                    |
| Dividend Rate (Opportunity Cost %): 0.00%                                                                                                    |                                                                                                    |
| Lattice Steps (Typically 100 to 1000): 100                                                                                                    |                                                                                                    |
| Additional Single Phased Option Assumptions:                                                                                                    | Continue with development                                                                                                    |
| Salvage: 90                                                                                                    |                                                                                                    |
|                                                                                                    | Abandon                                                                                                    |
|                                                                                                    | Abandon the project and sell                                                                                                    |
|                                                                                                    | the project's asset or                                                                                                    |
| Step 5: Save/Edit Model (Optional):                                                                                                    | obtain some salvage value                                                                                                    |
| Model Name: Project 1 Abandonment Option                                                                                                    |                                                                                                    |
| Project 3 Expansion Option                                                                                                    |                                                                                                    |
| Save As Edit                                                                                                    |                                                                                                    |
| Delete Save                                                                                                    |                                                                                                    |
|                                                                                                    |                                                                                                    |

The most commonly used real options models are preset for you in this tab. Start by selecting the option type and enter your inputs, click on Load Example to view a sample set of inputs as a guideline, or click on several available droplists to link to the relevant project's values. Save the options model for later retrieval. You can also view a sample strategy tree of the selected option type, and view the sensitivity, tornado, and scenario analysis of the selected option.

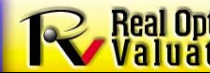

Copyright 2005-2013 Dr. Johnathan Mun. All rights reserved.

#### Go to "Options Valuation," run a model, and go to the "Sensitivity" subtab

| 📧 [C:\Users\Dr. Johnathan Mun\Desktop\update                                                                   | d example.rovproje                                            | con] - ROV PROJECT                                | ECONOMICS ANALYSIS TOOL                                                                                        |                                   |                               |                              |                                |                                |                               | X                     |
|----------------------------------------------------------------------------------------------------|---------------------------------------------------------------|---------------------------------------------------|----------------------------------------------------------------------------------------------------|-----------------------------------|-------------------------------|------------------------------|--------------------------------|--------------------------------|-------------------------------|-----------------------|
| <u>File E</u> dit <u>P</u> rojects <u>R</u> eport <u>H</u> elp                                                 |                                                               |                                                   |                                                                                                    |                                   |                               |                              |                                |                                |                               |                       |
| Welcome to the ROV Project Economics Analysis Tool (<br>forecasting and prediction modeling, and optimize your | PEAT). This tool will h<br>investment portfolio               | elp you set up a series<br>subject to budgetary a | of projects or capital investment optic<br>and other constraints.                                              | ons, model thei                   | r cash flows, s               | simulate thei                | r risks, and r                 | un advanced                    | analytics, pe                 | erform                |
| Discounted Cash Flow Applied Analytics Risk Simu                                                               | lation Options Strat                                          | tegies Options Valuati                            | Forecast Prediction   Portfolio O                                                                              | ptimization D                     | ashboard Kr                   | nowledge Ce                  | nter                           |                                |                               |                       |
| Step 1: Select the option execution type:                                                                      | rican 🔘 Bermuda<br>value:                                     | an 🔘 European                                     | This tab allows you to model and valu<br>changing inputs over time, simulated<br>Options SLS software instead. | ue the most cor<br>inputs, comple | mmon real opt<br>x customized | ions strateg<br>options, nes | ies. For more<br>ited options, | e complex rea<br>et cetera), p | I options mod<br>lease use th | dels (e.g.,<br>e Real |
| Option to Abandon                                                                                              | •                                                             |                                                   | Step 4: Compute the strategic real o                                                                           | ptions value:                     |                               |                              |                                |                                |                               |                       |
| Multiple Phased Sequential Options:                                                                            |                                                               |                                                   | Compute Res                                                                                                    | ult: 1                            | 25.4582                       |                              |                                |                                |                               |                       |
| 2 Phased Option (Proof of Concept, R&D)                                                                        | -                                                             | (                                                 | Strategy View Sensitivity Torna                                                                                | do Scenario                       | )                             |                              |                                |                                |                               |                       |
| Step 3: Enter the real options input assumptions:<br>Basic Option Assumptions:                                 |                                                               | Load Example                                      | Sensitivity +/-                                                                                                | 10 🚔                              | %                             |                              |                                |                                |                               |                       |
| Asset Value (Present Value of Net Benefits):                                                                   | 120.00                                                        | Manual Input 💌                                    | Show the top                                                                                                   | 10 🔶 v                            | variables                     |                              | Upd                            | late                           | Cop                           | y Grid                |
|                                                                                                    |                                                               |                                                   | Show results with                                                                                              | 2 🌲 d                             | lecimals                      |                              |                                |                                |                               |                       |
| Volatility (Annualized Risk %):                                                                                | 25.00%                                                        | Manual Input 👤                                    |                                                                                                    | A                                 | merican::Opti                 | ion to Aband                 | lon                            |                                |                               |                       |
| Maturity (Total Years to Option Expiration):                                                                   | 5.00                                                          | _                                                 |                                                                                                    |                                   |                               |                              |                                |                                |                               |                       |
| Risk-Free Rate (Riskless Discount Rate %):                                                                     | 5.00%                                                         | _                                                 |                                                                                                    |                                   | Base<br>Value:                | 125.46                       |                                |                                | Input<br>Changes              |                       |
| Dividend Rate (Opportunity Cost %):                                                                            | 0.00%                                                         | _                                                 |                                                                                                    |                                   |                               |                              |                                |                                |                               |                       |
| Lattice Steps (Typically 100 to 1000):                                                                         | 100                                                           |                                                   | Inputs                                                                                                    |                                   | Output<br>Downside            | Output<br>Upside             | Effective<br>Range             | Input<br>Downside              | Input<br>Upside               | Base Case<br>Value    |
| Additional Single Phased Option Assumptions:                                                                   |                                                               | _                                                 | Asset Value (Present Value of N                                                                                | let Benefits)                     | 115.45                        | 136.04                       | 20.58                          | 108.00                         | 132.00                        | 120.00                |
| Salvage:                                                                                                    | 90                                                            |                                                   | Salvage                                                                                                    |                                   | 123.52                        | 127.96                       | 4.44                           | 81.00                          | 99.00                         | 90.00                 |
|                                                                                                    |                                                               |                                                   | Volatility (Annualized Risk %)                                                                                 |                                   | 124.08                        | 126.91                       | 2.83                           | 22.50%                         | 27.50%                        | 25.00%                |
|                                                                                                    |                                                               |                                                   | Risk-Free Rate (Riskless Discour                                                                               | nt Rate %)                        | 125.85                        | 125.10                       | 0.75                           | 4.50%                          | 5.50%                         | 5.00%                 |
|                                                                                                    |                                                               |                                                   | Maturity (Total Years to Option                                                                                | Expiration)                       | 125.10                        | 125.77                       | 0.67                           | 4.50                           | 5.50                          | 5.00                  |
| Step 5: Save/Edit Model (Optional):                                                                            |                                                               |                                                   | Lattice Steps (Typically 100 to 1                                                                              | 000)                              | 125.46                        | 125.45                       | 0.00                           | 90.00                          | 110.00                        | 100.00                |
| Model Name:                                                                                                    |                                                               |                                                   | Dividend Rate (Opportunity Cos                                                                                 | st %)                             | 125.46                        | 125.46                       | 0.00                           | 0.00%                          | 0.00%                         | 0.00%                 |
| Project 1<br>Project 3<br>Project 3<br>Project 3<br>Project 3<br>Project 3                                     | Abandonment Option<br>Expansion Option<br>Two Phased Investme | ent                                               |                                                                                                    |                                   |                               |                              |                                |                                |                               |                       |

Double click on any saved model to run it. You can then view the model's sensitivity, tornado, or scenario analysis results.

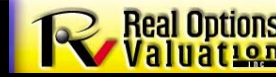

#### Go to "Forecast Prediction" and double click on any saved model to run

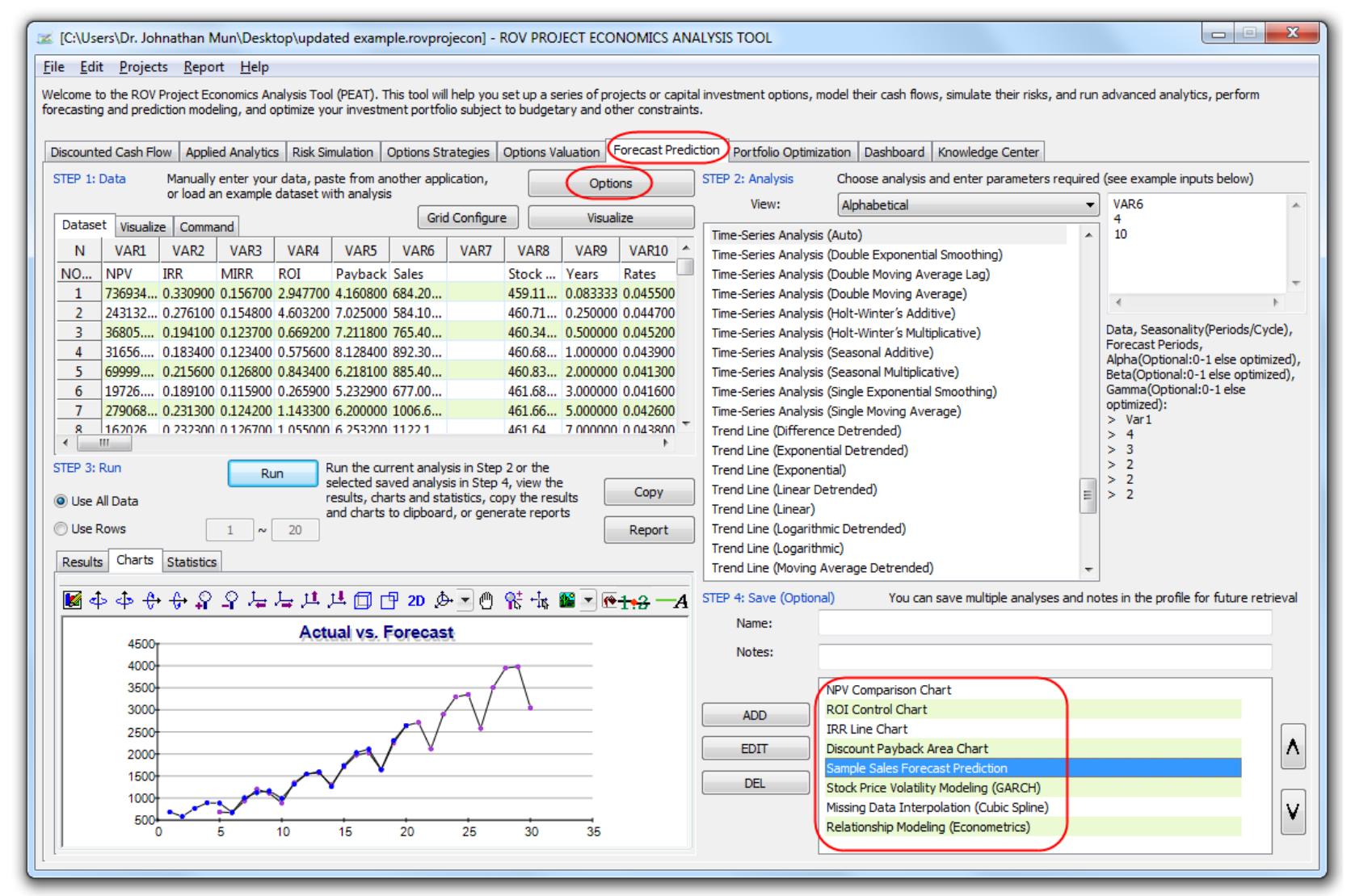

This tab has over 150 modeling and forecast methods available to run on your data. Follow the "Steps" and instructions to set up and save/retrieve your forecast model. Click on "Options" to open/load some example data and models or to save your forecast model as its own profile, or to recover an existing set of data/models.

Real Options

© Copyright 2005-2013 Dr. Johnathan Mun. All rights reserved.

#### Go to "Portfolio Optimization | Optimization Settings" and double click on a saved model to run

| File       Edit       Project:       Report       Language       Decimal:       Help         Wedmits to Hel ROV Project: Enrome: Analysis Tool (PR1). The tool will help you bet up a series of projects or capital investment options, model ther cach flows, andulate their risks, and un advanced analysis, perform fireteasting and predictor models, and optimization is applied to advanced panalysis.       Decimality of the caching optimization is applied to the project of the caching optimization is applied to advanced flow optimization is applied to advanced flow optimization is applied to advanced flow optimization is applied to advanced flow optimization is applied to advanced flow optimization is applied to advanced flow optimization is applied to advanced flow optimization is applied to advanced flow optimization is applied to advanced flow optimization is applied to advanced flow optimization is advanced flow optimization is advanced flow optimizatin i                                                                                                    | 🎿 [ EXA             | MPLE ] - ROV PI                        | ROJECT EC                    | ONOMIC                     | S ANALYSIS T                       | OOL                                     |                              |                 |         |                           |               |                |                |            |             |               |                   |                       | x                   |
|----------------------------------------------------------------------------------------------------|---------------------|----------------------------------------|------------------------------|----------------------------|------------------------------------|-----------------------------------------|------------------------------|-----------------|---------|---------------------------|---------------|----------------|----------------|------------|-------------|---------------|-------------------|-----------------------|---------------------|
| National De RDV Priget Exoneries Analytes Tal CEXID. This tool will be you act up a series of projects or capital investment options, model their cash flow, sinulate their raise, and run advanced analytics, per family for cashing and products or capital investment options. The optimization run has been cardieded.<br>The optimization run has been cardieded.<br>Tel flow provides and projects and provides and to have been indeed and analytics, trained their raise, and run advanced analytics, per family for cashing and provides and projects and provides and projects and provides and projects and provides and projects and provides and provides and provides and projects and provides and projects and provides and projects and provides and projects and provides and projects and projects | File E              | dit Projects F                         | Report La                    | nguage                     | Decimals H                         | lelp                                    |                              |                 |         |                           |               |                |                |            |             |               |                   |                       |                     |
| December Cash Felw         Ageled Analytics         Bits Strategies         Optimization         Portfolio Optimization         Developed Analytics         Bits Strategies         Optimization           Optimization Setting         Optimization Cash Felw         Optimization and managements         Step 3: Set your Constraints         The optimization and managements         Efficient Frontier (Optional)           Setting of the optimization and management         Step 3: Set your Constraints         Counter Constraints         Efficient Frontier (Optional)           Setting of the optimization and management         Set your Constraints         Counter Constraints         Efficient Frontier (Optional)           Setting of the optimization (Redget and Projects)         Value         Min         Max         Step 3: Set your Constraints           Optimization (Redget and Projects)         Value         Value         Val                                                                                                    | Welcome<br>modeling | to the ROV Proje<br>, and optimize you | ct Economics<br>ir investmen | s Analysis<br>It portfolio | Tool (PEAT). Th<br>subject to budg | iis tool will help y<br>getary and othe | ou set up a<br>r constraints | series of p     | rojects | or capital                | investment (  | options, mode  | their cash flo | ws, simula | ate their r | isks, and run | advanced analytic | s, perform forecas    | ting and prediction |
| Optimization Setting<br>Optimization parameters here. See ansare that to have a good set of portfolio<br>panulation.       Step Set Set your Constraints:       Custom Constraints:       Custom Constraints:       Efficient Frontier (Optional)         Served Model<br>Controlling Coloring and the constraints:       Step S: Set your Constraints:       Custom Constraints:       Efficient Frontier (Optional)         Served Model<br>Controlling Coloring and the constraints:       Weight (%)       Relation       Max       Step Size         Served Model<br>Controlling Coloring and the constraints:       Custom Variable 1       ===       -       -       -         Optimization (Sidgets and Projects)       Edit       Total Investment       <==                                                                                                    | Discour             | nted Cash Flow                         | Applied Anal                 | ytics Ris                  | k Simulation 0                     | ptions Strategie                        | options                      | /aluation       | Forec   | ast Predict               | ion Portfol   | o Optimizatior | Dashboard      | Knowle     | dge Cent    | er            |                   |                       |                     |
| Tel: He portfolio optimization parameters here. Be avare that to have a good set of portfolio optimization readily. Fundally multiple Options need to be available and to have been modeled and set of portfolio optimization readily. Fundally multiple Options need to be available and to have been modeled and set of portfolio optimization readily. Fundally multiple Options need to be available and to have been modeled and set of portfolio optimization readily. Fundally multiple Options need to be available and to have been modeled and set of portfolio Optimization readily. Fundally multiple Optimization reading framework in the set of the set of                                      | Optim               | ization Settings (                     | Optimization                 | Results                    | Advanced Cust                      | tom Optimizatior                        |                              |                 |         |                           |               |                | Th             | e optimiza | tion run h  | as been com   | pleted.           |                       |                     |
| Saved Model         Weight (%)         Relation         Value         Min         Max         Step Size           Saved Model                                                                                                    | Set the             | e portfolio optimiza                   | tion parame                  | ters here.                 | Be aware that                      | to have a good                          | set of portfo                | olio<br>Jod and | Step    | 3: Set you                | r Constraint  | s:             | [              | CL         | ustom Co    | nstraints     | E                 | Efficient Frontier (O | ptional)            |
| Saved Model         V         Number of Projects         <=         ×         3300000         2000000         500000         500000         500000         500000         500000         500000         500000         500000         500000         500000         500000         500000         500000         500000         500000         500000         500000         500000         500000         500000         500000         500000         500000         500000         500000         500000         500000         500000         500000         500000         500000         500000         500000         500000         500000         500000         500000         500000         500000         500000         500000         500000         500000         500000         500000         500000         500000         500000         500000         5000000         5000000         5000000         5000000         5000000         5000000         50000000         5000000000000000000000000000000000000                                                                                                    | simulat             | ted.                                   | cally multiple               | : Opuons n                 | ieeu to be avai                    | able and to hav                         | e been moue                  | ieu anu         |         |                           |               | Wei            | ght (%)        | Relation   | n           | Value         | Min               | Max                   | Step Size           |
| Saved Model       ✓       Total Investment       <=                                                                                                    |                     |                                        |                              |                            |                                    |                                         |                              |                 |         | Numbe                     | er of Project | s              |                | <=         | -           |               |                   |                       |                     |
| Optimization (Budgets and Projects)       Image: Second Second Sec                                              | Save                | d Model                                |                              |                            |                                    |                                         | E                            | lit             | ~       | Total In                  | vestment      |                |                | <=         | -           | 3500000       | 2000000           | 4000000               | 500000              |
| Optimization (Efficient Frontier - Budget)       Image: Custom Variable 1       ==       ▼       Image: Custom Variable 2       ==       ▼       Image: Custom Variable 2       ==       ▼       Image: Custom Variable 2       ==       ▼       Image: Custom Variable 2       ==       ▼       Image: Custom Variable 3       ==       ▼       Image: Custom Variable 3       ==       ▼       Image: Custom Variable 4       ==       ▼       Image: Custom Variable 4       ==       ▼       Image: Custom Variable 5       ==       ▼       Image: Custom Variable 5       ==       ▼       Image: Custom Variable 7       ==       ▼       Image: Custom Variable 7       ==       ▼       Image: Custom Variable 7       ==       ▼       Image: Custom Variable 7       ==       ▼       Image: Custom Variable 7       ==       ▼       Image: Custom Variable 7       ==       ▼       Image: Custom Variable 7       ==       ▼       Image: Custom Variable 7       ==       Image: Custom Variable 7       ==       ▼       Image: Custom Variable 7       Image: Custom Variable 7       Image: Custom Variable 7       Image: Custom Variable 7       Image: Custom Variable 7       Image: Custom Variable 7       Image: Custom Variable 7       Image: Custom Variable 7       Image: Custom Variable 7       Image: Custom Variable 7       Image: Custom Variable 7       Image: Custom Variable 7                                                                                                    | Optin               | nization (Budgets a                    | and Projects                 | ;)                         |                                    | =                                       | Del                          | ete             |         | Total N                   | et Present    | /alue          |                | ==         | -           |               |                   | <u> </u>              |                     |
| Universitive Production Productly       Image (Support Product)         Noneconomic Variables (Satisfy Demand)       Image (Support Product)         Model Name:       Optimization (Efficient Fronter - Budget)         Step 1: Select the Decision Variable type:       Image (Support Product)         Image (Support Product)       Image (Support Product)         Step 1: Select the Decision Variable type:       Image (Support Product)         Image (Support Product)       Image (Support Product)         Step 1: Select the Decision Variable type:       Image (Support Product)         Image (Support Product)       Image (Support Product)         Step 1: Select the Decision Variable type:       Image (Support Product)         Image (Support Product)       Image (Support Product)         Step 2: Select an Objective:       Image (Support Product)         Image (Support Product)       Image (Support Product)         Step 2: Select an Objective:       Image (Support Product)         Image (Support Product)       Image (Support Product)         Image (Support Product)       Image (Support Product)         Image (Support Product)       Image (Support Product)         Image (Support Product)       Image (Support Product)         Image (Support Product)       Image (Support Product)         Image (Support Product)       Image (Support                                                                                                    | Optin               | nization (Efficient I                  | Frontier - Bu                | idget)                     |                                    |                                         | Sa                           | ve              |         | Total R                   | ate of Retu   | 'n             |                | ==         |             |               |                   |                       |                     |
| Neneconomic Variables (Satisfy Demand)       →       Deter Res       ↓       Custom Variable 2       □       □       □       □       □       □       □       □       □       □       □       □       □       □       □       □       □       □       □       □       □       □       □       □       □       □       □       □       □       □       □       □       □       □       □       □       □       □       □       □       □       □       □       □       □       □       □       □       □       □       □       □       □       □       □       □       □       □       □       □       □       □       □       □       □       □       □       □       □       □       □       □       □       □       □       □       □       □       □       □       □       □       □       □       □       □       □       □       □       □       □       □       □       □       □       □       □       □       □       □       □       □       □       □       □       □       □       □       □       □                                                                                                    | None                | conomic Variables                      | (Weighted )                  | Average of                 | f Customs)                         |                                         |                              | 40              |         | Custon                    | variable 2    |                |                | ==         | -<br>-      |               |                   |                       |                     |
| Model Name:       Optimization (Efficient Frontier - Budget)       Image: Custom Variable 4       ==       Image: Custom Variable 5         Step 1: Select the Decision Variable type:       Olear       Custom Variable 5       ==       Image: Custom Variable 5         Image: Custom Variable 5       ==       Image: Custom Variable 6       ==       Image: Custom Variable 6         Image: Custom Variable 6       ==       Image: Custom Variable 7       ==       Image: Custom Variable 7         Step 2: Select an Objective:       Custom Variable 8       ==       Image: Custom Variable 8       ==         Image: Custom Variable 7       ==       Image: Custom Variable 8       ==       Image: Custom Variable 8       ==         Image: Custom Variable 8       Image: Custom Variable 8 <td>None</td> <td>conomic Variables</td> <td>(Satisfy Der</td> <td>mand)</td> <td></td> <td>-</td> <td>Save</td> <td>AS</td> <td>Ē</td> <td>Custon</td> <td>n Variable 3</td> <td></td> <td></td> <td>==</td> <td>-</td> <td></td> <td></td> <td></td> <td></td>                                                                                                    | None                | conomic Variables                      | (Satisfy Der                 | mand)                      |                                    | -                                       | Save                         | AS              | Ē       | Custon                    | n Variable 3  |                |                | ==         | -           |               |                   |                       |                     |
| Step 1: Select the Decision Variable type:       Clear       Custom Variable 5       ==       ✓           © Discrete Binary Go or No-Go Decision       Custom Variable 6       ==       ✓ <t< td=""><td>Model</td><td>Name: Opt</td><td>imization (Ef</td><td>fficient Fro</td><td>ntier - Budget)</td><td></td><td></td><td>V</td><td></td><td>Custon</td><td>n Variable 4</td><td></td><td></td><td>==</td><td>-</td><td></td><td></td><td></td><td><u> </u></td></t<>                                                                                                    | Model               | Name: Opt                              | imization (Ef                | fficient Fro               | ntier - Budget)                    |                                         |                              | V               |         | Custon                    | n Variable 4  |                |                | ==         | -           |               |                   |                       | <u> </u>            |
| • Discrete Binary Go or No-Go Decision         • Continuous Budget Allocation Across the Portfolio         Step 2: Select an Objective:         • Custom Objective:         • Custom Variable 7         ==         • •         • Custom Variable 7         ==         • •         • Custom Variable 7         ==         • •         • Custom Variable 7         ==         • •         • Custom Variable 7         ==         • •         • •                                                                                                    | Step 1:             | Select the Decisio                     | n Variable t                 | ype:                       |                                    |                                         | Cle                          | ar              |         | Custon                    | n Variable 5  |                |                | ==         | -           |               |                   |                       |                     |
| ○ Continuous Budget Allocation Across the Portfolio       □ Custom Variable 7       ==       ▼          Step 2: Select an Objective:       □ Custom Uariable 8       ==       ▼           Max Portfolio Return to Risk (Inverse CV)       ▼       Oustom Objective:       ● Use Previously Saved Results       Run Optimization       Compare Models       Advanced Settings         Step 4: Select the Decision variables to optimize:       ● Load and Use Latest Results       Run Optimization       Costom 8 Weighted AVG         Portfolio Total:       8.97       11.15%       5.159.554.77       10       Image: Costom 4 Custom 5       Custom 7 Custom 8 Weighted AVG         ✓       Option1       4.54       22.04%       250,000.00       1       Image: Costom 4 Custom 7 Custom 8       Weighted AVG         ✓       Option2       3.57       28.01%       528,181.82       1       Image: Costom 7 Custom 8       Weighted AVG         ✓       Option3       3.94       25.39%       55,000.00       1       Image: Costom 7 Custom 8       Weighted AVG         ✓       Option6       4.80       20.82%       83,000.00       1       Image: Costom 7 Custom 8       Weighted AVG         ✓       Option6       4.80       20.82%       83,000.00       1       Imag                                                                                                    | 0                   | Discrete Binary Go                     | or No-Go De                  | ecision                    |                                    |                                         |                              |                 |         | Custon                    | n Variable 6  |                |                | ==         | -           |               |                   |                       |                     |
| Step 2: Select an Objective:       Custom Variable 8       ==       Image: Step 2: Select an Objective       Custom Variable 8       ==       Image: Step 2: Select an Objective       Risk Investment       Initial Decision       Custom Variable 8       ==       Image: Step 2: Select the Decision variables to optimize:       Custom Variables 0       Custom Variables 0                                                                                                    | 0                   | Continuous Budget                      | Allocation A                 | Across the                 | Portfolio                          |                                         |                              |                 |         | Custon                    | n Variable 7  |                |                | ==         | _           |               |                   |                       | <u> </u>            |
| Image Periods Periods Variables to optimize:       Costant Objective       Risk       Investment       Initial Decision       Custom 1       Custom 2       Custom 3       Custom 5       Custom 6       Custom 7       Custom 8       Weighted AVG         Image Point Signed Control       8.97       11.15%       5,159,554.77       10       Image Periods       Custom 4       Custom 5       Custom 6       Custom 7       Custom 8       Weighted AVG         Image Point Signed Control       8.97       11.15%       5,159,554.77       10       Image Point Signed Control       Image Point Signed Control       Image Point Signed Contro       Image Point Signed Control <t< td=""><td>Step 2</td><td>: Select an Object</td><td>ive:</td><td> CV0</td><td></td><td>Custo</td><td>Ohiaatiwa</td><td></td><td></td><td>Custon</td><td>n Variable 8</td><td></td><td></td><td>==</td><td><b>_</b></td><td></td><td></td><td></td><td></td></t<>                                                                                                    | Step 2              | : Select an Object                     | ive:                         | CV0                        |                                    | Custo                                   | Ohiaatiwa                    |                 |         | Custon                    | n Variable 8  |                |                | ==         | <b>_</b>    |               |                   |                       |                     |
| Volume         Objective         Risk         Investment         Initial Decision         Custom 1         Custom 2         Custom 3         Custom 5         Custom 6         Custom 7         Custom 8         Weighted AVG           Portfolio Total:         8.97         11.15%         5,159,554.77         10         Image: Custom 1         Custom 1         Custom 2         Custom 5         Custom 7         Custom 8         Weighted AVG           V         Option1         4.54         22.04%         250,000.00         1         Image: Custom 1         Image: Custom 1                                                                                                    | Sten 4              | · Select the Decisi                    | on variables                 | to optimiz                 |                                    | Custo                                   | n Objective                  |                 | 00      | se Previou:<br>bad and Us | sly Saved Re  | sults          |                | Run Op     | timization  |               | Compare Mode      | els Ad                | vanced Settings     |
| Portfolio Total:         8.97         11.15%         5,159,554.77         10         Image: Control of the control of the control of                                                                          |                     | Decisions                              | Objective                    | Risk                       | Investment                         | Initial Decisio                         | on Custom                    | 1 Custo         | m 2 0   | Custom 3                  | Custom 4      | Custom 5       | Custom 6       | Sustom 7   | Custor      | n 8 Weight    | ed AVG            |                       |                     |
| V       Option1       4.54       22.04%       250,000.00       1         V       Option2       3.57       28.01%       528,181.82       1         V       Option3       3.94       25.39%       55,000.00       1         V       Option4       3.50       28.59%       55,000.00       1         V       Option5       4.80       20.82%       83,000.00       1         V       Option6       4.90       20.41%       74,181.82       1         V       Option7       4.40       22.72%       2,440,909.09       1         V       Option8       4.69       21.32%       1,535,818.18       1         V       Option9       2.18       45.89%       74,421.49       1         V       Option9       2.18       45.89%       74,421.49       1                                                                                                    |                     | Portfolio Total:                       | 8.97                         | 11.15%                     | 5,159,554.77                       | 10                                      |                              |                 |         |                           |               |                |                |            |             |               |                   |                       |                     |
| V       Option2       3.57       28.01%       528,181.82       1       Image: Contract of the contract of the contrecont of the contract of the contract of the contrecon                                                                                          |                     | Option1                                | 4.54                         | 22.04%                     | 250,000.00                         | 1                                       |                              |                 |         |                           |               |                |                |            |             |               |                   |                       |                     |
| V       Option3       3.94       25.39%       55,000.00       1         V       Option4       3.50       28.59%       55,000.00       1         V       Option5       4.80       20.82%       83,000.00       1         V       Option6       4.90       20.41%       74,181.82       1         V       Option7       4.40       22.72%       2,440,909.09       1         V       Option8       4.69       21.32%       1,535,818.18       1         V       Option9       21.8       45.89%       74,421.49       1                                                                                                    |                     | Option2                                | 3.57                         | 28.01%                     | 528,181.82                         | 1                                       |                              |                 |         |                           |               |                |                |            |             |               |                   |                       |                     |
| V       Option4       3.50       28.59%       55,000.00       1         V       Option5       4.80       20.82%       83,000.00       1         V       Option6       4.90       20.41%       74,181.82       1         V       Option7       4.40       22.72%       2,440,909.09       1         V       Option8       4.69       21.32%       1,535,818.18       1         V       Option9       2.18       45.89%       74,421.49       1         V       Option10       23.23       20.12%       6,5042.37       1                                                                                                    |                     | Option3                                | 3.94                         | 25.39%                     | 55,000.00                          | 1                                       |                              |                 |         |                           |               |                |                |            |             |               |                   |                       |                     |
| V       Option5       4.80       20.82%       83,000.00       1         V       Option6       4.90       20.41%       74,181.82       1         V       Option7       4.40       22.72%       2,440,909.09       1         V       Option8       4.69       21.32%       1,535,818.18       1         V       Option9       2.18       45.89%       74,421.49       1         V       Option9       2.18       45.89%       74,421.49       1                                                                                                    |                     | Option4                                | 3.50                         | 28.59%                     | 55,000.00                          | 1                                       |                              |                 |         |                           |               |                |                |            |             |               |                   |                       | =                   |
| Image: Option6         4.90         20.41%         74,181.82         1           Image: Option7         4.40         22.72%         2,440,909.09         1           Image: Option8         4.69         21.32%         1,535,818.18         1           Image: Option9         2.18         45.89%         74,421.49         1           Image: Option9         2.18         45.89%         74,421.49         1                                                                                                    |                     | Option5                                | 4.80                         | 20.82%                     | 83,000.00                          | 1                                       |                              |                 |         |                           |               |                |                |            |             |               |                   |                       |                     |
| Option7         4.40         22.72%         2,440,909.09         1           Option8         4.69         21.32%         1,535,818.18         1           Option9         2.18         45.89%         74,421.49         1           Option10         2.32         20.12%         62.042.37         1                                                                                                    |                     | Option6                                | 4.90                         | 20.41%                     | 74,181.82                          | 1                                       |                              |                 |         |                           |               |                |                |            |             |               |                   |                       |                     |
| Option8         4.69         21.32%         1,535,818.18         1           Option9         2.18         45.89%         74,421.49         1           Option10         2.32         20.12%         62.042.37         1                                                                                                    |                     | Option7                                | 4.40                         | 22.72%                     | 2,440,909.09                       | 1                                       |                              |                 |         |                           |               |                |                |            |             |               |                   |                       |                     |
| ✓         Option9         2.18         45.89%         74,421.49         1           ✓         Option10         2.32         20.12%         62.042.37         1                                                                                                    |                     | Option8                                | 4.69                         | 21.32%                     | 1,535,818.18                       | 1                                       |                              |                 |         |                           |               |                |                |            |             |               |                   |                       |                     |
| Ontion10 2.22 20.129/ 62.042.27 1                                                                                                    |                     | Option9                                | 2.18                         | 45.89%                     | 74,421.49                          | 1                                       |                              |                 |         |                           |               |                |                |            |             |               |                   |                       |                     |
| [1 Option10 5.52 50.1276 05,042.57 1                                                                                                    |                     | Option10                               | 3.32                         | 30.13%                     | 63,042.37                          | 1                                       |                              |                 |         |                           |               |                |                |            |             |               |                   |                       | Ŧ                   |

Double click on any saved model to run it or create your own portfolio optimization models here. You have to first set up the model's Decision Variables, Objective, and Constraints. You can set variable constraints with a range to run an investment efficient frontier analysis.

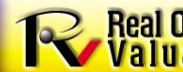

Real Options © Copyright 2005-2013 Dr. Johnathan Mun. All rights reserved.

#### Go to "Portfolio Optimization | Optimization Results"

| 🧭 [ EXAMPLE ] - ROV PROJECT ECONOMICS ANALYSIS TOOL                                                                                                    |                        |                       |                                       |
|----------------------------------------------------------------------------------------------------|------------------------|-----------------------|---------------------------------------|
| File Edit Projects Report Language Decimals Help                                                                                                    |                        |                       |                                       |
| Welcome to the ROV Project Economics Analysis Tool (PEAT). This tool will help you set up a series of projects or capital investment options, model their cash flows, sim modeling, and optimize your investment portfolio subject to budgetary and other constraints. | ulate their risks, and | run advanced analytic | s, perform forecasting and prediction |
| Discounted Cash Flow Applied Analytics Risk Simulation Options Strategies Options Valuation Forecast Prediction Portfolio Optimization Dashboard Know                                                                                                    | wledge Center          |                       |                                       |
| Optimization Settings Optimization Results Advanced Custom Optimization The optimi                                                                                                    | ization run has been ( | completed.            |                                       |
| Risk Optimizer Report: Date Fri Jul 26 11:41:42 2013 Runtime: 0.41 seconds A Objective Function 6.9409                                                                                                    | 7.8211 8.0545          | 8.0545 8.0545         |                                       |
| Problem Title: PEAT Portfolio Optimization 2,000,000 2,                                                                                                    | ,500,000 3,000,000     | 3,500,000 4,000,000   |                                       |
| Problem Parameters: Optimized Constraint 1,978,800 2,                                                                                                    | ,487,000 2,718,600     | 2,718,600 2,718,600   |                                       |
| Number of variables 10<br>Number of functions 2                                                                                                    | 1 1                    | 1 1                   |                                       |
| Objective function will be MAXimized Option2 0                                                                                                    | 1 1                    | 1 1                   |                                       |
| Starting Values Option3 1                                                                                                    | 1 1                    | 1 1                   |                                       |
| Functions: Option4 1                                                                                                    | 1 1                    | 1 1                   |                                       |
| Function Initial Lower Upper Option5 1                                                                                                    | 0 1                    | 1 1                   |                                       |
| No. Name Status Type Value Bound Bound Option6 0                                                                                                    | 0 1                    | 1 1                   |                                       |
| 1 G RNGE 1.97882e+006 -1.79769e+308 2e+006 Option7 0                                                                                                    | 0 0                    | 0 0                   |                                       |
| · Option8 1                                                                                                    | 1 1                    | 1 1                   |                                       |
| Option9 0                                                                                                    | 0 1                    | 1 1                   |                                       |
| Chart Type: Standard 2D Line                                                                                                    | 1 1                    | 1 1                   |                                       |
| Show Values on Chart                                                                                                    |                        |                       |                                       |
|                                                                                                    |                        |                       |                                       |
| 8.2                                                                                                    |                        |                       |                                       |
|                                                                                                    |                        |                       |                                       |
|                                                                                                    |                        |                       |                                       |
| 7.8                                                                                                    |                        |                       |                                       |
| <u><u> </u></u>                                                                                                    |                        |                       |                                       |
|                                                                                                    |                        |                       |                                       |
| 8 7.4 ·····                                                                                                    |                        |                       |                                       |
| 7.2                                                                                                    |                        |                       |                                       |
|                                                                                                    |                        |                       |                                       |
|                                                                                                    |                        |                       |                                       |
|                                                                                                    |                        |                       |                                       |
|                                                                                                    |                        |                       |                                       |
| [L ·                                                                                                    |                        |                       |                                       |
|                                                                                                    |                        |                       |                                       |

Double clicking on any saved optimization model in the previous Optimization Settings tab will run the optimization model and automatically bring you to this results tab.

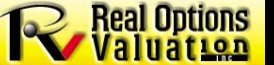

Real Options<br/>Valuation© Copyright 2005-2013 Dr. Johnathan Mun. All rights reserved.25

#### Go to "Portfolio Optimization | Optimization Settings" and click Compare Models, then select the five Noneconomic Variables to run and compare...

|                                                                                             | 🌌 [ E)      | XAMPLE ] - R    | OV PROJECT ECONOMICS AN          | ALYSIS TOOL      |                   |                   |                |                   |             |                      |               |          |                    |                  | l                     |                    |
|---------------------------------------------------------------------------------------------|-------------|-----------------|----------------------------------|------------------|-------------------|-------------------|----------------|-------------------|-------------|----------------------|---------------|----------|--------------------|------------------|-----------------------|--------------------|
|                                                                                             |             |                 | Report Language Deci             | mals Help        |                   |                   |                |                   |             |                      |               |          |                    |                  |                       |                    |
| 📧 Compare Model Settings                                                                    |             |                 | oject Economics Analysis Tool (  | PEAT). This too  | d will help you : | set up a series o | of projects or | capital investmer | nt options  | , model their cash t | flows, simula | te their | r risks, and run a | dvanced analyti  | cs, perform forecast  | ing and prediction |
| Salast All Madala                                                                           |             |                 | your investment portfolio subje  | ct to budgetar   | y and other co    | nstraints.        |                |                   |             |                      |               |          |                    |                  |                       |                    |
|                                                                                             |             |                 | Le block in Indee                |                  |                   |                   |                | n hu Dest         | ifalia Onti | nination a 11        |               |          |                    |                  |                       |                    |
| Model                                                                                       |             | ^               | Applied Analytics   Risk Simu    | lation   Option  | s Strategies      | Options Valuation | on   Forecast  | Prediction        |             | Dashboa              | ard   Knowled | dge Ce   | nter               |                  |                       |                    |
| Optimization (Budgets and Projects)                                                         |             |                 | Optimization Results Adva        | nced Custom O    | ptimization       |                   |                |                   |             | 1                    | The optimizat | ion run  | has been comple    | eted.Optimize Ti | me: 1s.               |                    |
| Optimization (Efficient Frontier - Budget)     Optimization (Efficient Frontier - Projects) |             |                 | hization parameters here. Be av  | ware that to ha  | ave a good set    | of portfolio      | Step 3:        | Set your Constra  | aints:      |                      | Cu            | istom C  | Constraints        |                  | Efficient Frontier (O | otional)           |
| Noneconomic Variables (Weighted Average of Cus                                              | stoms)      | =               | ypically multiple Options need t | o be available ( | and to have be    | en modeled and    | 1              |                   |             | Weight (%)           | Relation      | ,<br>,   | Value              | Min              | Max                   | Sten Size          |
| Noneconomic Variables (Satisfy Demand)                                                      |             |                 |                                  |                  |                   |                   |                | Jumber of Proi    | ects        |                      | <-            |          | 7                  |                  |                       |                    |
| Noneconomic Variables (Business Strategy)                                                   |             |                 |                                  |                  |                   | e da              |                | lotal Investmen   |             |                      | 2-            | Ţ        | 3500000            |                  | -                     |                    |
| Noneconomic Variables (Value to Society)                                                    |             |                 |                                  |                  | - Â               | Edit              |                | Total Net Drecer  | nt Value    |                      |               | Ţ        | 3300000            |                  | -                     |                    |
| Noneconomic Variables (Management Goals)                                                    |             |                 | ts and Projects)                 |                  |                   | Delete            |                | Total Pate of Pe  | ture ture   |                      |               |          |                    |                  |                       |                    |
| Noneconomic Variables (Multicriteria Constrained C                                          | Optimizatio | on)             | nt Frontier - Budget)            |                  |                   | Save              |                | Custome Venicht   | - 1         | 25.00%               |               |          |                    |                  | -                     |                    |
| Economic & Noneconomic (Meighted Constraints)                                               |             | -               | les (Weighted Average of Cust    | oms)             |                   |                   |                | Sustana Variable  | - 2         | 25.00%               | ==            |          |                    |                  |                       |                    |
|                                                                                             |             |                 | les (Satisfy Demand)             |                  | -                 | Save As           |                | Lustom variable   | e 2         | 25.00%               | ==            |          |                    |                  |                       |                    |
|                                                                                             |             |                 | · · · · · · ·                    |                  |                   |                   |                | ustom variable    | e 3         | 25.00%               | ==            | <u> </u> |                    |                  | _                     |                    |
|                                                                                             |             |                 | 📧 Compare Model Result           | s                |                   |                   |                |                   |             |                      |               | - 3      |                    |                  |                       |                    |
|                                                                                             |             |                 |                                  |                  |                   | 1                 | 1              | 1                 |             |                      |               |          |                    |                  |                       |                    |
|                                                                                             |             |                 | Index                            | 1                | 2                 | 3                 | 4              | 5                 | Count       |                      |               |          |                    |                  |                       |                    |
| Run                                                                                         | Ca          | ancel           | Model                            | Model 1          | Model 2           | Model 3           | Model 4        | Model 5           |             |                      |               |          |                    |                  |                       |                    |
|                                                                                             |             |                 | Objective Function               | 55.6             | 59.3              | 55.6              | 33.06          | 38.9              |             |                      |               |          |                    |                  |                       |                    |
|                                                                                             | -           |                 | Optimized Constraint 1           | 7                | 7                 | 7                 | 7              | 7                 |             |                      |               |          |                    | Compare Mod      | els Adv               | anced Settings     |
|                                                                                             | Step        | 4: Select the l | Optimized Constraint 2           | 2.5889e+006      | 2.4131e+006       | 2.5889e+006       | 2.5853e+00     | 6 2.4131e+006     |             |                      |               |          |                    |                  |                       |                    |
|                                                                                             |             | Decision        | ns Option 1                      | 1                | 0                 | 1                 | 1              | 0                 | 3           |                      |               |          | hted               | AVG              |                       | <u></u>            |
|                                                                                             |             | Portfolio T     | Option 2                         | 0                | 0                 | 0                 | 0              | 0                 | 0           |                      |               |          | 0.009              | %                |                       |                    |
|                                                                                             | <b>I</b>    | Option1         | Option 3                         | 1                | 1                 | 1                 | 1              | 1                 | 5           |                      |               |          | 4.82               |                  |                       |                    |
|                                                                                             |             | Option2         | Option 4                         | 1                | 1                 | 1                 | 0              | 1                 | 4           |                      |               |          | 4.06               |                  |                       |                    |
|                                                                                             |             | Option3         | Ontion 5                         | - 1              | - 1               | - 1               | 1              | - 1               | 5           |                      |               |          | 8.44               |                  |                       |                    |
|                                                                                             |             | Ontion4         |                                  | -                | 1                 | -                 | 1              | 1                 | 2           |                      |               |          | 5 22               |                  |                       |                    |
|                                                                                             |             | Option4         |                                  | 0                |                   | 0                 | 1              | 1                 | 3           |                      |               |          | 0.25               |                  |                       | E                  |
|                                                                                             |             | Option5         |                                  | 0                | 0                 | 0                 | 0              | 0                 | 0           |                      |               |          | 0.72               |                  |                       |                    |
|                                                                                             |             | Option6         | Option 8                         | 1                | 1                 | 1                 | 1              | 1                 | 5           |                      |               |          | 5.46               |                  |                       |                    |
|                                                                                             |             | Option7         | Option 9                         | 1                | 1                 | 1                 | 1              | 1                 | 5           |                      |               |          | 9.81               |                  |                       |                    |
|                                                                                             |             | Option8         | Option 10                        | 1                | 1                 | 1                 | 1              | 1                 | 5           |                      |               |          | 8.38               |                  |                       |                    |
|                                                                                             |             | Option9         |                                  |                  |                   |                   |                |                   |             |                      |               |          | 6.53               |                  |                       |                    |
|                                                                                             |             | Option10        |                                  |                  |                   |                   |                |                   |             |                      |               |          | 7.38               |                  |                       | -                  |
|                                                                                             |             |                 |                                  |                  |                   |                   |                |                   |             |                      |               |          |                    |                  |                       |                    |
|                                                                                             |             |                 |                                  |                  |                   |                   |                |                   |             |                      |               |          |                    |                  |                       |                    |
|                                                                                             |             |                 |                                  |                  |                   |                   |                |                   |             |                      |               |          |                    |                  |                       |                    |
|                                                                                             |             |                 |                                  |                  |                   |                   |                |                   |             | Copy                 | Grid          | O        | ĸ                  |                  |                       |                    |
|                                                                                             |             |                 |                                  |                  |                   |                   |                |                   |             |                      |               |          |                    |                  |                       |                    |
|                                                                                             |             |                 |                                  |                  |                   |                   |                |                   |             |                      |               |          |                    |                  |                       |                    |

All selected models will run and you can see the results "sliced-and-diced" in various points of view, and the results will be returned as an optimized matrix of decisions...

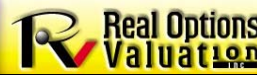

#### Go to "Portfolio Optimization | Advanced Custom Optimization"

You can "create, save, and run your own optimization models" in this tab or run some previously saved example models. You have to first set up the model's Decision Variables using the Variables Management tool, then set the Objective and Constraints. You can set variable constraints with a range to run an investment efficient frontier analysis.

Real Options© Copyright 2005-2013 Dr. Johnathan Mun. All rights reserved.27

#### Go to "Dashboard" to review the settings and click "View Dashboards" when done

| 📧 [C:\Users\Dr. Johnathan Mun\Desktop\u                                                              | updated example.rovprojecon] - ROV PROJECT ECONOMICS ANALYSIS TOOL                                                                                                    |                                            |
|----------------------------------------------------------------------------------------------------|----------------------------------------------------------------------------------------------------|--------------------------------------------|
| File Edit Options Report Help                                                                        |                                                                                                    |                                            |
| Welcome to the ROV Project Economics Analysis<br>forecasting and prediction modeling, and optimiz    | is Tool (PEAT). This tool will help you set up a series of projects or capital investment options, model their cash flows, simulate their risks, and<br>ize your investment portfolio subject to budgetary and other constraints.                                            | run advanced analytics, perform            |
| Discounted Cash Flow Applied Analytics Ris                                                           | Lisk Simulation Options Strategies Options Valuation Forecast Prediction Portfolio Optimization Dashboard Knowledge Center                                                                                                    |                                            |
| Use the following to create and save a list of p<br>analyses (e.g., run a simulation, run an optimiz | preconfigured dashboards to represent the analyses' main results. Please note that this module will create LIVE dashboards, which means tha<br>ization, run forecasts, et cetera, in order to obtain the results before you can dick on View Dashboards to view the results. | at you will first have to run the relevant |
| Step 1: Setup the quadrants                                                                          |                                                                                                    |                                            |
| Quadrant 1: Chart 🔹                                                                                  | Discounted Cash Flow: Portfolio Analysis: Bubble Chart                                                                                                    | •                                          |
| Quadrant 2: Chart 🔻                                                                                  | Discounted Cash Flow: Portfolio Analysis: Chart: Net Present Value (NPV)                                                                                                    | •                                          |
| Quadrant 3: Chart                                                                                    | Simulation: Simulation Results: Chart: Option 1 : Internal Rate of Return (IRR)                                                                                                    | <b></b>                                    |
| Quadrant 4: Chart 👻                                                                                  | Simulation: Simulation Results: Chart: Option 1 : Net Present Value (NPV)                                                                                                    | •                                          |
| Step 2: Quadrant N text settings                                                                     | Step 3: Saved Dashboard 1 Dashboard Title: Charts Dashboard 1 Dashboard I Charts Dashboard 1 Charts Dashboard 1 Charts Dashboard 1 Combination Dashboard 1                                                                                                    | Save As<br>Edit<br>Save<br>Delete          |

You can create and save multiple management dashboards here. Each dashboard can have four quadrants with any combinations of charts, results data grid, forecast or optimization results, or custom text. Please be aware that you must first run at least one RISK SIMULATION, OPTIMIZATION, and FORECAST model each before the dashboard will show any data/results. If you do not run anything, there will be no results to show!

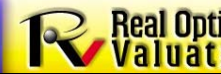

Real Options © Copyright 2005-2013 Dr. Johnathan Mun. All rights reserved. 28

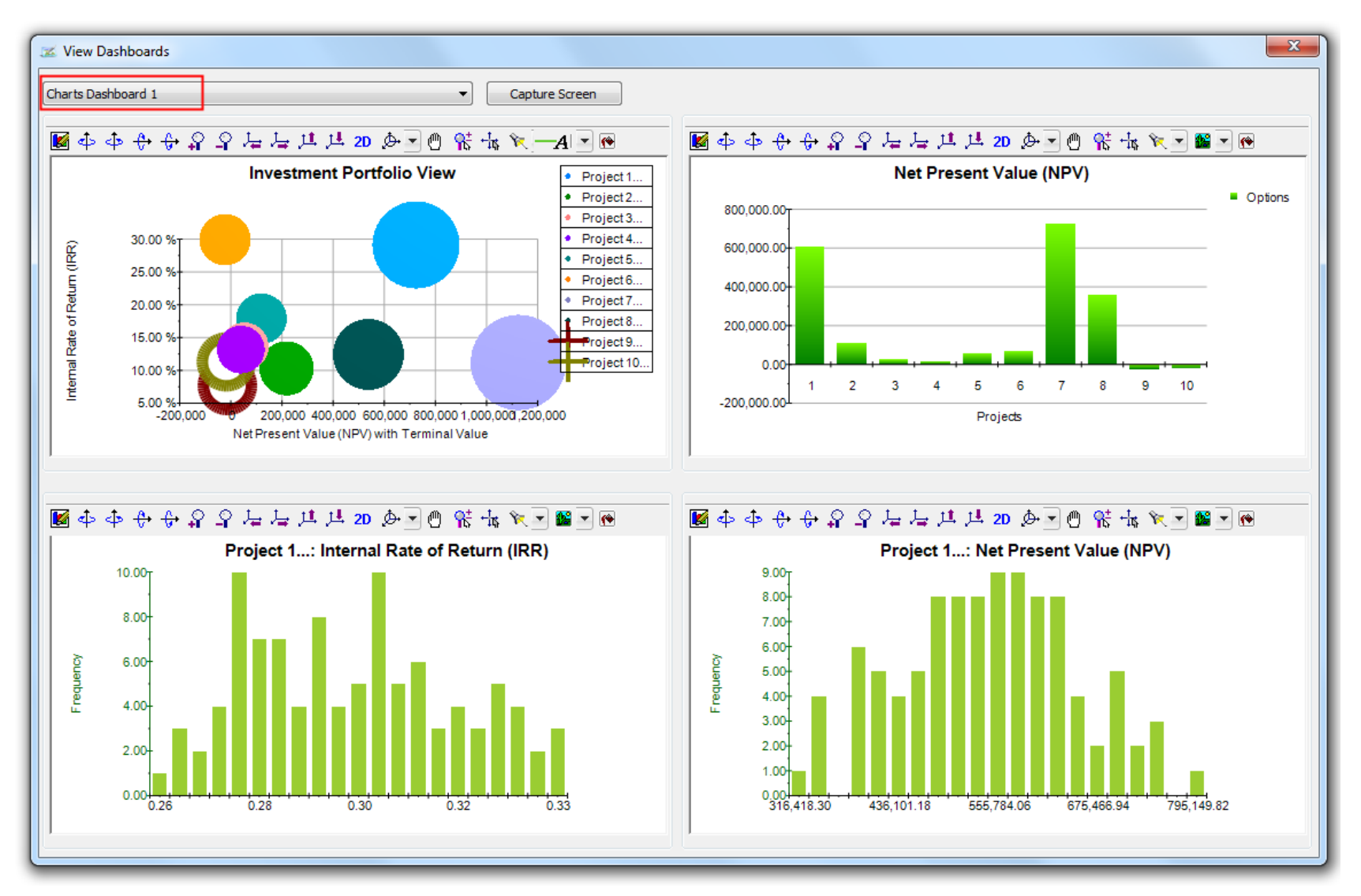

#### In the "View Dashboards" mode, select any one of the saved dashboards from the droplist

You can retrieve any of the saved dashboards and these dashboards will be populated only if the appropriate models have been run...

#### Go to "Knowledge Center | Step-by-Step Procedures" and step through the training material

| ïle <u>E</u> dit <u>O</u> ptions <u>R</u> eport <u>H</u> elp                                                                                                    |                                                                                                    |
|----------------------------------------------------------------------------------------------------|----------------------------------------------------------------------------------------------------|
| /elcome to the ROV Project Economics Analysis Tool (PEAT). This tool will help you set up a seri<br>orecasting and prediction modeling, and optimize your investment portfolio subject to budgetar                                                                                                    | ies of projects or capital investment options, model their cash flows, simulate their risks, and run advanced analytics, perform<br>y and other constraints.                                                                                                    |
| Discounted Cash Flow Applied Analytics Risk Simulation Options Strategies Options Value                                                                                                    | uation Forecast Prediction Portfolio Optimization Dashboard Knowledge Center                                                                                                    |
| Step-by-Step Procedures Basic Project Economics Lessons Getting Started Videos                                                                                                    |                                                                                                    |
| < Prev                                                                                                    | Step 01 of 28 Next >>                                                                                                    |
| Welcome to ROV's Project Economics Analysis Tool (PEAT) Knowledge Center. Here you will fit<br>in using the software. Click on the PREVIOUS and NEXT buttons to navigate from slide to slide<br>attention to these key areas discussed in the slide. When you start PEAT, first select the Moc<br>releases), then select NEW (to start a new model from scratch), OPEN (open an existing mod<br>functionalities of the software). | ind quick getting started guides and sample procedures that are straight to the point to assist you in quickly getting up to speed<br>e or to view the Getting Started Videos. Certain elements in the figures below are also highlighted in yellow to attract your<br>dule you wish to run (e.g., Discounted Cash Flow Model or Oil or Gas Project Economics; additional Modules will be added in future<br>lel), or LOAD EXAMPLE to load an already completed example model (this latter choice is useful when trying to learn the |
|                                                                                                    |                                                                                                    |
|                                                                                                    |                                                                                                    |
|                                                                                                    |                                                                                                    |
|                                                                                                    | Project Economics Analysis Tool                                                                                                    |
|                                                                                                    | © Copyright 2012-2013 Real Options Valuation, Inc.                                                                                                    |
|                                                                                                    | © Copyright 2012-2013 Real Options Valuation, Inc.                                                                                                    |
| O Discounted Cash Flow Model                                                                                                    | © Copyright 2012-2013 Real Options Valuation, Inc.<br>Applying Integrated Risk Management methodologies (Monte Carlo<br>risk simulation, strategic real options, stochastic forecasting, business<br>analytics, and portfolio optimization) to project and portfolio                                                                                                    |
| <ul> <li>Discounted Cash Flow Model</li> <li>Oil and Gas Project Economics</li> </ul>                                                                                                    | © Copyright 2012-2013 Real Options Valuation, Inc.<br>Applying Integrated Risk Management methodologies (Monte Carlo<br>risk simulation, strategic real options, stochastic forecasting, business<br>analytics, and portfolio optimization) to project and portfolio<br>economics and financial analysis.                                                                                                    |
| <ul> <li>Discounted Cash Flow Model</li> <li>Oil and Gas Project Economics</li> <li>Lease vs. Buy</li> </ul>                                                                                                    | © Copyright 2012-2013 Real Options Valuation, Inc.<br>Applying Integrated Risk Management methodologies (Monte Carlo<br>risk simulation, strategic real options, stochastic forecasting, business<br>analytics, and portfolio optimization) to project and portfolio<br>economics and financial analysis.                                                                                                    |
| <ul> <li>Discounted Cash Flow Model</li> <li>Oil and Gas Project Economics</li> <li>Lease vs. Buy</li> <li>Knowledge Value Added (Comparable IRM Analysis)</li> </ul>                                                                                                    | © Copyright 2012-2013 Real Options Valuation, Inc.<br>Applying Integrated Risk Management methodologies (Monte Carlo<br>risk simulation, strategic real options, stochastic forecasting, business<br>analytics, and portfolio optimization) to project and portfolio<br>economics and financial analysis.                                                                                                    |
| <ul> <li>Discounted Cash Flow Model</li> <li>Oil and Gas Project Economics</li> <li>Lease vs. Buy</li> <li>Knowledge Value Added (Comparable IRM Analysis)</li> </ul>                                                                                                    | © Copyright 2012-2013 Real Options Valuation, Inc.<br>Applying Integrated Risk Management methodologies (Monte Carlo<br>risk simulation, strategic real options, stochastic forecasting, business<br>analytics, and portfolio optimization) to project and portfolio<br>economics and financial analysis.                                                                                                    |
| <ul> <li>Discounted Cash Flow Model</li> <li>Oil and Gas Project Economics</li> <li>Lease vs. Buy</li> <li>Knowledge Value Added (Comparable IRM Analysis)</li> </ul>                                                                                                    | © Copyright 2012-2013 Real Options Valuation, Inc.<br>Applying Integrated Risk Management methodologies (Monte Carlo<br>risk simulation, strategic real options, stochastic forecasting, business<br>analytics, and portfolio optimization) to project and portfolio<br>economics and financial analysis.                                                                                                    |
| <ul> <li>Discounted Cash Flow Model</li> <li>Oil and Gas Project Economics</li> <li>Lease vs. Buy</li> <li>Knowledge Value Added (Comparable IRM Analysis)</li> </ul>                                                                                                    | © Copyright 2012-2013 Real Options Valuation, Inc.<br>Applying Integrated Risk Management methodologies (Monte Carlo<br>risk simulation, strategic real options, stochastic forecasting, business<br>analytics, and portfolio optimization) to project and portfolio<br>economics and financial analysis.<br>Load Example New Open Exit                                                                                                    |
| <ul> <li>Discounted Cash Flow Model</li> <li>Oil and Gas Project Economics</li> <li>Lease vs. Buy</li> <li>Knowledge Value Added (Comparable IRM Analysis)</li> </ul>                                                                                                    | © Copyright 2012-2013 Real Options Valuation, Inc.<br>Applying Integrated Risk Management methodologies (Monte Carlo<br>risk simulation, strategic real options, stochastic forecasting, business<br>analytics, and portfolio optimization) to project and portfolio<br>economics and financial analysis.                                                                                                    |
| <ul> <li>Discounted Cash Flow Model</li> <li>Oil and Gas Project Economics</li> <li>Lease vs. Buy</li> <li>Knowledge Value Added (Comparable IRM Analysis)</li> </ul>                                                                                                    | © Copyright 2012-2013 Real Options Valuation, Inc.<br>Applying Integrated Risk Management methodologies (Monte Carlo<br>risk simulation, strategic real options, stochastic forecasting, business<br>analytics, and portfolio optimization) to project and portfolio<br>economics and financial analysis.<br>Load Example New Open Exit                                                                                                    |

You can also learn the basics of PEAT through the knowledge center's procedures illustrations. Step back and forth from slide to slide while reviewing the text. You can create your own custom training materials for your staff and company's personnel, if you wish, by following some simple instructions in the user manual.

Real Options Valuation 30

#### Go to "Knowledge Center | Basic Project Economics Lessons"

| CALIFARSION JOINT STATUS AND A STATUS AND A |
|----------------------------------------------------------------------------------------------------|
|                                                                                                    |
|                                                                                                    |
| Welcome to the ROV Project Economics Analysis Tool (PEAT). This tool will help you set up a series of projects or capital investment options, model their cash flows, simulate their risks, and run advanced analytics, perform forecasting and prediction modeling, and optimize your investment portfolio subject to budgetary and other constraints.                                                                                                    |
|                                                                                                    |
| Discounted Cash Flow   Applied Analytics   Risk Simulation   Options Strategies   Options Valuation   Forecast Prediction   Portfolio Optimization   Dashboard   Knowledge Center                                                                                                    |
| Step by Step Procedures Basic Project Economics Lessons Getting Started Videos                                                                                                    |
| << Prev                                                                                                    |
| Lesson 06. The Profitability Index (PI) is the ratio of the sum of the present value of cash flows to the initial cost of the project, which measures its relative profitability. A project is acceptable if PI > 1, and the higher the PI, the higher the project ranks. PI is mathematically very similar to Return on Investment (ROI). PI is a relative measure whereas ROI is an absolute measure. PI returns a ratio (the ratio is an absolute value, ignoring the negative investment cost) while ROI is usually described as a percentage. Mathematically, NPV, IRR, MIRR, and PI should provide similar rankings although conflicts may sometimes arise, and all methods should be considered as each provides a different set of relevant information.                                                                                                    |
|                                                                                                    |
|                                                                                                    |
|                                                                                                    |
|                                                                                                    |
| $^{n}CF$                                                                                                    |
| $\sum \frac{CT_{t}}{(1+k)^{t}}$ Parafit PV Cash Flows                                                                                                    |
| $PI = \frac{1}{CE} = \frac{Denefit}{CE} = \frac{Denefit}{Cest} = \frac{1}{Denefit} Cest$                                                                                                    |
| $CF_0$ Cost Initial Cost                                                                                                    |
| $\sum_{i=1}^{n} \frac{CF_i}{CF_i} - CF_o$                                                                                                    |
| $ROI = \frac{\sum_{i=1}^{k} (1+k)^{i}}{\sum_{i=1}^{k} (1+k)^{i}} = \frac{Benefit - Cost}{\sum_{i=1}^{k} (1+k)^{i}} = PI - 1$                                                                                                    |
| $CF_0$ Cost                                                                                                    |
|                                                                                                    |
|                                                                                                    |
|                                                                                                    |
|                                                                                                    |
|                                                                                                    |
|                                                                                                    |
|                                                                                                    |
|                                                                                                    |

You can also learn the basics of the project economics and financial analytics that PEAT uses through the knowledge center's basic project economics lessons. Step back and forth as usual. You can also create your own custom training materials for your staff and company's personnel for this subtab.

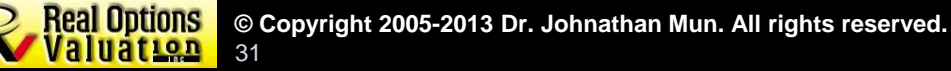

#### Go to "Knowledge Center | Getting Started Videos" and click on the video icon to start watching

| e <u>E</u> dit <u>O</u> ptions <u>R</u> epoi | t <u>H</u> elp                         |                      |                              |                |                 |                 |                   |                |               |                 |                  |                        |                |               |              |        |                                                                                                    |       |
|----------------------------------------------|----------------------------------------|----------------------|------------------------------|----------------|-----------------|-----------------|-------------------|----------------|---------------|-----------------|------------------|------------------------|----------------|---------------|--------------|--------|----------------------------------------------------------------------------------------------------|-------|
| me to the DOV Draight For                    | neering Applysic Teal (DEAT)           | This head will       | hele ver er                  |                | sine of a       |                 |                   |                | t entire.     |                 | la sia sa sh     | A                      | الا مقدار بين  | h ain aialta  |              |        | and analytics as                                                                                                    | -6    |
| asting and prediction mode                   | ling, and optimize your invest         | tment portfoli       | neip you se<br>io subject to | o budaeta      | ary and o       | other con       | straints.         | ivesuner       | it options    | s, model i      | meir casr        | nows, s                | imulate u      | neir risks    | , anu run    | auvano | ceu analytics, pe                                                                                                    | riorm |
|                                              |                                        |                      | ,                            |                | .,              |                 |                   |                |               |                 |                  |                        |                |               |              |        |                                                                                                    |       |
| wented Cash Flow Applia                      | d Analytica Diel: Ciny Jation          | Onlines Chr          | ataging 0                    | ations V-      | hunting         | Ferena          | t Deadiati        | Dert           | falia Oati    | inization       | Daabha           | and Kn                 | owledge        | Center        | 1            |        |                                                                                                    |       |
| ounted cash now   Apple                      | u Analyucs   Risk Simulauon            | Opuoris Su           | ategies   O                  |                |                 | Forecas         | realca            | on port        |               | mizauon         | Dashbu           |                        | onneuge        | Center        |              |        |                                                                                                    |       |
| ep-by-Step Procedures B                      | asic Project Economics Lessor          | ns Getting S         | Started Vide                 | os             |                 |                 |                   |                |               |                 |                  |                        |                |               |              |        |                                                                                                    |       |
|                                              |                                        |                      |                              |                |                 |                 |                   |                |               |                 |                  |                        |                |               |              |        |                                                                                                    |       |
|                                              |                                        |                      |                              |                |                 |                 |                   |                |               |                 |                  |                        |                |               |              |        |                                                                                                    |       |
|                                              | IN NEWANDLE L. BOY DROJECT FO          | CONOMIC ANALY        | SIS TOOL                     |                |                 |                 |                   |                |               |                 |                  |                        |                |               |              | x      |                                                                                                    |       |
| PEAT Quick Getting Star                      | ted Video Cating Sating                | Peret Usla           | ISIS TOOL                    |                |                 |                 |                   |                |               |                 |                  |                        |                |               |              |        |                                                                                                    | = 4   |
|                                              | Helenes to the DOU Derived Engen       | Nepon Heip           | awa while been in            | d halo un a    |                 | f i i .         | an englished in a |                |               | their such fire | and a last state | the late of the second |                |               |              | _      |                                                                                                    |       |
|                                              | forecasting and prediction modeling, a | and optimize your in | westment portfi              | olio subject t | o budgetary     | and other co    | instraints.       | estment opt    | ons, model t  | their cash nov  | ws, simulate     | their risks, an        | nd run advar   | iced analytic | s, perform   |        |                                                                                                    |       |
|                                              |                                        |                      |                              | _              |                 | _               |                   |                |               |                 | _                |                        |                |               |              |        |                                                                                                    |       |
|                                              | Project Economics Applied Analytic     | cs Risk Simulation   | Options Strate               | egies Optio    | ins Valuation   | Forecast P      | rediction P       | ortfolio Optin | nization Kn   | nowledge Cen    | iter             |                        |                |               |              |        |                                                                                                    |       |
|                                              | Global Settings Custom Calculatio      | option 1 (Larg       | pe Capacity 100              | Option 2       | (Medium Cap     | acity 60) P     | ortfolio Analy    | rsis           |               |                 |                  |                        |                |               |              |        | 1                                                                                                    |       |
|                                              | 1. Input Assumptions 2. Escalat        | ion and Depreciatio  | n 3. Cash Flow               | w Model 4.     | Economic Re     | sults 5. Inf    | formation and     | Details        |               |                 |                  |                        |                |               |              |        | (                                                                                                    |       |
|                                              | Project or Option Name:                |                      |                              | Enter the      | required inp    | uts for this cu | rrent Option      | . You can en   | ter additiona | al Options as   | required to p    | rovide an ar           | alysis of alte | ernatives an  | d to generat | e an   |                                                                                                    |       |
|                                              | Large Capacity Development at 1        | 100 MMSCFD           |                              | investmen      | nt portfolio. V | When done, p    | proceed to th     | e next step    | to view the e | escalation/de   | preciation re    | suits, cash fi         | ow model, a    | nd economic   | results.     |        |                                                                                                    |       |
|                                              | Description and Notes:                 |                      |                              | Ontion         | EPA.            |                 |                   |                | 301.2         | Onting          | Einal Vear       | of Cash Ele            |                |               | 2022         |        |                                                                                                    |       |
|                                              |                                        |                      |                              | Ontion         | ERC.            |                 |                   |                | 2012          | Canada          | string rear      | Pata                   | w mouel.       | -             | 12 00%       |        | i de la companya de la companya de |       |
|                                              |                                        |                      |                              | Option         | Conomic Li      | iternan Nes     | and the           | -              | 2010          | Corpe           | ate Discouri     | Urad in the            | Model          | _             | 25.00%       |        |                                                                                                    |       |
|                                              |                                        |                      |                              | option         |                 | nespan (rea     | usj.              |                | 20            | Corpon          | ate i da hate    | Used in the            | WODEL          |               | 23.00 %      |        |                                                                                                    |       |
|                                              | Investments: 3                         | Rows Rev             | enues:                       | 3              | Rows            | is Expenses:    |                   | 3 -            | Rows          |                 |                  | Convoit )              |                |               | n.i.o.d      |        |                                                                                                    |       |
|                                              |                                        | V                    | Revenues: Auto               | Fill the Same  | e Values        | Expe            | inses: Auto-F     | fill the Same  | Values        |                 |                  | copy and               |                | 10            | Tui Gilu     |        |                                                                                                    |       |
|                                              | CAPITAL INVESTMENTS (SM)               | Depreciation %       | Ecculation %                 | 2012           | 2013            | 2014            | 3 2015            | 3016           | 2017          | 2018            | 2010             | 3020                   | 2021           | 2022          | 2023         | 2      |                                                                                                    |       |
|                                              | Main Facilities Investment             | 25.00%               | Escalation 70                | 2012           | 2015            | 2014            | 2015              | 2010           | 2017          | 35,000          | 2019             | 2020                   | 2021           | LULL          | 2025         |        |                                                                                                    |       |
|                                              | Processing Facilities                  | 30.00%               | <u> </u>                     | 5,000          | 8,000           | 30,000          | 40,000            | 10,000         |               |                 |                  |                        |                |               |              |        |                                                                                                    |       |
|                                              | Pipeline Construction                  | 5.00%                | 1                            | 15,000         | 39,000          | 37,000          | 13,000            |                |               |                 |                  |                        |                |               |              |        |                                                                                                    |       |
|                                              | Total                                  |                      |                              | 20,000         | 47,000          | 67,000          | 53,000            | 10,000         |               | 35,000          |                  |                        |                |               |              |        |                                                                                                    |       |
|                                              | REVENUES (\$M)                         |                      |                              |                |                 |                 |                   |                |               |                 |                  |                        |                |               |              |        |                                                                                                    |       |
|                                              | Gas Revenue                            |                      | 2.50%                        |                |                 |                 |                   | 28,000         | 28,000        | 28,000          | 28,000           | 28,000                 | 28,000         | 28,000        | 28,000       | 28     |                                                                                                    |       |
|                                              | Condensate Revenue                     |                      | 2.50%                        |                |                 |                 |                   | 70,000         | 70,000        | 70,000          | 70,000           | 70,000                 | 70,000         | 70,000        | 70,000       | 70     |                                                                                                    |       |
|                                              |                                        |                      |                              |                |                 |                 |                   |                |               |                 |                  |                        |                |               |              |        | i i                                                                                                    |       |
|                                              | Total                                  |                      |                              |                |                 |                 |                   | 98,000         | 98,000        | 98,000          | 98,000           | 98,000                 | 98,000         | 98,000        | 98,000       | 98     |                                                                                                    |       |
|                                              | EXPENSES (\$M)                         |                      |                              |                |                 |                 |                   |                |               |                 |                  |                        |                |               |              | _      |                                                                                                    |       |
|                                              | Well Maintenance                       |                      | 3.00%                        |                |                 |                 |                   | 3,000          | 3,000         | 3,000           | 3,000            | 3,000                  | 3,000          | 3,000         | 3,000        | 3      |                                                                                                    |       |
|                                              | Processing Cost O&M                    |                      | 3.00%                        |                |                 |                 |                   | 5,000          | 5,000         | 5,000           | 5,000            | 5,000                  | 5,000          | 5,000         | 5,000        | 5      |                                                                                                    |       |
|                                              | Pipeline O&M                           |                      | 3.00%                        | -              | -               | -               |                   | 2,000          | 2,000         | 2,000           | 2,000            | 2,000                  | 2,000          | 2,000         | 2,000        | 2      |                                                                                                    |       |
|                                              | Total                                  | 00.22                | -                            | 25             | - (             | mil             |                   | 10,000         | 10,000        | 10,000          | 10,000           | 10,000                 | 10,000         | 10,000        | 10,000       | 10     |                                                                                                    |       |
|                                              |                                        | 08:33                | <u>x</u>                     | 0              |                 |                 |                   |                | No.           |                 | -                |                        |                |               |              | 100    |                                                                                                    |       |

Some basic videos are also available as part of the PEAT tool to get you up to speed quickly on using the software application. Again, you can create and embed your own corporate training videos if required.

Real Options © Copyright 2005-2013 Dr. Johnathan Mun. All rights reserved.

#### Click on the menus and explore...

| le Edit Options Report Help                                                         | 1                                                                                                    |                                    |                |                  |               |              |                |                     |                     |         |  |  |  |
|-------------------------------------------------------------------------------------|----------------------------------------------------------------------------------------------------|------------------------------------|----------------|------------------|---------------|--------------|----------------|---------------------|---------------------|---------|--|--|--|
| New Discounted Cash Flow Model Profile<br>New Oil and Gas Project Economics Profile | p a series of projects or capital investment options, model their cash flows, simulate their risks, and run advanced analytics, perform<br>idgetary and other constraints. |                                    |                |                  |               |              |                |                     |                     |         |  |  |  |
| New Lease vs. Buy Profile                                                           | ons Valuatio                                                                                                    | n Forecast I                       | Prediction Po  | rtfolio Optimiza | ation Dashbo  | ard Knowledg | ge Center      |                     |                     |         |  |  |  |
| New Knowledge Value Added (Comparable IRM Analysis) Profile                         | Drojoct7                                                                                                    | Drojoct® D                         | rojoct0 Drojo  | ct10 Doctfoli    |               | scount Dates |                |                     |                     |         |  |  |  |
| Open                                                                                | Project/                                                                                                    | Projecto P                         |                |                  |               | scourt Rates |                |                     |                     |         |  |  |  |
| Save                                                                                | 4. Information and Details                                                                                                    |                                    |                |                  |               |              |                |                     |                     |         |  |  |  |
| Save As                                                                             | g Year                                                                                                    | (ear 2043 Discount Rate (%) 10.00% |                |                  |               |              | М              | arginal Tax Ra      | ate (%)             | 28.50%  |  |  |  |
| Examples >                                                                          | PEAT                                                                                                    | - Discounte                        | d Cash Flow    | (IRM)            |               |              | View Full Grid | d Assun             | ne Constant Ta      | x Rate  |  |  |  |
| Load Example                                                                        | PEAT                                                                                                    | - Discounte                        | d Cash Flow    | (JV)             |               |              | 2022           | 2022                | 2024                | 2025    |  |  |  |
| Password Protect and Encryption                                                     | PEAT                                                                                                    | - KVA Analy                        | sis            |                  |               |              | 2022           | 2023                | 2024                | 2023    |  |  |  |
| 5.4                                                                                 | PEAT                                                                                                    | - Lease vs B                       | uy             |                  |               |              | 223,830.12     | 225,850.12          | 223,830.12          | 223,830 |  |  |  |
| EXIL<br>Direct Contr                                                                | PEAT                                                                                                    | - Oil and Ga                       | is Model       | 223,630.12       | 223,030.12    | 223,030.12   | 223,030        |                     |                     |         |  |  |  |
| Direct R&D                                                                          | Saud                                                                                                    | i Aramco Ca                        | se - IGCC Ca   | 24,806,68        | 21,000.02     | 21,000.02    | 2/ 806         |                     |                     |         |  |  |  |
| Manufacturing                                                                       | Saud                                                                                                    | i Aramco Ca                        | se - Midyan f  | ield Developi    | ment          |              | 870.80         | 24,030.00<br>970.90 | 24,030.00<br>970.90 | 820.8   |  |  |  |
| Eabrication                                                                         | Saud                                                                                                    | i Aramco Ca                        | se - RT Asphi  | alt EX vs IM (R  | las Tanura)   |              | 51.25          | 51.25               | 51.25               | 51.25   |  |  |  |
| Direct COGS                                                                         | Saud                                                                                                    | i Aramco Ca                        | se - Wasit (Ai | abiyah Hasba     | ah Gas Progra | m)           | 2 111 00       | 2 111 00            | 2 111 00            | 2 111 ( |  |  |  |
| Gross Profit (Operating Income)                                                     | 601.41                                                                                                    | 10.596.05                          | 199.457.37     | 199.457.37       | 199.457.37    | 199,393,31   | 197.961.30     | 197.961.30          | 197.961.30          | 197.961 |  |  |  |
| Indirect Expenses (General & Administrative)                                        | 799.42                                                                                                    | 3,073.28                           | 9,212.61       | 9,212.61         | 9,212.61      | 9,212.61     | 9,212.61       | 10,877.49           | 9,567.71            | 9,567.  |  |  |  |
| Sales and Administrative                                                            | 0.00                                                                                                    | 31.00                              | 703.00         | 703.00           | 703.00        | 703.00       | 703.00         | 703.00              | 703.00              | 703.0   |  |  |  |
| Marketing and Advertising                                                           | 0.00                                                                                                    | 0.00                               | 0.00           | 0.00             | 0.00          | 0.00         | 0.00           | 0.00                | 0.00                | 0.00    |  |  |  |
| Operations                                                                          | 0.00                                                                                                    | 0.00                               | 1,248.07       | 1,248.07         | 1,248.07      | 1,248.07     | 1,248.07       | 1,248.07            | 1,248.07            | 1,248.0 |  |  |  |
| Maintenance                                                                         | 799.42                                                                                                    | 2,997.82                           | 4,758.48       | 4,758.48         | 4,758.48      | 4,758.48     | 4,758.48       | 6,423.36            | 5,113.58            | 5,113.5 |  |  |  |
| Foreign Transactions                                                                | 0.00                                                                                                    | 0.00                               | 1,506.00       | 1,506.00         | 1,506.00      | 1,506.00     | 1,506.00       | 1,506.00            | 1,506.00            | 1,506.0 |  |  |  |
| Channel Partners                                                                    | 0.00                                                                                                    | 44.46                              | 997.06         | 997.06           | 997.06        | 997.06       | 997.06         | 997.06              | 997.06              | 997.00  |  |  |  |
| EBITDA: Earnings Before Interest, Taxes, Depreciation and Amortization              | -198.01                                                                                                    | 7,522.77                           | 190,244.76     | 190,244.76       | 190,244.76    | 190,180.70   | 188,748.69     | 187,083.81          | 188,393.59          | 188,393 |  |  |  |
| Depreciation                                                                        | 0.00                                                                                                    | 9,874.00                           | 39,827.00      | 39,074.00        | 38,161.00     | 37,206.00    | 36,172.00      | 35,223.00           | 34,478.00           | 33,835. |  |  |  |
| Amortization                                                                        | 0.00                                                                                                    | 0.00                               | 0.00           | 0.00             | 0.00          | 0.00         | 0.00           | 0.00                | 0.00                | 0.00    |  |  |  |
| EBIT: Earnings Before Interest and Taxes                                            | -198.01                                                                                                    | -2,351.23                          | 150,417.76     | 151,170.76       | 152,083.76    | 152,974.70   | 152,576.69     | 151,860.81          | 153,915.59          | 154,558 |  |  |  |
| Interact                                                                            | 0.00                                                                                                    | 6 770 22                           | 25 002 66      | 22 767 15        | 10 22/ 25     | 15 0/10 50   | 12 062 00      | 10 202 70           | 11 571 22           | 0 177 / |  |  |  |

Do not forget to click on some of the menus to explore additional settings that are available such as performing data and model encryption, load example files, start new or open existing models, change international settings (foreign languages and decimal settings), as well as add/delete/rename/duplicate/rearrange Projects and Options.

#### Click on the "Report | Report Settings" menu

After completing and running your models (i.e., having completed and run any or all of the appropriate tabs: project economics, advanced analytics, risk simulations, forecasting, real options, and optimization), you can generate a report in Excel. A quick hint here is that once you click "Run Report" please make sure to be "hands-off" the computer until the report is complete.

**Risk Simulator** 

General

5,419,480.60

9.00%

25.65%

225,000.00

726,039.90

700,308.60

140,594.88

249,962.98

3,614.40

0

\$ - %

Numbe

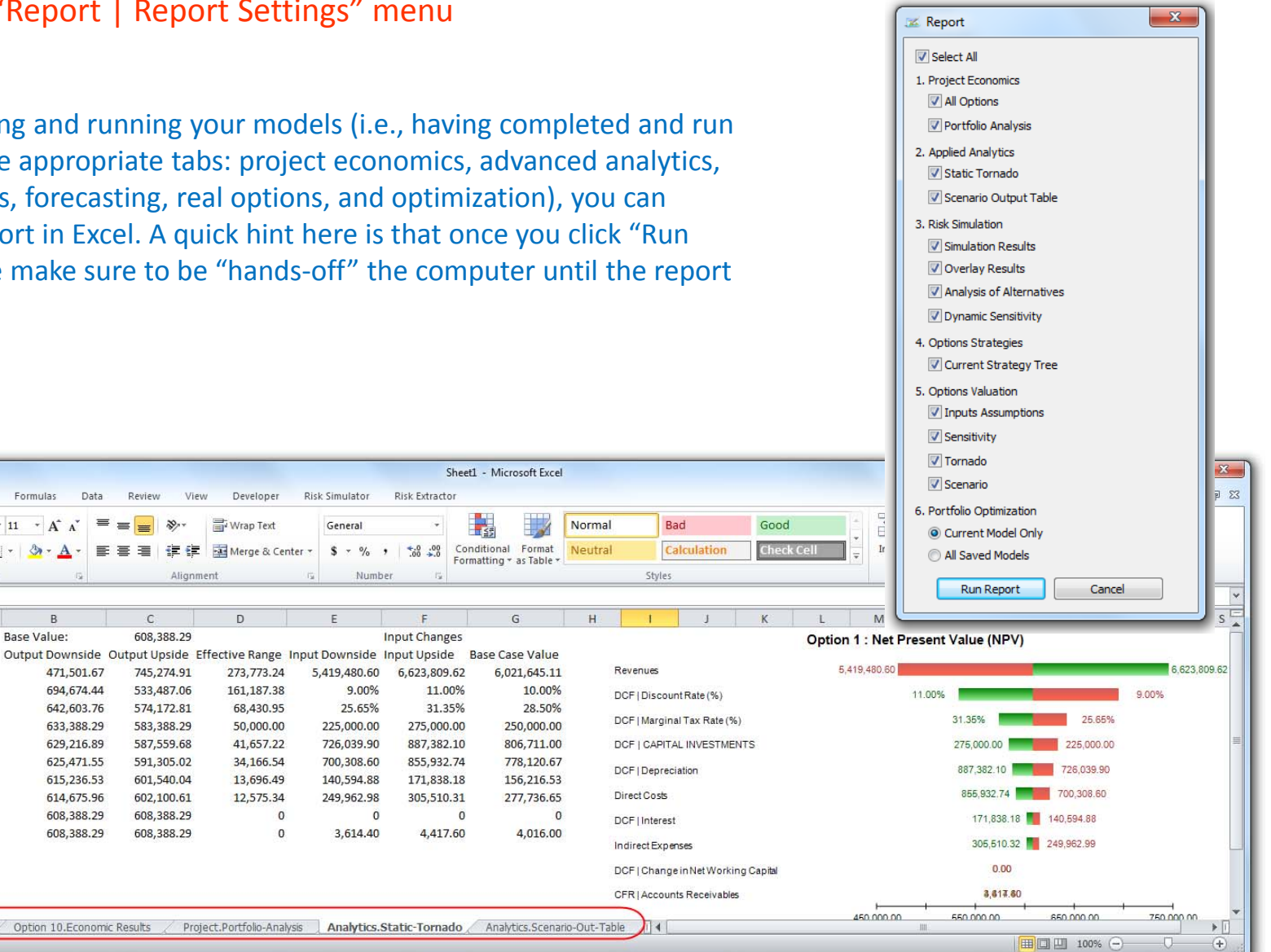

🕱 🖌 🤊 - 🕲 - 🖛

🔏 Cut

Clipboard

14

Copy

Home

IFormat Painter

4 DCF | Discount Rate (%)

7 DCF | Depreciation

5 DCF | Marginal Tax Rate (%)

12 CFR | Accounts Receivables

6 DCF | CAPITAL INVESTMENTS

Insert

Calibri

- (i

A

1 Option 1: Net Present Value (NPV)

11 DCF | Change in Net Working Capital

Option 10.Cash Flow Ratios

BIU

Page Layout

• III •

Font

 $f_x$ 

Formulas

\* 11 \* A

Base Value:

471,501.67

694,674.44

642,603.76

633,388.29

629,216.89

625,471.55

615,236.53

614,675.96

608,388.29

608.388.29

Option 10.Economic Results

Data

E

Review

= -5

C

608.388.29

745,274.91

533,487.06

574,172.81

583,388.29

587,559.68

591,305.02

601,540.04

602,100.61

608,388.29

608.388.29

View

Developer

-a- Merge & Center -

273,773.24

161,187.38

68,430.95

50,000.00

41,657.22

34,166.54

13,696.49

12,575.34

0

0

Wrap Text

D

File

2 Inputs

3 Revenues

8 Direct Costs

13 14

15

16

14 + H

Ready 2

9 DCF | Interest

10 Indirect Expenses